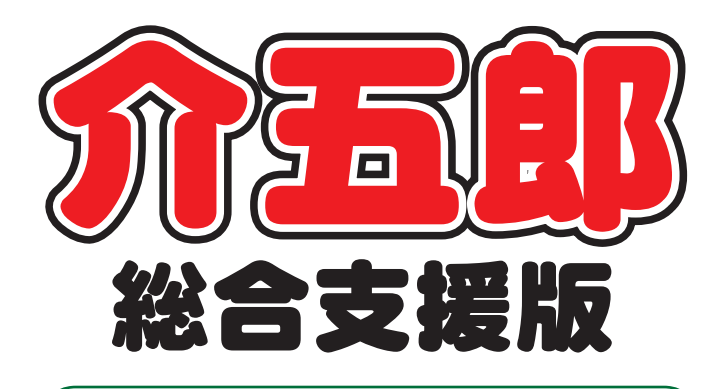

# 差分マニュアル

Ver. 7. 6. 0. 0

# 令和4年10月改正対応 (確定版)

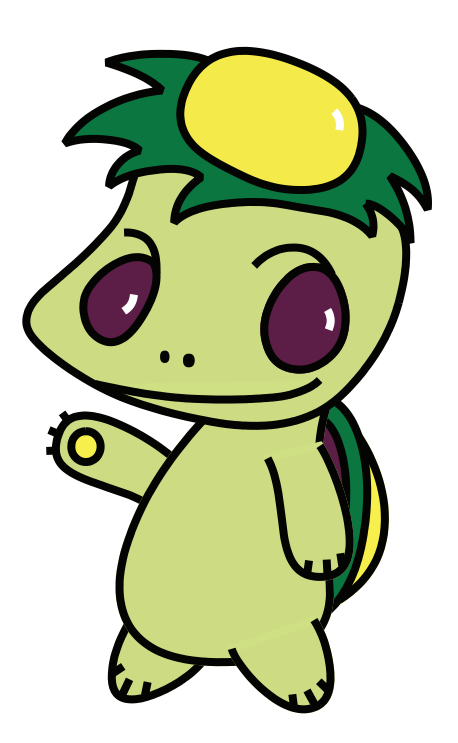

株式会社インフォ・テック

### 目次

| 1. はじめに                         | P. 2  |
|---------------------------------|-------|
| 【重要】今バージョンの特別注意                 | Р. З  |
|                                 |       |
| 2. ベースアップ等支援加算への対応(確定版)         | P. 4  |
| 2-1. 実績の入力制限の解除                 | P. 4  |
| 2-2. ベースアップ等支援加算の帳票             | P. 5  |
| 2-2-1. 月次帳票印刷                   | P. 5  |
| 2-2-2. 年間帳票印刷                   | P. 8  |
| 3. (居宅介護)担当者給与計算の変更             | P. 9  |
| 3-1.ベースアップ等支援加算への対応             | P. 10 |
| 3-1-1. システム設定                   | P. 11 |
| 3-1-2. 基本単価マスタでの設定              | P. 14 |
| 3-1-3. 担当者給与単価マスタでの設定           | P. 18 |
| 3-1-4. 担当者給与計算への取込と確認方法         | P. 20 |
| 3-1-5. 印刷帳票へのベースアップ等支援加算項目の追加   | P. 27 |
| 3-2. 基本単価マスタ、担当者給与単価マスタの機能改善・変更 | P. 30 |
| 4. (居宅介護)提供記録簿                  | P. 39 |
| 4-1. 抽出条件への記録簿指示チェック機能追加        | P. 39 |

- 5. その他の変更

P. 43

# 1.はじめに

今回リリースいたしました介五郎(総合支援版)「Ver7.6.0.0」では、下記の変更を行いました。

1) ベースアップ等支援加算への対応(確定版)

前回のバージョンで、10月から新設されたベースアップ等支援加算に暫定で対応していましたが、 今回のバージョンで確定版として正式対応しました。あわせて実績入力の機能制限も解除し、10月分の実績・請求書を作成できるようになっています。

また、ベースアップ等支援加算に関する集計表も追加しています。

#### (2) 担当者給与計算の改善

今回ベースアップ等支援加算に対応するにあたり、給与計算機能も全体的に見直し、加算分の給与 についてこれまでより柔軟な設定ができるようになりました。そのほか入力補助機能も見直して、これ までより給与の単価を設定しやすくしています。

(3)提供記録簿の項目指示チェック機能の追加

【居宅介護】

前回のバージョンで追加した提供記録簿のサービス項目への項目指示機能について、未入力分を簡 単にリストアップできるように絞り込める機能を追加しました。記録簿を回収した後の内容チェック の際などにお役立てください。

(4) その他の変更

そのほか、軽微な変更を行っております。

# ▲<br /> 【重要】<br /> 今バージョンの<br /> 特別注意

今バージョンはベースアップ等支援加算の対応確定版となり、10月以降の実績入力とベースアップ等 支援加算を含む請求にあたり、以下の注意点がございます。

## 【注意】実績にベースアップ等支援加算が反映されているか確認してください!

事業所様ごとにベースアップ等支援加算の有無は異なりますので、ベースアップ等支援加算の入力 漏れがあっても警告やエラーは出ません。 10月分を請求する前に必ずベースアップ等支援加算の入 力漏れがないか確認をお願いいたします。

加算の有無は介五郎の画面上では請求明細書と介護給付費・訓練等給付費明細書で確認できます。 もし事業所台帳で加算の設定を行っているのに実績に反映されていない場合は、記録票画面で再計算 が行われていない可能性があります。

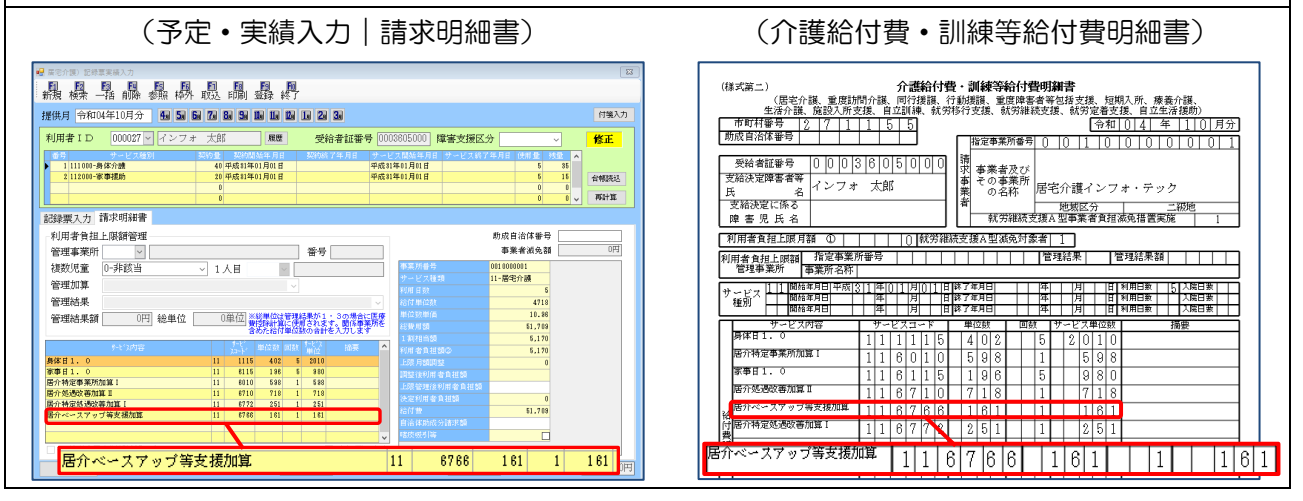

事業所台帳でベースアップ加算を設定したのに実績に反映されていない場合の確認ポイント

### 【記録票画面で再計算が行われていない】

事業所台帳で加算を設定する前に10月分の予定を作成していた場合、予定または実績入力画面で 再計算を行う必要があります。

| 提供月 令和04年10月分 🐁 🔙                           | 6a 7a 8a 5a 11a 11a 12a 12a 3a                          |                                        | 付骗入力     |
|---------------------------------------------|---------------------------------------------------------|----------------------------------------|----------|
| 利用者ID 000027 - インフ                          | オ 太郎 歴歴 受給者証番                                           | 号 0003605000 障害支援区分                    | ✓ 修正     |
| 番号 サービス種別<br>↓ 111000-身体介護<br>0 112000 実実通知 | 契約量 契約開始年月日 契約約7年月日<br>40 平成31年01月01日<br>90 円式31年01月01日 | サービス開始年月日 サービス終了年月日<br>平成31年01月01日     | 使用量 残量 ▲ |
| 2 112 000 - 80 49 16(80)                    | 0                                                       | ************************************** |          |
| 記録票入力 請求明細書                                 |                                                         |                                        |          |
| 利用者負担上限額管理                                  |                                                         | 助成日                                    | 治体番号     |
| 管理事業所                                       | 番号                                                      |                                        | <者滅免額 O円 |
| 複数児童 0-非該当                                  | ▼ 1人目 ▼                                                 | 事業所 <b>並</b> 号 001 000                 | 1001     |
| 管理加算                                        | ~                                                       |                                        | すざねヽノ    |
| 管理結果                                        |                                                         |                                        | 『ハンノ     |
| 管理結果額 四 総単位                                 | 0単位 ※総単位は管理結果が1:3の場合                                    | 二医療<br>単位数単価                           | 10.30    |
|                                             | 含めた給付単位数の合計を入力しま                                        | ************************************   | 51,709   |
| サービン内容                                      | たど、単位数 回数 たけひ 摘要                                        | ▲ 1 #0(日当3)                            | 5,170    |
| 身体目1.0                                      | 11 1115 402 5 2010                                      | 上限月朝调整                                 | 0        |
| 家事日1.0                                      | 11 6115 196 5 980                                       | 調整後利用者負担額                              |          |
| 店介持定争来所加具1<br>昆介研递收兼加度 II                   | 11 6010 538 1 538                                       | 上跟管理後利用者負担額                            |          |
| 居介特定処遇改善加度 1                                | 11 6772 251 1 251                                       | 決定利用者負担額                               | 0        |
| 居介ベースアップ等支援加算                               | 11 6766 161 1 161                                       | 給付費                                    | 51,709   |
|                                             |                                                         | 自治体助成分諸求額                              |          |
|                                             |                                                         | ▼ 「御炭殻の日本                              |          |

# 2. ベースアップ等支援加算への対応

# 居宅介護 通所支援

今回のバージョンでベースアップ等支援加算に正式に対応しました。ついては前のバージョンで 10 月以降の実績を作成できないように機能制限をかけさせていただいておりましたが、その制限を解除し ています。

また、ベースアップ等支援加算の施行にともない、加算の集計表も追加しています。

# 2-1. 実績の入力制限の解除

前回のバージョンでは下記エラーが出て 10 月以降の実績を登録できませんでしたが、今回のバージョンで制限を解除して、請求書等にベースアップ加算を算定できるようになっています。

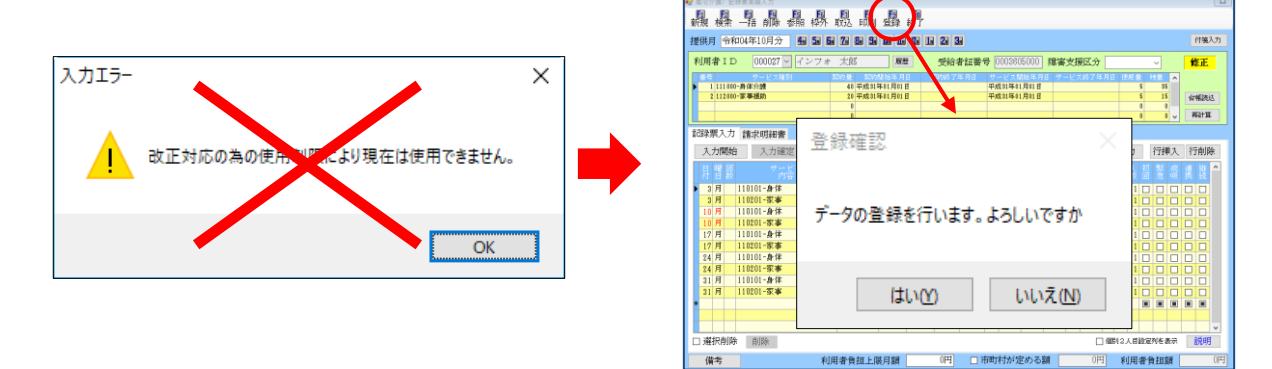

#### ■ 受領通知書、介護給付費・訓練等給費明細書の記載例

|                 | インフォ 太郎 様<br>自立支援給<br>あなたに提供した下記のサービスに要<br>り支払いを受けましたので、お知らせし<br>このお知らせの内容に疑義がある場合<br>町村にお問い合わせください。<br>サービス提供年月<br>受領全額<br>受領日 | 5<br>歴宅介護インフォ<br>代表院練役<br>電話部号<br>下AX番号<br>1受領のお知らせ<br>じた費用について、市<br>ます。<br>は、当社もしくは受給前<br>記 | 将日<br>インフォ恵<br>68-000-0000<br>り付から下記のとお<br>皆証に記載された市<br>73<br>円<br>17日 | (後式県二)         つう         う         >         >         >         >         >         >         >         >         >         >         >         >         >         >         >         >         > |
|-----------------|----------------------------------------------------------------------------------------------------|----------------------------------------------------------------------------------------------|------------------------------------------------------------------------|----------------------------------------------------------------------------------------------------|
|                 | サービス内容/種類                                                                                                    | 単位 回数                                                                                        | 単位数                                                                    | 留分型曲合管理算重 1118/71100 7118 11 7718<br>留がペースアップ考支援期端 1118/71818 11811<br>(超な代表又認為否定理算 11 8/7779 2011 11 11811)<br>(超な代表又認為否定理算 11 127779 2011 11 11 91511                                                                                                    |
| ¢               | ■1437歳<br>● 身体目 1.0<br>■第合課                                                                                                    | 402点 50                                                                                      | 町 2010点                                                                |                                                                                                    |
| 0               | 2 家事日 1.0<br>國宅介護                                                                                                    | 196点 50                                                                                      | <b>町</b> 980点                                                          |                                                                                                    |
| 3               | 3 国介特定事業所加算 I<br>国充行勝                                                                                                    | 598点 10                                                                                      | <b>王 598点</b>                                                          |                                                                                                    |
| ¢               | 国介知過改善加算 I     国家企業                                                                                                    | 718点 10                                                                                      | <b>王</b> 718点                                                          |                                                                                                    |
| 6               | 5<br>國介特定処遇改善加算 (                                                                                                    | 251点 16                                                                                      | 町 251点                                                                 |                                                                                                    |
| L               | B 国介ベースアップ等支援加算                                                                                                    | 161点 10                                                                                      | <b>王</b> 161点                                                          | サービス利用日数         5 日         日         日         日         日           給付単位数         4 7 1 1 8         1 1 1 1 1 1 1 1 1 1 1 1 1 1 1 1 1 1 1                                                                                                    |
| 0               | 0                                                                                                    |                                                                                              |                                                                        | 単位数単価 1 0 9 6 円/Wat 円/Wat 円/Wat 円/Wat 1 0 9 1 0 9 1 1 1 1 1 1 1 1 1 1 1 1 1 1                                                                                                    |
| 居宅介護<br>居介ベースアッ | ップ等支援加算                                                                                                    | 161,点                                                                                        | 1回                                                                     | 161,4, 10100000 51170                                                                                                    |
|                 | 利用者負担額 (B)<br>(本                                                                                                    | :人負担額:                                                                                       | <b>6円 0</b><br>(円 0                                                    | (朝) A 型語会、<br>一般な可能学会報告<br>「の意見を利用者を注意である。<br>決定な利用者を含意語 ()<br>()<br>()<br>()<br>()<br>()<br>()<br>()<br>()<br>()                                                                                                    |
|                 | (自治                                                                                                    | 体助成額:                                                                                        | 0円)                                                                    | [諸宋朝] 総付乗 511709<br>自治作助成分詞求朝                                                                                                    |
|                 | 報酬稿 (A) - (B)                                                                                                    |                                                                                              | 51,709 円                                                               | 相定路書者將3%的估量         算定日期         日期         招行要法求期         其實算定期                                                                                                    |

#### 2-2. ベースアップ等支援加算の帳票

「月次帳票印刷」「年間帳票印刷」にて、ベースアップ支援加算の追加に伴い「ベースアップ支援加算 一覧表」の印刷、出力ができるようになりました。それに伴い、「月次帳票印刷」画面での処遇改善一覧 関連帳票の出力方法を変更しました。

対象サービス:居宅介護 通所支援

2-2-1. 月次帳票印刷

「月次帳票印刷」にて、ベースアップ等支援加算の追加に伴い「ベースアップ等支援加算一覧表」 の印刷、出力ができるようになりました。ベースアップ等支援加算に該当する単位数、金額を確認する ことができます。それに伴い、処遇改善一覧関連帳票の出力方法を変更しました。

※ここでは例として居宅介護の画面で説明します。

(月次帳票印刷)例:居宅介護

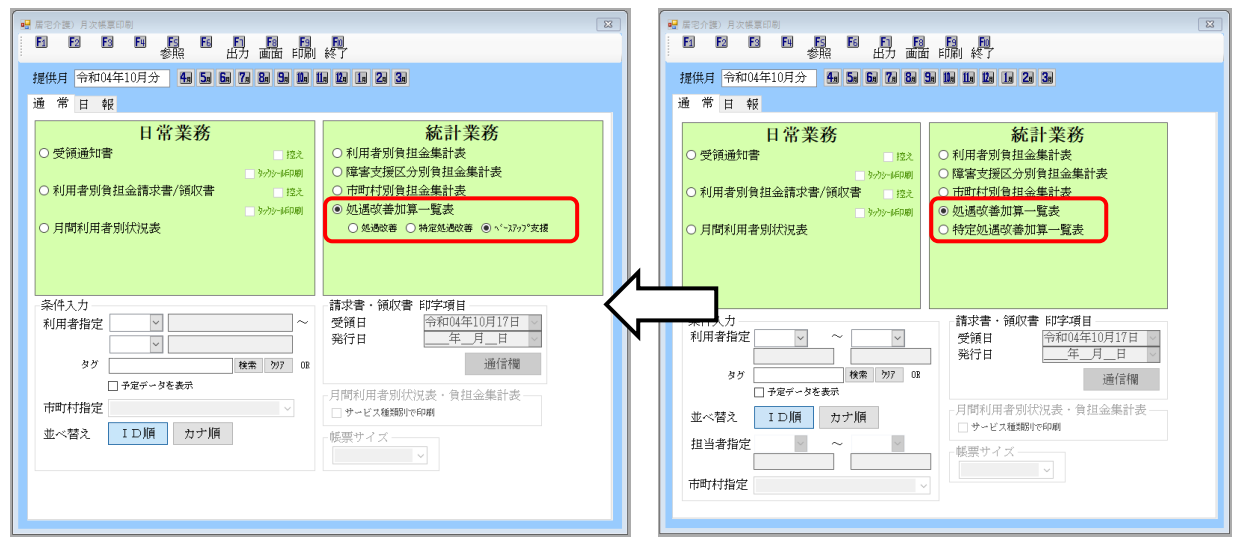

#### (ベースアップ等支援加算一覧表)例:居宅介護

|       |          |      |    |       | ベースアップ等支援加    | 算一覧表  |          | 令和04年 | <b>F10月分</b> |  |
|-------|----------|------|----|-------|---------------|-------|----------|-------|--------------|--|
| ±. □. |          |      | 4  |       | 止、ビュ中容        | 所定    | 所定単位     |       | ベースアップ等支援加算  |  |
| 計万    |          | 利用有  | 泊  |       | リーヒス内谷        | 単位数   | 金額       | 単位数   | 金額           |  |
| 1-居   | 宅介護      |      |    |       |               |       |          |       |              |  |
| 1     | 000002   | インフォ | 太郎 | 6766  | 居介ベースアップ等支援加算 | 14161 | 155, 204 | 637   | 6, 981       |  |
| 2     | 000005   | インフォ | 二郎 | 6766  | 居介ベースアップ等支援加算 | 2010  | 22, 029  | 90    | 986          |  |
| 3     | 000006   | インフォ | 三郎 | 6766  | 居介ベースアップ等支援加算 | 1764  | 19, 333  | 79    | 865          |  |
|       | サービス種類合計 |      |    | 17935 | 196, 566      | 806   | 8, 832   |       |              |  |
|       |          |      |    | 総合計   |               | 17935 | 196, 566 | 806   | 8, 832       |  |

<<<<><<<><<<><<<>へのついてののののので、</>
くべっスアップ等支援加算一覧表の印刷手順>

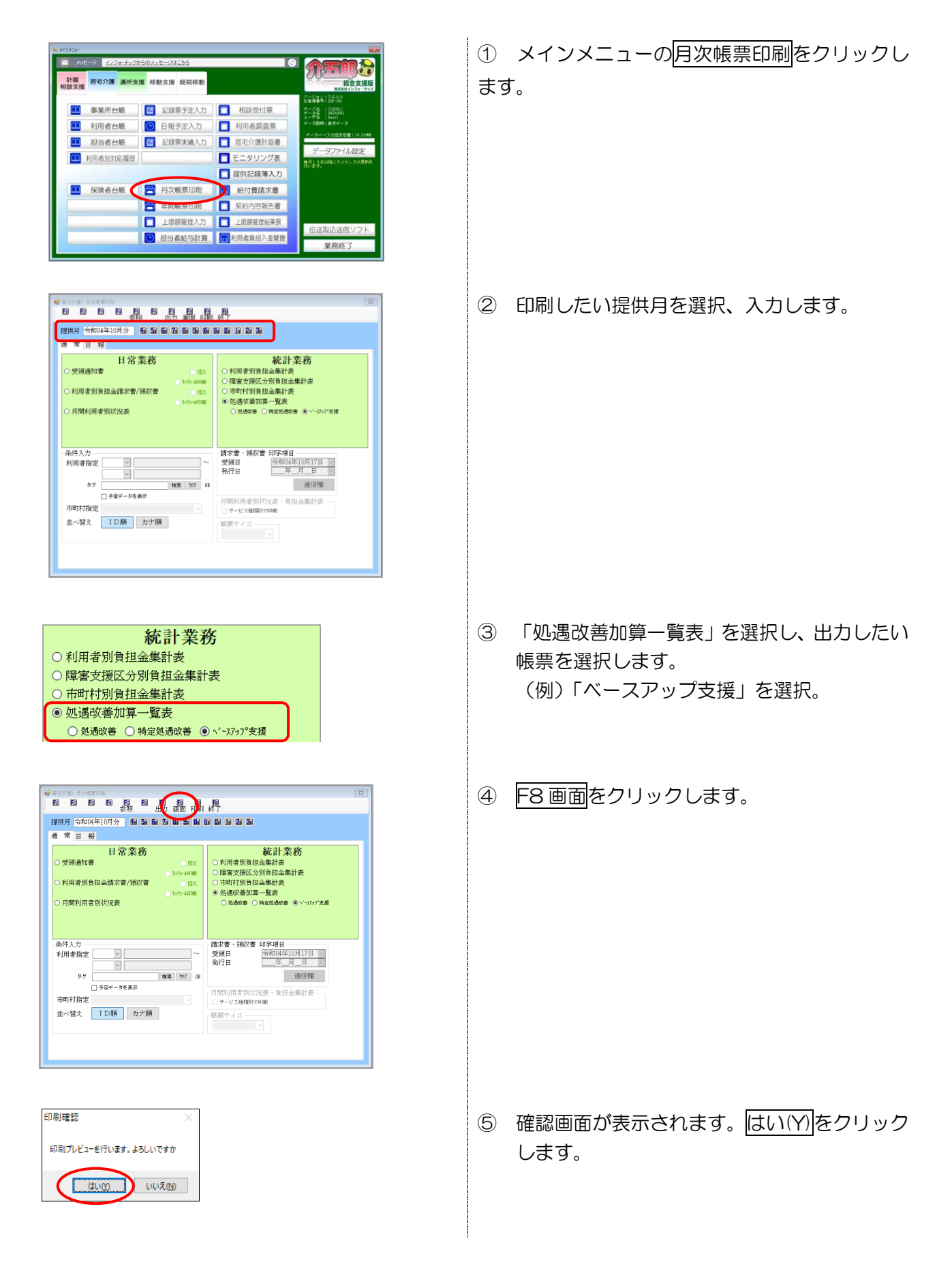

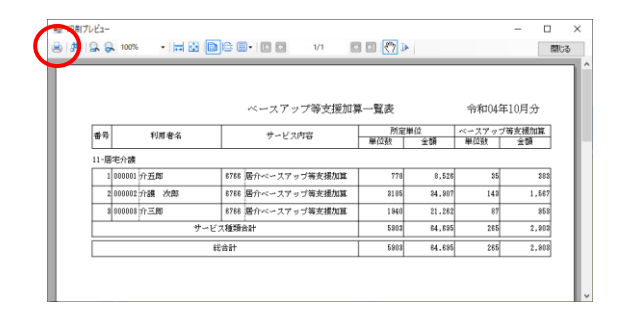

<月次帳票印刷>

⑥ 印刷プレビュー画面が表示されます。 必要に応じて、プリンタのアイコンをクリック して印刷してください。

| ● 建苯化物 (新生活) 月次 (美国市)<br>日 18 18 19 16 18 19 10 10 10 10 10 10 10 10 10 10 10 10 10                                   | X                                                                                                    |
|----------------------------------------------------------------------------------------------------|----------------------------------------------------------------------------------------------------|
| 提供月 令和04年10月分 4日 5日 5日 5日 5日 5日 5日 5日 5日 5日 5日 5日 5日 5日                                                               | 3a                                                                                                    |
| La 市 日 報     日 常業務     受領通知書     受領通知書     ジャン→4印刷     利用者別負担金請求書/領収書     ジャン→4印刷     の月間利用者別状況表     の見間利用者別状況表     の | <ul> <li>統計業務</li> <li>員担金集計表</li> <li>公分別負担金集計表</li> <li>負担金集計表</li> <li>負担金集計表</li> <li>10 特定処遇炊善 (● ^'-137)*支援</li> </ul> |
| 条件入力     請求書・領応       利用者指定        タグ        タグ        ウジ        市町村指定        並べ替え     ID順       カナ順                  | (書 印字項目<br>令和04年10月17日 、<br>年_月_日 、<br>通信欄 りは、日本ののでは、「日本ののでは、「日本ののでは、「日本ののでは、」」                                              |

#### 各設定項目(追加分)

| 頂                              | 间名       | 説明                                |
|--------------------------------|----------|-----------------------------------|
| 処遇改善加算一覧表                      |          | クリックすると、処遇改善、特定処遇改善、ベースアップ支援の選択がで |
|                                |          | きるようになります。                        |
|                                | 処遇改善     | 処遇改善加算一覧表を印刷する際に選択します。            |
| 特定処遇改善特定処遇改善加算一覧表を印刷する際に選択します。 |          | 特定処遇改善加算一覧表を印刷する際に選択します。          |
|                                | ベースアップ支援 | ベースアップ等支援加算一覧表を印刷する際に選択します。       |

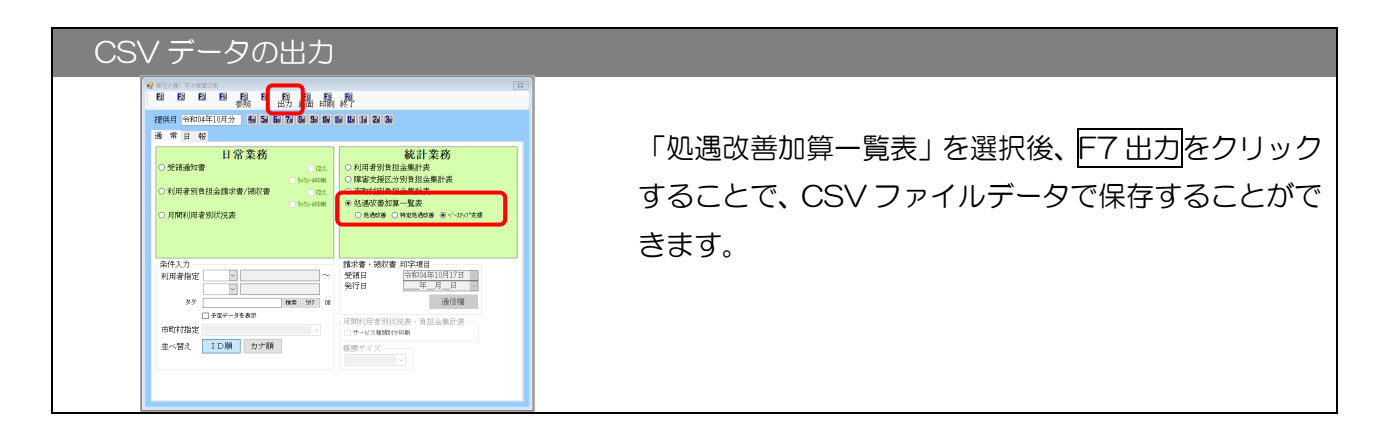

「年間帳票印刷」にて「ベースアップ支援加算集計表」の印刷ができるようになりました。ベースアップ加算に該当する単位数、金額を確認することができます。

※ここでは例として居宅介護の画面で説明します。

<年間帳票印刷>

| ■ <mark></mark>                                                         |                                       |
|-------------------------------------------------------------------------|---------------------------------------|
| 1 12 13 19 19 18 18 19 19 19 19 19 19 19 19 19 19 19 19 19              | ]                                     |
| 期間指定 令和04年04月01日 🔽 ~ 令和05年03月31日                                        | · · · · · · · · · · · · · · · · · · · |
| <ul> <li>○売上明細表(利用者別)</li> <li>○売上明細表(サービス別)</li> <li>○ ホレロセ</li> </ul> | <ul> <li>         ·</li></ul>         |
| <ul> <li>○ 売上月報</li> <li>○ 売上推移表(利用者別)</li> </ul>                       | ●ベースアップ等支援加昇集計表                       |
| ○ 売上推移表 (サービス別)                                                         |                                       |
| <ul> <li>○ 売上順位表(利用者別)</li> <li>○ 売上順位表(サービス別)</li> </ul>               |                                       |
| 条件入力                                                                    |                                       |
| 利用者指定                                                                   | 帳票サイズ ――                              |
| v                                                                       |                                       |
| タグ 検索 797 OR                                                            |                                       |
| <ul> <li>○ 予定データを表示</li> <li>○ 金額0を表示</li> </ul>                        |                                       |
| ₩-Ľ <sup>×</sup> ᡘᢖ-ト <sup>×</sup>                                      |                                       |
| <u>並べ替え</u><br><b>ID順</b><br>カナ順                                        |                                       |
|                                                                         |                                       |

#### 各設定項目(追加分)

| 項目名            | 説明                         |
|----------------|----------------------------|
| ベースアップ等支援加算集計表 | ベースアップ支援加算集計表を印刷する際に選択します。 |

(ベースアップ等支援加算集計表)例:居宅介護

|        |         | ベースアップ      | 等支援加算集計   | <b>├</b> 表  |              |
|--------|---------|-------------|-----------|-------------|--------------|
|        |         |             |           | 期間 令和04年04月 | 引 ~ 令和05年03月 |
| サービス種類 | 11-居宅介護 | ベースアップ等支援加算 | 章 6766-加算 | 単位数単価 10.96 |              |
| 提供月    | 利用者数    | 所定単位        | 加算        | 〔単位         | 加算金額         |
| 10月    | 3       | 3 5         | 903       | 265         | 2,904        |
| 合計     | 3       | 3 5         | 903       | 265         | 2,904        |
| 総合計    | 3       | 3 5         | 903       | 265         | 2,904        |

# 3. (居宅介護)担当者給与計算の変更

今回、処遇改善として支給する給与の集計対象にベースアップ等支援加算を追加しました。またベースアップ等支援加算への対応を行うにあたり、担当者給与計算の(特定)処遇改善・ベースアップ等支援 加算に関わる機能を全体的に見直しました。初めにベースアップ等支援加算について説明を行い、その あと改善点についてご説明します。

# この章のご案内内容 【3-1.ベースアップ等支援加算への対応】 担当者給与計算にベースアップ等支援加算分を集計する方法についてご案内します。処遇改善加算関 係の機能改善部分も含めながらご説明します。 【3-2. 基本単価マスタ、担当者給与単価マスタの機能改善・変更】

基本単価マスタ及び担当者給与単価マスタの変更点についてご案内します。さら便利に入力していた だけるよう機能改善を行いました。

# 3-1.ベースアップ等支援加算への対応

給与計算の基本単価にベースアップ等支援加算分として支給する単価を設定することで、担当者給与 計算や集計表等の帳票にて、支給額を把握することができるようになりました。

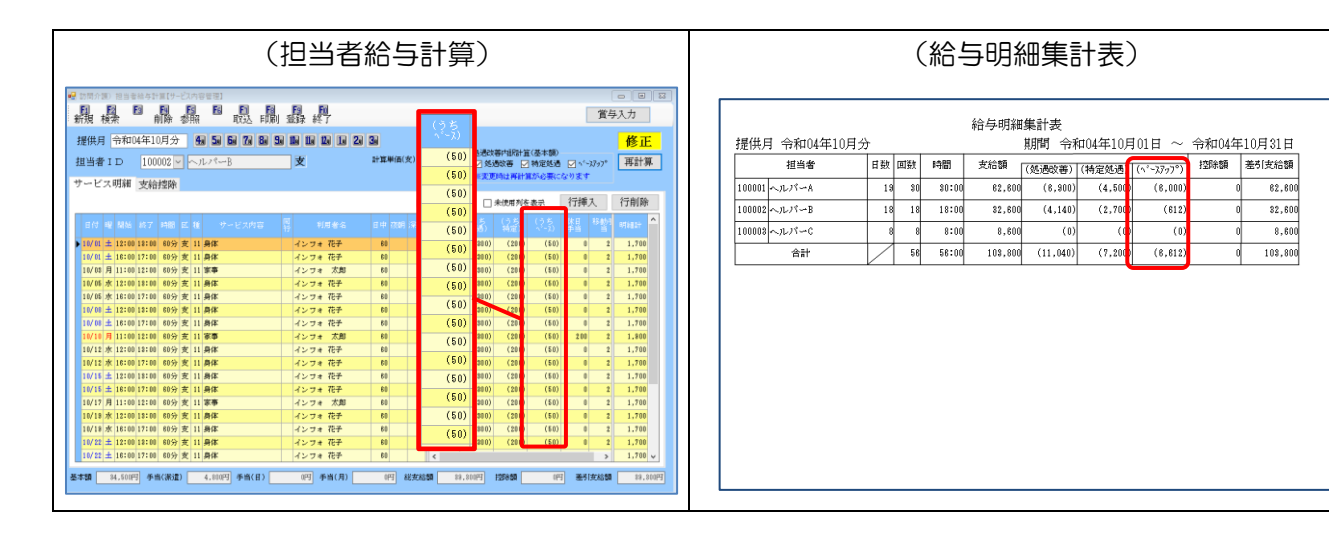

<入力の流れ>

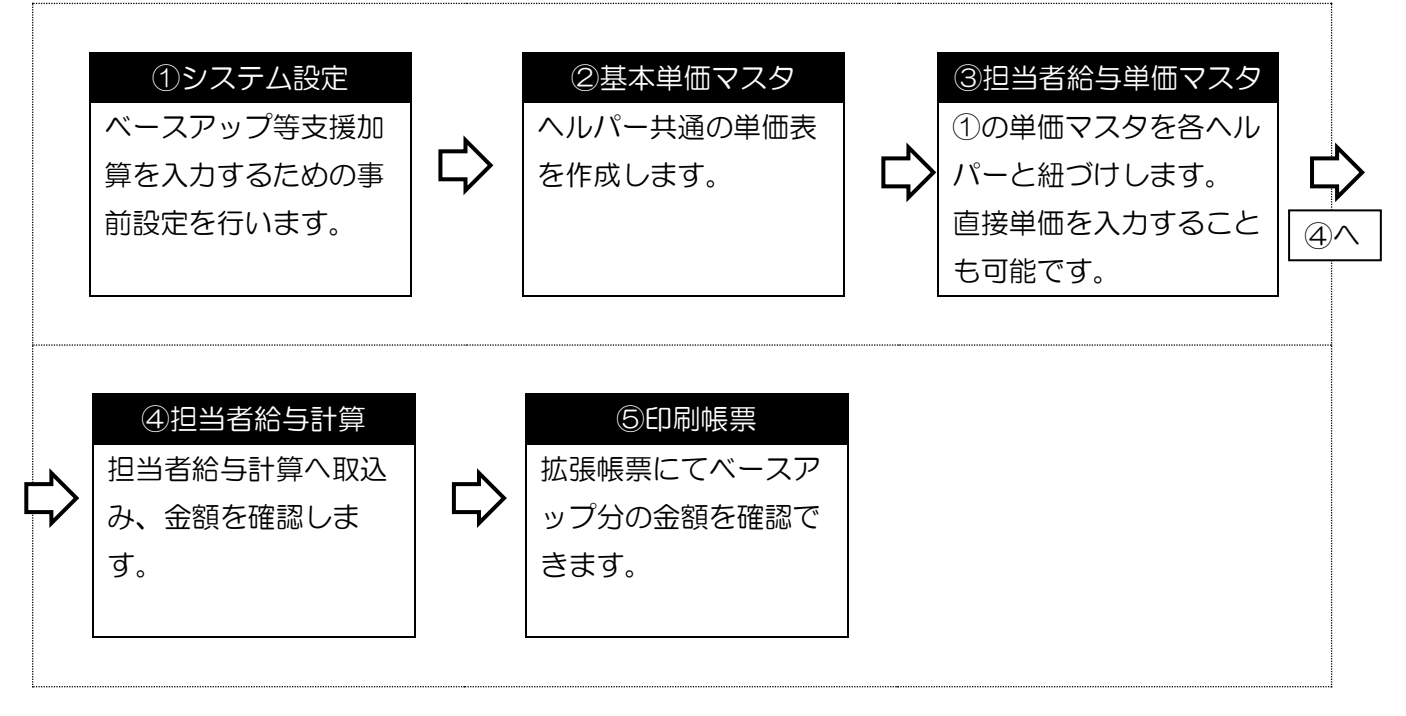

# 3-1-1. システム設定

ベースアップ等支援加算を担当者給与計算で管理するには、まずシステム設定で「処遇改善内訳計算 を行う(基本額)」にチェックを入れておく必要があります。

<データファイル | システム設定 | 日報設定>

| 🔜 システム設定                                                              | - 🗆 X                                            |
|-----------------------------------------------------------------------|--------------------------------------------------|
|                                                                       |                                                  |
|                                                                       |                                                  |
| 全般設定① 全般設定② 計画書設定 日報設定 メニュー                                           | 拡張設定 端末設定                                        |
| 連携機能                                                                  | 時間給計算書                                           |
| □ 介護保険版との連携                                                           | 管理方法 4-サービス内容管理 -                                |
| 介護保険飯のデータを設定することで担当者スケジュールを一括<br>管理できます。サーバー名には介護保険の親欄のPC名を設定し        | 祖当著結今計算メニューで処理します<br>計算方法 2-明細毎に計上 ~             |
| サーバー名                                                                 | 端数処理(時間) 15 ~ 分単位                                |
| データ名 検索                                                               | 0 分以上切り上げ<br>端数処理(金額) 0-切り捨て                     |
| ※連携には事前にIDメンテナンスを行う必要があります<br>※特定のPCで連携させたくない場合は「端末設定」タブで設定<br>してください | 締め日         0         ※末續めは0で設定                  |
| □ 勤務実績一覧表の連携                                                          | 単価設定オプション 🗆 同行援護区分3・4別単価                         |
| ※訪問系サービス分を介護保険と合算して作成できます<br>※連携時は介護保険飯の勤務実績一覧表で入力する必要があります           | □ 身体同援単価を分割する                                    |
| □ 時間給の連携                                                              | 処遇改善内訳管理 🛛 処遇改善内訳計算を行う                           |
| 連携を行うと介護保険版と合計で時間給計算を行えます<br>※手当らが除かると提会け事前に手当が除ってね【連携】を登録            | ※手当として支給する場合 🗹 処遇改善 🗹 特定処遇 🗹 ベースアゥプ<br>は手入力になります |
| いたのかないかっていたいのでは、「「「「「「」」」」、「「」」」、「」」、「」」、「」」、「」」、「」」、「                |                                                  |
| ※打護係95版と総合支援版で94面相計具方体等を合わせる必要が<br>あります                               |                                                  |
| 日報予定(実績)入力                                                            | その他                                              |
| 入力形式 2-月間スケジュール 🗸                                                     | 枠外日報 通所管理 ☑ 枠外を日報で管理する                           |
| 日別入力表示時間 4 4 時~ 3 4 時                                                 | 担当者重複チェック □終7・開始が同時間はチェックしない                     |
| ※4時(当日)~3時(翌日)の間で表示する時間を設定します                                         |                                                  |
|                                                                       |                                                  |

#### 設定項目(変更項目のみ)

| 項目名         | 説明                              |
|-------------|---------------------------------|
| 加油功美中記計算を行う | 担当者給与計算で処遇改善加算類の計算を行う時にチェックを    |
|             | 付けます。                           |
| 処遇改善        | 担当者給与計算の取込時の既定値を管理します。          |
| 特定処遇        | チェック有:既定値では加算分を適用する設定となります。     |
|             | チェック無:既定値では加算分を適用しない設定となります。    |
|             | 詳しくは「3-1-4.担当者給与計算への取込」を参照ください。 |

#### <u><システム設定></u>

| 🏹 🏠      | 📓 介五郎(総合支援版)[お客様番号:未設定] |      |           |     |  |  |  |
|----------|-------------------------|------|-----------|-----|--|--|--|
| <u> </u> | タファイル(S) 📘 共通台朝         | ξ(M) | 各種台帳(F)   | 日常処 |  |  |  |
| 1        | データを開く(O)               |      |           |     |  |  |  |
| 0        | データ回復(R)                |      |           |     |  |  |  |
|          | デ−タ保存(S)                |      |           |     |  |  |  |
|          | 基本設定(V) ▶               |      | 事業所設定(J)  |     |  |  |  |
| 22       | ユーザ設定(U)                | 2    | システム設定(V) |     |  |  |  |
|          | ライセンス(L) ト              |      | 消費税設定(T)  |     |  |  |  |
|          | 特殊処理(T) ▶               |      |           |     |  |  |  |
|          | ログオフ(L)                 |      |           |     |  |  |  |

 上部メニューバーの「データファイル(S)」ー 「基本設定(V)」ー「システム設定(V)」とク リックしてシステム設定画面を開きます。

| 携機能                                                                                                    |                                                                                                    |                                                                                                    |
|----------------------------------------------------------------------------------------------------|----------------------------------------------------------------------------------------------------|----------------------------------------------------------------------------------------------------|
|                                                                                                    | 時間給計算書                                                                                                 |                                                                                                    |
| 介護保険版との連携                                                                                                    | 管理方法                                                                                                   | 4-サービス内容管理 -                                                                                                    |
| 介護時税額のデータを設定することで超点者スケジェールを一緒<br>登録できます。サーバー次には分離保険の単幅の下になる時間1                                                                                                    | 計算方法                                                                                                   | 祖告書后与計量メニューで処理します                                                                                                    |
| T CREW                                                                                                    | ARMAAR URL (15454)                                                                                     |                                                                                                    |
| サーバー名                                                                                                    | ANNEXUS-122 (1879-187)                                                                                 | 15 - 77単12                                                                                                    |
| データ名                                                                                                    | 端数処理 (余額)                                                                                              | 0.552.109.10                                                                                                    |
| ※連携には単統に1 Dメンテナンスを行う必要があります<br>※特定の P Cで連携させたくない場合は「確実設定」 オブマ設定                                                                                                    | 締め日                                                                                                    |                                                                                                    |
| してください                                                                                                    | in an an an an an an an an an an an an an                                                              |                                                                                                    |
| 動振実領一覧表の連携                                                                                                    | 単価設定オブション                                                                                              | □ 间行援護区253 · 4 別里儘                                                                                                    |
| ※通知時にシービス力を介護時間と言葉しては成できます。<br>※連想時は介護保険部の動宿実践一覧表で入力する必要があります。                                                                                                    |                                                                                                    | □ 身体回想単雄を分割する                                                                                                    |
| 時間給の連携                                                                                                    | 処遇改善内訳管理                                                                                               | 2 処遇改善内訳計算を行う                                                                                                    |
| 連携を行うと介護保険額と合計で時間結計算を行えます                                                                                                    | ※手当として支給する場合<br>は手入力になります                                                                              | ○ 処遇政善 ○ 特定処遇 ○ ヾ゚ースファフ°                                                                                                    |
| ホテロマリアのからからない。<br>しておく必要があります                                                                                                    |                                                                                                    |                                                                                                    |
| ※計測時時期と約省支援時で時間指計算方法等を含わせる必要が<br>あります                                                                                                    |                                                                                                    |                                                                                                    |
| 報予定 (実績) 入力                                                                                                    | その他                                                                                                    |                                                                                                    |
| カ形式 2-月間スケジュール                                                                                                    | 枠外日報 通所管理                                                                                              | ☑ 枠外を日報で管理する                                                                                                    |
|                                                                                                    | 相当書重進チェック                                                                                              | □ 終了・関始が開始閉けチェック1.ふい                                                                                                    |
|                                                                                                    |                                                                                                    |                                                                                                    |
| が、ヘノオビマやかか( (本一一) 時で ( ルーー) 時で<br>時代 (出 ) ~4時( (出 2) の間で後かする時間を経営します                                                                                                    |                                                                                                    |                                                                                                    |
|                                                                                                    |                                                                                                    | - 0 >                                                                                                    |
|                                                                                                    | - ±200022 44-1002                                                                                      |                                                                                                    |
|                                                                                                    | - 拡張於定 純末於定<br>各部時計算書                                                                                  | >                                                                                                    |
|                                                                                                    | - 拡張設定 端末設定<br>時間給計算書<br>管理方法                                                                          |                                                                                                    |
|                                                                                                    | · 拉旗發定 總末於定<br>時期給計算書<br>管理方法<br>計算方法                                                                  |                                                                                                    |
|                                                                                                    |                                                                                                    |                                                                                                    |
|                                                                                                    | · 松鹅粉定 端末粉定<br>时期给注耳音<br>管理力论<br>封算力论<br>动意处理 (时间)                                                     |                                                                                                    |
|                                                                                                    | - 試測設定 總未設定<br>時間給計算書<br>管理方法<br>計算方法<br>端款処理 (4時間)<br>流款処理 (4時間)                                      |                                                                                                    |
|                                                                                                    | 1 拉張發定 純末於定<br>時間給計算書<br>登場方法<br>新算方法<br>純效処理 (時間)<br>減效処理 (時間)                                        |                                                                                                    |
|                                                                                                    | 拉姆公定 端来指定<br>封闭设计算言<br>留理方法<br>封胃方法<br>和助法<br>和助规理 (時間)<br>编数规理 (金麗)<br>辅助规理 (時間)     编数规理 (金麗)     辅助 |                                                                                                    |
|                                                                                                    | <ul> <li>         ・ 拡張検定 純末放定         ・         ・         ・</li></ul>                                  |                                                                                                    |
| All Carlon and Carlon and Carlo |                                                                                                    |                                                                                                    |
|                                                                                                    | 1 经期经定 端来检定<br>时期台注重量<br>管理力论<br>封集力法<br>词集改进 (时雨)                                                     |                                                                                                    |
|                                                                                                    | 於國動產 總未將定<br>時間給其重<br>管理方法<br>計算方法<br>消算方法<br>加強処理 (時間)<br>施設処理 (時間)                                   |                                                                                                    |
|                                                                                                    |                                                                                                    | (-ザービス内容管理 )<br>■等部は計算:4:2→70501.5*<br>2:明確認計量: )<br>1:5 → 3-8:4:10 0:51<br>(-切り行て )<br>0:9514:00-51<br>(-切り行て )<br>0:9544:00-51<br>(-切り行て )<br>0:9544:00-51<br>(-切り行て )<br>0:9544:00-51<br>(-切り行て )<br>0:9544:00-51<br>(-切り行て )<br>0:9544:00-51<br>(-切り行て )<br>0:9544:00-51<br>(-切り行て )<br>0:9544:00-51<br>(-切り行て )<br>0:9544:00-51<br>(-切り行て )<br>0:9544:00-51<br>(-切り行て )<br>0:9544:00-51<br>(-切り行 )<br>0:9544:00-51<br>(-切り行 )<br>0:9545:00-51<br>(-切り行 )<br>0:9545:00-51<br>(-切り行 )<br>0:9545:00-51<br>(-切り行 )<br>0:9545:00-51<br>(-切り行 )<br>0:9545:00-51<br>(-切り行 )<br>0:9545:00-51<br>(-切り行 )<br>0:9545:00-51<br>(-切り行 )<br>0:9545:00-51<br>(-切り行 )<br>0:9545:00-51<br>(-切り行 )<br>0:9545:00-51<br>(-切り行 )<br>0:9545:00-51<br>(-切り行 )<br>0:9555:00-51<br>(-切)<br>0:9555:00-51<br>(-切)<br>0:9555<br>(-切)<br>0:9555<br>(-切)<br>0:9555<br>(-切)<br>0:9555<br>(-切)<br>0:9555<br>(-切)<br>0:9555<br>(-切)<br>0:9555<br>(-切)<br>0:9555<br>(-切)<br>0:9555<br>(-切)<br>0:9555<br>(-切)<br>0:9555<br>(-切)<br>0:9555<br>(-切)<br>0:9555<br>(-)<br>0:9555<br>(-)<br>0:9555<br>(-)<br>0:9555<br>(-)<br>0:9555<br>(-)<br>0:9555<br>(-)<br>0:9555<br>(-)<br>0:9555<br>(-)<br>0:9555<br>(-)<br>0:9555<br>(-)<br>0:95555<br>(-)<br>0:95555<br>(-)<br>0:95555<br>(-)<br>0:955555<br>(-)<br>0:9555555<br>(-) |
|                                                                                                    | - 統領封定 純末於定<br>時間給其重<br>管理方法<br>強敵処理 (時間)<br>施敵処理 (時間)<br>施敵処理 (2回)<br>員由指定すフション                       |                                                                                                    |
|                                                                                                    |                                                                                                    |                                                                                                    |
|                                                                                                    | <ul> <li>         は効果など、純果的な         ・検索的な         ・         ・         ・</li></ul>                     |                                                                                                    |

その他 枠外日報 通所管理 回枠外を日報で管理する 担当者重複チェック □ 87、開始が明確はチェックしなの

日報学定(実績)入力 入力形式 [2-月間スケジュール 、 日別入力表示時間 4 」時~3 」時 ※4時(当日)~3時(望日)の整で表示する時間を設定します

POINT

② 日報設定タブの「処遇改善内訳計算を行う」 にチェックを付けます。

- 「ベースアップ」にチェックを付けて F9登
   録で登録します。
  - ※チェックをつけると、担当者給与計算の取込時に、既定で加算が取り込まれる設定となります。詳しくは「3-1-4.担当者給与計算への取込」をご参照ください。

すでに担当者給与計算で処遇改善加算の機能を使用していた場合、「処遇改善内訳計算を行う」に自動的にチェックが付きます。

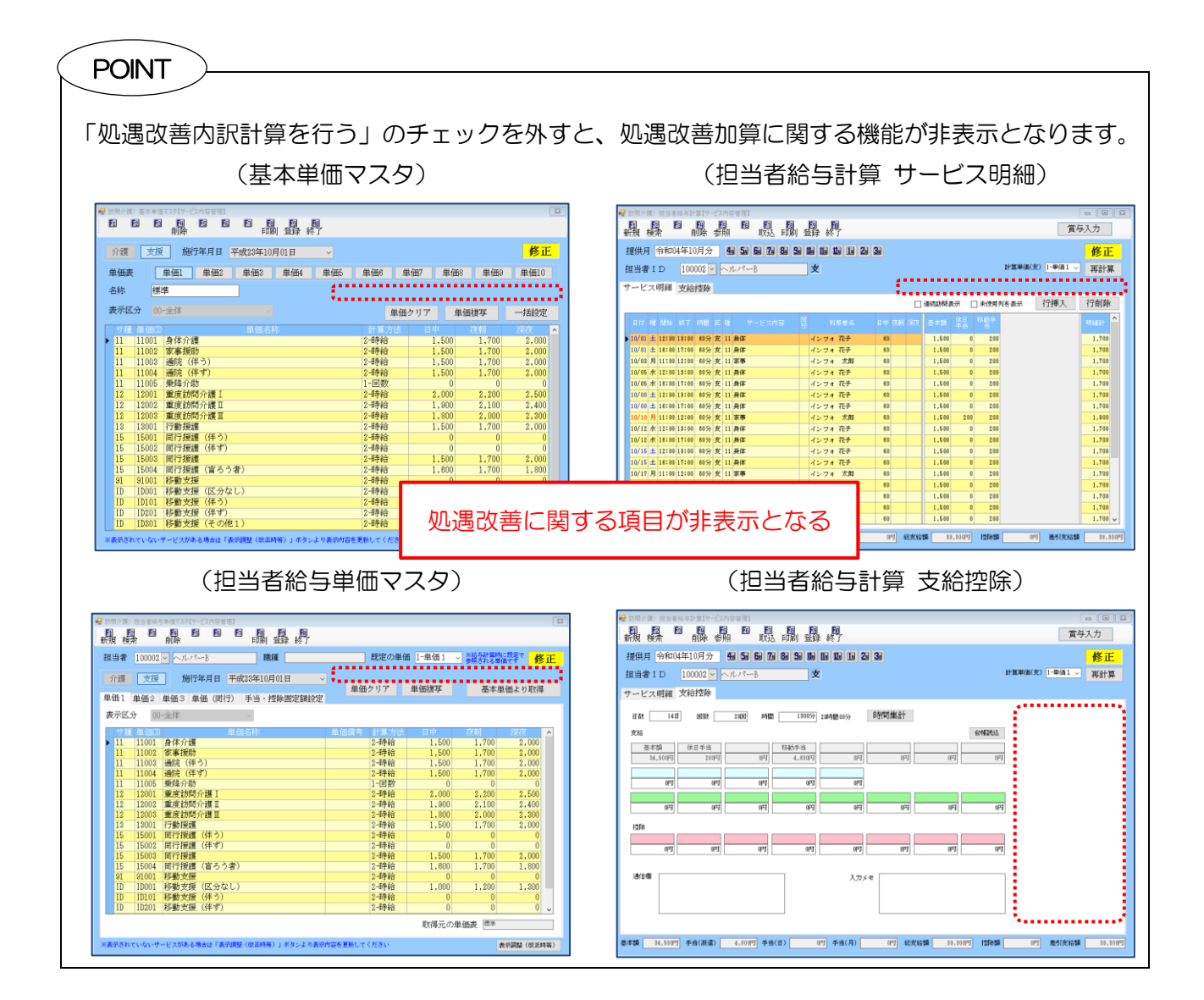

#### 3-1-2. 基本単価マスタでの設定

基本単価マスタは給与計算のベースになります。 共通の単価を設定しておくと、 担当者給与計算で各担 当者の給与設定に反映させることができます。

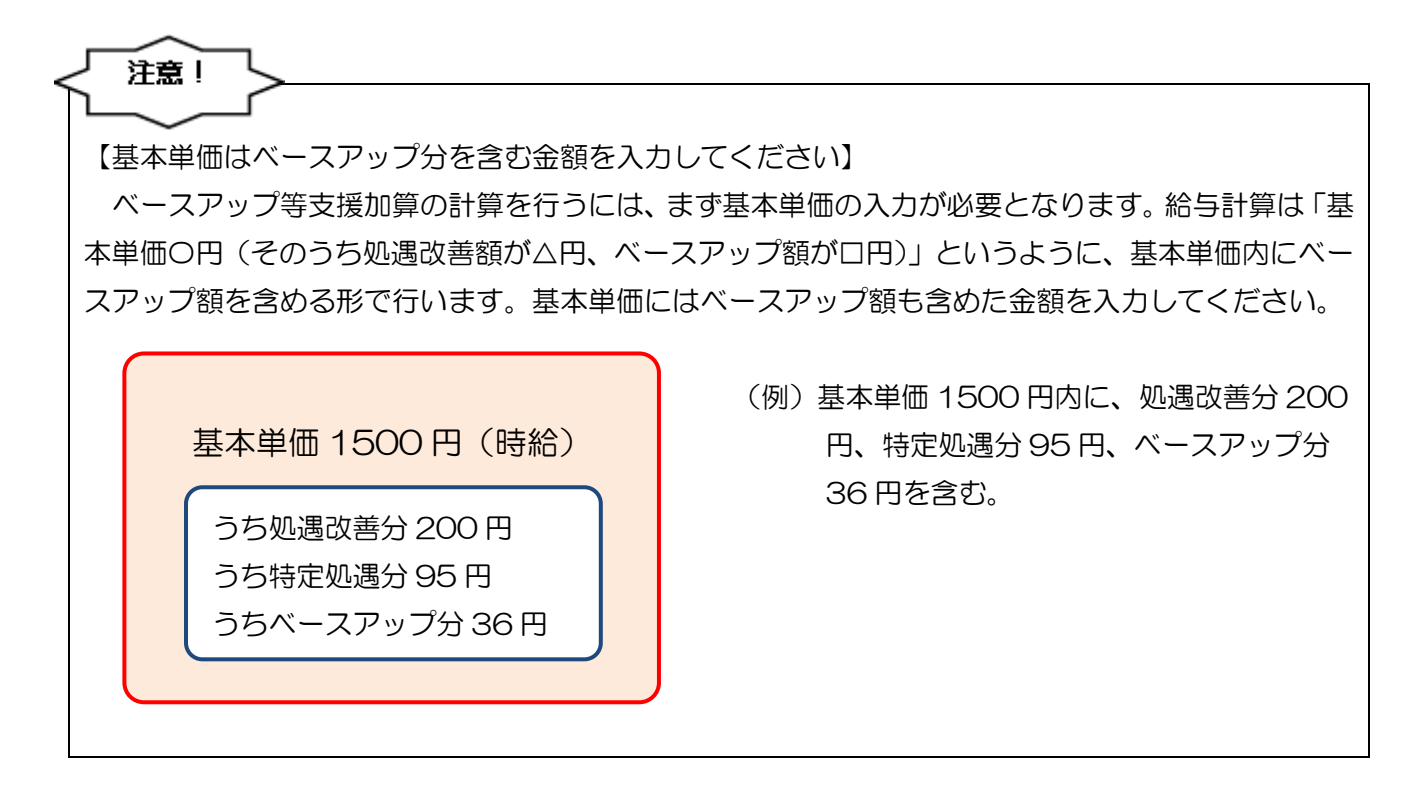

# <u> <入力手順></u>

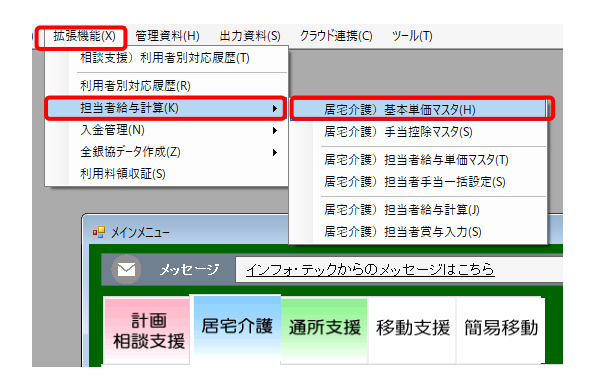

| 介護  | 支援                  | 施行年月日 平成28年10月01日 ~ |        |          |        |         | 修正        | 1 |
|-----|---------------------|---------------------|--------|----------|--------|---------|-----------|---|
| 单価調 | E 🕻                 | 単価1 単価2 単価3 単価4 単価5 | 単価6    | 単価7      | 单価8    | 单価3     | 单価10      |   |
| 名称  | 標                   | * • *               | 本単語 〇  | うち然過単価 〇 | うち特定処況 | 5単値 〇 う | もペースアップ単( | m |
| 表示因 | ( <del>3)</del> (0) | -全体 🗸               |        | 単価クリア    | 単価額    | 豚       | 一括設定      |   |
| サ夏  | L 单值CD              | 単価名称                | 計算     | 方法 日中    |        |         |           | ^ |
| 11  | 11001               | 身体介護                | 2-時給   | i 1,     | 500    | 1,700   | 2,000     |   |
| 11  | 11002               | 家事援助                | 2-時給   | i 1.     | 500    | 1,700   | 2,000     |   |
| 11  | 11003               | 通院(伴う)              | 2-時給   | i 1,     | 500    | 1,700   | 2,000     |   |
| 11  | 11004               | 通院(伴ず)              | 2-時給   | i 1,     | 500    | 1,700   | 2,000     |   |
| 11  | 11005               | 秉降介助                | 1-回数   | t I      | 0      | 0       | 0         |   |
| 12  | 12001               | 重度訪問介護Ⅰ             | 2-時給   | i 2,     | 000    | 2,200   | 2,500     |   |
| 12  | 12002               | 重度訪問介護Ⅱ             | 2-時給   | i 1,     | 900    | 2,100   | 2,400     |   |
| 12  | 12003               | 重度訪問介護王             | 2-時給   | i 1,     | 800    | 2,000   | 2,300     |   |
| 13  | 13001               | 行動援護                | 2-時給   | i 1,     | 500    | 1,700   | 2,000     |   |
| 15  | 15001               | 同行援護(伴う)            | 2-時給   | ř 🛛      | 0      | 0       | 0         |   |
| 15  | 15002               | 同行援護(伴ず)            | 2-時給   | 1        | 0      | 0       | 0         |   |
| 15  | 15003               | 同行援護                | 2-時給   | i 1.     | 500    | 1,700   | 2,000     |   |
| 15  | 15004               | 同行援護(盲ろう者)          | 2-時給   | i 1.     | 600    | 1,700   | 1,800     |   |
| 91  | 91001               | 移動支援                | 2-時給   |          | 0      | 0       | 0         |   |
| ID  | ID001               | 移動支援(区分なし)          | 2-8988 | i 1.     | 000    | 1,200   | 1,300     |   |
| 1D  | ID101               | 移動支援(伴う)            | 2-時給   |          | 0      | 0       | 0         |   |
| ID  | 10201               | 移動支援(件す)            | 2-89彩台 |          | 0      | 0       | 0         |   |
| 10  | 10301               | 移動支援(その他1)          | 2-時給   |          | 0      | 0       | 0         | 4 |

 上部メニューバーの「拡張設定(X)」-「担当 者給与計算(K)」-「基本単価マスタ(H)」を クリックします。

② 設定したい単価表を選択します。

| 。<br>10時介1<br>10月 | () 基本单位<br>[2] [2] [2] | マスクモラービスク | ) 후행권)<br>68 <b>6</b> 8 | <b>E</b> 1 <b>E</b> 3 | <b>E</b> 0 | 100     |         |      |        |      |            |             | 83 |
|-------------------|------------------------|-----------|-------------------------|-----------------------|------------|---------|---------|------|--------|------|------------|-------------|----|
| 8                 |                        | 前除        |                         | - F開                  | 龜          | NT7     |         |      |        |      |            |             |    |
| 介護                | 支援                     | 施行的       | ¥月日 🖣                   | 成23年10月               | 01日        |         |         |      |        |      |            | 修正          |    |
| 単価調               | ŧ [                    | 単価1       | 単価2                     | 単価3                   | 単価4        | 单価5     | 単価6     | 単    | im17 . | 単価8  | 単価8        | 単価10        |    |
| 名称                | 標                      | 华         |                         |                       |            |         | 8.2.B/A | -    |        |      | No. (1) 15 | A1-22-22-00 |    |
|                   |                        | A. 14     |                         |                       |            |         | 21114 0 |      |        |      |            |             |    |
| 表示[]              | 6.97 00                | 一全体       |                         |                       |            |         |         | 単価ク  | リア     | 単価復り | す ・        | 一括設定        |    |
|                   |                        |           |                         |                       |            |         |         |      |        |      |            |             | ^  |
| 11                | 11001                  | 身体介護      |                         |                       |            |         | 2-1時紀   | š    |        | 0    | 0          | 0           |    |
| 11                | 11002                  | 家事援助      |                         |                       |            |         | 2-時耗    | ŝ.   |        | 0    | 0          | 0           |    |
| 11                | 11003                  | 通院(伴      | う)                      |                       |            |         | 2-時約    | ž    |        | 0    | 0          | 0           |    |
| 11                | 11004                  | 通院 (件)    | 9°)                     |                       |            |         | 2-時耗    | ž –  |        | 0    | 0          | 0           |    |
| 11                | 11005                  | 果降介助      |                         |                       |            |         | 1-回影    | 2    |        | 0    | 0          | 0           |    |
| 12                | 12001                  | 重度訪問      | 介護I                     |                       |            |         | 2-8時紀   | Ť    |        | 0    | 0          | 0           |    |
| 12                | 12002                  | 重度訪問:     | 介護Ⅱ                     |                       |            |         | 2-時能    | Ì    |        | 0    | 0          | 0           |    |
| 12                | 12003                  | 重度訪問      | 介護工                     |                       |            |         | 2-898   | Ĩ    |        | 0    | 0          | 0           |    |
| 13                | 13001                  | 行動授護      |                         |                       |            |         | 2-時能    | Ì    |        | 0    | 0          | 0           |    |
| 15                | 15001                  | 同行懷護      | (伴う)                    |                       |            |         | 2-1時能   | Ť    |        | 0    | 0          | 0           |    |
| 15                | 15002                  | 同行援護      | (件)()                   |                       |            |         | 2-1時和   | 1    |        | 0    | 0          | 0           |    |
| 15                | 15003                  | 同行環境      |                         |                       |            |         | 2-時料    | î    |        | 0    | 0          | 0           |    |
| 15                | 15004                  | 同行接護      | (盲ろう)                   | P)                    |            |         | 2-時耗    | Ť    |        | 0    | 0          | 0           |    |
| 91                | 91001                  | 移動支援      | 1000 11 Av. 1           |                       |            |         | 2-8号靴   | ž    |        | 0    | 0          | 0           |    |
| 1D                | 10001                  | 移動支援      | (区分なし                   | -)                    |            |         | Z-B等純   | 3    |        | 0    | 0          | 0           |    |
| (D                | 1D101                  | 移動支援      | (件う)                    |                       |            |         | Z-8寺紀   | 3    |        | 0    | 0          | 0           |    |
| 1D                | 10201                  | 移動支援      | ((牛))                   |                       |            |         | Z-B等純   | 3    |        | 0    | 0          | 0           |    |
| 10                | 10301                  | 移動支援      | (その他)                   | 0                     |            |         | 2-時能    | 3    |        | 0    | 0          | 0           | ×  |
|                   | trenter                | サービスがある   | Metz Fat                | RINE (BLEM            | 第)」ボタ      | ンより表示内容 | を更新してく  | resu |        |      | 表示調整       | (欧正时等)      |    |

| 2 訪問介護) 基本単価マスタ[サービス内容管理] |                                                             | 1                   |
|---------------------------|-------------------------------------------------------------|---------------------|
|                           | 100 A                                                       |                     |
| Hite                      |                                                             | -                   |
| 介護 支援 施行年月日 平成23年10月01日   |                                                             | 修正                  |
| 単価表 単価1 単価2 単価3 単価4       | 単価5 単価8 単価7 単価                                              | 8 単研9 単価10          |
|                           |                                                             |                     |
| 治标 標準                     | <ul> <li>○ 基本単価</li> <li>○ うち処遇単価</li> <li>○ うち料</li> </ul> | 定処通単価 🖲 うちパースファフィ単価 |
| 表示区分 00-全体 🗸              | 単併クリア                                                       | E研復军 — 15种常         |
|                           |                                                             | Finder Helore       |
|                           | 計算方法 日平(ペース)                                                | 20 20 20 20         |
| 11 11001 家市平方福            | 2-時給 50                                                     | 60 70               |
| 11 11002 通院(係う)           | 2-時給 50                                                     | 60 70               |
| 11 11004 通院(伴学)           | 2-8券給 50                                                    | 60 70               |
| 11 11005 乗降介助             | 1-回数 0                                                      | 0 0                 |
| 12 12001 重度訪問介護 I         | 2-8寺給 50                                                    | 60 70               |
| 12 12002 重度訪問介護 II        | 2-時給 50                                                     | 60 70               |
| 12 12003 重度訪問介護工          | 2-89給 50                                                    | 60 70               |
| 13 13001 行動援機             | 2-時給 0                                                      | 0 0                 |
| 15 15001 同行振譲(伴う)         | 2-時給 0                                                      | 0 0                 |
| 15 15002 同行援護(伴ず)         | 2-時給 0                                                      | 0 0                 |
| 15 15003 同行振調             | 2-時給 50                                                     | 60 70               |
| 15 15004 同行援護(盲ろう者)       | 2-時給 50                                                     | 60 70               |
| 81 91001 移動支援             | 2-時給 0                                                      | 0 0                 |
| 10 10001 移動支援(区分なし)       | 2-18時1日 0                                                   | 0 0                 |
| ID IDI01 移動支援(件つ)         | 2-時稻 ()                                                     | 0 0                 |
| 10 10201 砂蛎支援(伴す)         | 2-11948 0                                                   | 0 0                 |
| ID ID301 移動支援(その他1)       | 2-4時和 0                                                     | 0 0                 |

| 副同介閣) 基本単価マスタ[サービス内容管理]                  |           |                | 8                     |
|------------------------------------------|-----------|----------------|-----------------------|
|                                          |           |                |                       |
|                                          |           |                | RC TT                 |
| 71 82 332 8811474 A 48(234(10)401 B      |           |                | IS II.                |
| 単価表 単価1 単価2 単価3 単価4 単価5                  | 単価6 単価7   | 単価8 単価8        | 9 単価10                |
| 名称 標准                                    |           |                | in the Learner Market |
|                                          |           | J J OHIELEGHIA | 2 5 5 5 5 W 27 HOLE   |
| 表示区分 00-全体 ~                             | 単価クリア     | 単価複写           | 一括設定                  |
| サ種 単価CD 単価名称                             |           | 、「-ス) 夜朝(ベース)  | 深夜(ペース) 🔺             |
| 11 11001 身体介護                            | 2-時給      | 50 60          | 70                    |
| 11 11002 家事援助                            | 2-時給      | 50 60          | 70                    |
| 11 11002 通院(伴う)                          | 2-8寺給     | 50 60          | 70                    |
| 11 11004 通院(伴ず)                          | 2-時給      | 50 60          | 70                    |
| 11 11005 乗降介助                            | 1-回数      | 0 0            | 0                     |
| 12 12001 重度訪問介護 I                        | 2-時給      | 50 60          | 70                    |
| 12 12002 重度訪問介護 II                       | 2-時給      | 50 60          | 70                    |
| 12 12003 重度訪問介護工                         | 2-1時給     | 50 60          | 70                    |
| 13 13001 行動接機                            | 2-時給      | 0 0            | 0                     |
| 15 15001 同行課題(伴う)                        | 2-時宿      | 0 0            | 0                     |
| 15 15002 同行機機(件す)                        | 2-0年前     | 0 0            | 0                     |
| 15 15003 m) 17 BM RM                     | 2-89約     | 50 60          | 70                    |
| 15 15004 (町行環護(盲ろう者)                     | 2-679日    | 50 60          | 70                    |
| 81 81001 移動支援                            | 2-8年8日    | 0 0            | 0                     |
| 10 10001 移動支援(区分なし)                      | 2-11年1日   | 0 0            | 0                     |
| U UUUI 移動支援 (件 5)                        | 2-1177年日  | 0 0            | 0                     |
| ID ID201 砂س支援(件す)                        | 2-11年前    | 0 0            | 0                     |
| 10 10301 砂糖支援(ての他1)                      | 2-97940   | 0 0            | 0 .                   |
| 三表示されていないサービスがある場合は「表示調整(改正時等)」ボタンよや表示内容 | を更新してください | it.            | 回開整(欧正時等)             |

|     |          | 基本単価表【総合     | 支援サービス内容管理 | 1     | 基本単価  |             |
|-----|----------|--------------|------------|-------|-------|-------------|
| 支合3 | 援        |              |            |       | 施行年月日 | 平成23年10月01日 |
| 単価  | ⊒∽ř:     | 単価1 単価名称: 標準 |            |       |       |             |
| 種類  | 単価コード    | サービス内容       | 計算方法       | 日中    | 夜朝    | 深夜          |
| 11  | 11001    | 身体介護         | 2-時給       | 1,500 | 1,700 | 2,000       |
| 11  | 11002    | 家事援助         | 2-時給       | 1,500 | 1,700 | 2,000       |
| 11  | 11003    | 通院(伴う)       | 2-時給       | 1,500 | 1,700 | 2,000       |
| 11  | 11004    | 通院(伴す)       | 2-時給       | 1,500 | 1,700 | 2,000       |
| 12  | 12001    | 重度訪問介護Ⅰ      | 2-時給       | 2,000 | 2,200 | 2,500       |
| 12  | 12002    | 重度訪問介護Ⅱ      | 2-時給       | 1,900 | 2,100 | 2,400       |
| 12  | 12003    | 重度訪問介護田      | 2-時給       | 1,800 | 2,000 | 2,800       |
| 13  | 1 \$ 001 | 行動援護         | 2-時給       | 1,500 | 1,700 | 2,000       |
| 15  | 15003    | 同行援護         | 2-時給       | 1,500 | 1,700 | 2,000       |
| 15  | 15004    | 同行援護(盲ろう者)   | 2-時給       | 1,600 | 1,700 | 1,800       |
| ID  | ID001    | 移動支援(区分なし)   | 2-時給       | 1,000 | 1,200 | 1,800       |

③ 「うちベースアップ支援加算」を選択します。

- ④ 各明細欄にベースアップ額の単価を入力し ます。
  - ※一括で設定する方法もあります。P16「基本 単価で一括入力する手順」をご参照くださ い。
- ⑤ 全ての単価を入力したら F9 登録をクリック して登録します。

 ・設定した単価マスタは、F8 印刷から印刷する とともできます。

#### <u><単価を一括で設定する手順></u>

| 介護 支援 施行年月日 平成23年10月01日 🗸 |         |        |           | 修正     |
|---------------------------|---------|--------|-----------|--------|
| 単価表 単価1 単価2 単価3 単価4 単価5   | 単価6 身   | 1価7 単価 | 3 単価9     | 単価10   |
| 名称 標準                     |         |        |           | _      |
| 表示区分 00-会体                | ## 2m   | 6117 B | Cartwar ( | tainer |
| of the state              | 105.122 | 207 1  | ime +     | -MIRLE |
| サ種 単価CD 単価名称              |         |        | 夜朝        | A      |
| 11 11001 身体介護             | 2-時給    | 1,500  | 1,700     | 2,000  |
| 11 11002 家事援助             | 2-時給    | 1,500  | 1,700     | 2,000  |
| 11 11003 通院(伴う)           | 2-時給    | 1,500  | 1,700     | 2,000  |
| 11 11004 通院(伴ず)           | 2-8券給   | 1.500  | 1.700     | 2.000  |
| 11 11005 乗降介助             | 1-回数    | 0      | 0         | 0      |
| 12 12001 重度訪問介護 I         | 2-8手給   | 2,000  | 2,200     | 2,500  |
| 12 12002 重度訪問介護Ⅱ          | 2-時給    | 1,900  | 2,100     | 2,400  |
| 12 12003 重度訪問介護Ⅱ          | 2-時給    | 1,800  | 2,000     | 2,300  |
| 13 13001 行動振進             | 2-8争給   | 1,500  | 1.700     | 2.000  |
| 15 15001 同行援護(伴う)         | 2-8手給   | 0      | 0         | 0      |
| 15 15002 同行援護(伴ず)         | 2-時給    | 0      | 0         | 0      |
| 15 15003 同行援護             | 2-時給    | 1,500  | 1,700     | 2,000  |
| 15 15004 同行振鑽(盲ろう者)       | 2-時給    | 1,600  | 1,700     | 1,800  |
| 91 91001 移動支援             | 2-6手給   | 0      | 0         | 0      |
| ID ID001 移動支援(区分なし)       | 2-時給    | 1,000  | 1,200     | 1,300  |
| ID ID101 移動支援(伴う)         | 2-時給    | 0      | 0         | 0      |
| ID ID201 移動支援(伴ず)         | 2-時給    | 0      | 0         | 0      |
| ID ID201 総動支援(その使1)       | 2-8条给   | 0      | 0         | 0      |

| 訪問介護     | <ol> <li>         基本単位     </li> </ol> | マスタ【サービス内容管理 |          |         |     |        |         |         |          |             |
|----------|----------------------------------------|--------------|----------|---------|-----|--------|---------|---------|----------|-------------|
| <b>3</b> | 2 2                                    | E E          | EE EI EE |         | N.  |        |         |         |          |             |
|          |                                        | HURF         | FUR      | 이 포3루 하 | :1  |        |         |         |          |             |
| 介護       | 支援                                     | 施行年月日        | 平成23年10) | 月01日    |     |        |         |         |          | 修正          |
| 単価調      | ٤Ľ                                     | 単価1 単価2      | 单価3      | 単価4     | 单価5 | 単価6    | 単価7     | 単価8     | 単価8      | 単価10        |
| 名称       | 標                                      | 隼            |          |         | 0.8 | *#/# O | うちが透明価( | うち時定然   | AN       | ちぃ'-22+2*単雄 |
|          |                                        | A 14         |          |         |     |        |         |         |          |             |
| 表示比      | .37 00                                 | 金体           |          |         |     |        | 単価クリア   | 単価      | 渡写       | 一括設定        |
|          | 单価の                                    |              | 单価名和     |         |     | 計算力    |         | ペース) 夜朝 | (\*~x) 8 | 夜(ヘース)      |
| 11       | 11001                                  | 身体介護         |          |         |     | 2-時給   |         | 0       | 0        | 0           |
| 11       | 11002                                  | 家事援助         |          |         |     | 2-時給   |         | 0       | 0        | 0           |
| 11       | 11003                                  | 通院(伴う)       |          |         |     | 2-時給   |         | 0       | 0        | 0           |
| 11       | 11004                                  | 通院(伴ず)       |          |         |     | 2-時給   |         | 0       | 0        | 0           |
| 11       | 11005                                  | 秉陰介助         |          |         |     | 1-回数   |         | 0       | 0        | 0           |
| 12       | 12001                                  | 重度訪問介護       |          |         |     | 2-時給   |         | 0       | 0        | 0           |
| 12       | 12002                                  | 重度訪問介護日      |          |         |     | 2-時給   |         | 0       | 0        | 0           |
| 12       | 12003                                  | 重度訪問介護Ⅱ      | t .      |         |     | 2-時給   |         | 0       | 0        | 0           |
| 13       | 13001                                  | 行動振護         |          |         |     | 2-時給   |         | 0       | 0        | 0           |
| 15       | 15001                                  | 同行振護(伴う      | 5)       |         |     | 2-時給   |         | 0       | 0        | 0           |
| 15       | 15002                                  | 同行援護(伴う      | 1)       |         |     | 2-時給   |         | 0       | 0        | 0           |
| 15       | 15003                                  | 同行振講         |          |         |     | 2-時給   |         | 0       | 0        | 0           |
| 15       | 15004                                  | 同行振護(盲ろ      | う者)      |         |     | 2-時給   |         | 0       | 0        | 0           |
| 91       | 91001                                  | 移動支援         |          |         |     | 2-時給   |         | 0       | 0        | 0           |
| ID       | 1D001                                  | 移動支援(区分      | かなし)     |         |     | 2-時給   |         | 0       | 0        | 0           |
| ID       | ID101                                  | 移動支援(伴う      | 5)       |         |     | 2-時給   |         | 0       | 0        | 0           |
| ID       | 1D201                                  | 移動支援(伴す      | 1)       |         |     | 2-時給   |         | 0       | 0        | 0           |
| ID       | 10301                                  | 移動支援(その      | )他1)     |         |     | 2-時給   |         | 0       | 0        | 0           |

| 星 一括設定                                   |              |         | ×          |
|------------------------------------------|--------------|---------|------------|
| 基本単価 うち処                                 | 過改善単価う       | ち特定処通単価 | うちベースアップ単価 |
|                                          | うちベースアッフ     | 。単価     |            |
| <ul> <li>○ 金額設置</li> <li>● 簡易</li> </ul> | 制合設定         | 0.0%    | 一播設定       |
| ※基本課に対しての約点で                             | HALLER<br>日山 | 7岁首日    | 1057#      |
| □身体介護                                    | 0.0%         | 0.0%    | 0.0%       |
| □ 家事援助                                   | 0.0%         | 0.0%    | 0.0%       |
| □ 通院伴う                                   | 0.0%         | 0.0%    | 0.0%       |
| □ 通院伴ず                                   | 0.0%         | 0.0%    | 0.0%       |
| □ 乗降介助                                   | 0.0%         | 0.0%    | 0.0%       |
| □ 重度訪問介護                                 | 0.0%         | 0.0%    | 0.0%       |
| □ 行動援護                                   | 0.0%         | 0.0%    | 0.0%       |
| □ 同行援護                                   | 0.0%         | 0.0%    | 0.0%       |
| □ 同行援護・区 3                               | 0.0%         | 0.0%    | 0.0%       |
| □ 同行援護・区 4                               | 0.0%         | 0.0%    | 0.0%       |
| □ 移動支援                                   | 0.0%         | 0.0%    | 0.0%       |
| 端数処理 0-1円未満                              | √ 0-切捨て      | ~       | 決定         |

| 基本単価 うち気    | 5通改善単価 う | ち特定処過単価 | うちベースアッフ |
|-------------|----------|---------|----------|
|             | うちベースアッフ | *"単価    |          |
| ) 金額設定 💿 簡. | 易割合設定    | 2.4%    | 一播設定     |
| 強本調応対しての創催で | 単価を設定します | 夜朝      | 深夜       |
| ]身体介護       | 0.0%     | 0.0%    | 0.0%     |
| 家事援助        | 0.0%     | 0.0%    | 0.0%     |
| 通院伴う        | 0.0%     | 0.0%    | 0.0%     |
| 通院伴ず        | 0.0%     | 0.0%    | 0.0%     |
| ] 乗降介助      | 0.0%     | 0.0%    | 0.0%     |
| ] 重度訪問介護    | 0.0%     | 0.0%    | 0.0%     |
| ] 行動援護      | 0.0%     | 0.0%    | 0.0%     |
| 」同行援護       | 0.0%     | 0.0%    | 0.0%     |
| ]同行援護・区3    | 0.0%     | 0.0%    | 0.0%     |
| ]同行援護・区4    | 0.0%     | 0.0%    | 0.0%     |
| ] 移動支援      | 0.0%     | 0.0%    | 0.0%     |

- ① 基本単価マスタで設定を行いたい単価表(単 価1)を表示します。
  - (例)単価1を選択

- 一括設定を行いたい加算を選択して一括設 定をクリックします。
  - (例)ベースアップ加算を選択

③ 一括設定画面が開きます。金額指定か簡易割合指定か、設定する方法を選択します。

(例)簡易割合設定を選択

 
 ④ 簡易割合指定の場合は基本単価内に含むベ ースアップ加算分の割合を入力して、

 一括設 定をクリックします。

(例) 2.4%で設定

| 妃 一括設定                     |            |         |            |
|----------------------------|------------|---------|------------|
| 基本単価 うち処                   | 退欧善単価 うき   | 5特定処通単值 | うちベースアップ単価 |
|                            | うちベースアップ   | 単価      |            |
| ○ 金額設定 ● 簡易                | 制合設定       | 2.4%    | 一播設定       |
| ※基本識に対しての割合で               | 単価を設定します   |         |            |
| $\boldsymbol{\mathcal{C}}$ | 日中         | 夜朝      | 深夜         |
| ☑ 身体介護                     | 2.4%       | 2.4%    | 2.4%       |
| ☑ 家事援助                     | 2.4%       | 2.4%    | 2.4%       |
| ☑ 通院伴う                     | 2.4%       | 2.4%    | 2.4%       |
| ☑ 通院伴ず                     | 2.4%       | 2.4%    | 2.4%       |
| ☑ 乗降介助                     | 2.4%       | 2.4%    | 2.4%       |
| ☑ 重度訪問介護                   | 2.4%       | 2.4%    | 2.4%       |
| ☑ 行動援護                     | 2.4%       | 2.4%    | 2.4%       |
| ☑ 同行援護                     | 2.4%       | 2.4%    | 2.4%       |
| ☑ 同行援護・区 3                 | 2.4%       | 2.4%    | 2.4%       |
| ☑ 同行援護・区4                  | 2.4%       | 2.4%    | 2.4%       |
| ☑ 移動支援                     | 2.4%       | 2.4%    | 2.4%       |
| 端教师理 0-1円未満                | 。 0-671427 |         | 沖完         |

| 一括設定                            |          |         |            |
|---------------------------------|----------|---------|------------|
| 基本単価 うち如                        | 過欧菱単価    | ち特定処通単価 | うちヾースアップ単価 |
|                                 | うちベースアッフ | *単価     |            |
| <ul> <li>○ 金額設定 ● 簡易</li> </ul> | 制合設定     | 2.4%    | 一括設定       |
| ※基本語に対しての割合で                    | 単価を設定します |         |            |
|                                 | 日中       | 夜朝      | 深夜         |
| ☑ 身体介護                          | 2.4%     | 2.4%    | 2.4%       |
| ☑ 家事援助                          | 2.4%     | 2.4%    | 2.4%       |
| ☑ 通院伴う                          | 2.4%     | 2.4%    | 2.4%       |
| ☑ 通院伴ず                          | 2.4%     | 2.4%    | 2.4%       |
| ☑ 乗降介助                          | 2.4%     | 2.4%    | 2.4%       |
| ☑ 重度訪問介護                        | 2.4%     | 2.4%    | 2.4%       |
| ☑ 行動援護                          | 2.4%     | 2.4%    | 2.4%       |
| ☑ 同行援護                          | 2.4%     | 2.4%    | 2.4%       |
| ☑ 同行援護・区 3                      | 2.4%     | 2.4%    | 2.4%       |
| ☑ 同行援護・区 4                      | 2.4%     | 2.4%    | 2.4%       |
| ▶ 移動支援                          | 2.4%     | 2.4%    | 2.4%       |

| 🛃 一括設定       |          |         |            |
|--------------|----------|---------|------------|
| 基本単価 うち処     | 過欧菱単価    | ち特定処遇単価 | うちベースヌップ単価 |
|              | うちベースアッフ | *単価     |            |
| ○ 金額設定 ● 簡易  | 制合設定     | 2.4%    | 一播設定       |
| ※基本額に対しての割合で | 単価を設定します |         |            |
|              | 日中       | 夜朝      | 深夜         |
| ☑ 身体介護       | 2.4%     | 2.4%    | 2.4%       |
| ☑ 家事援助       | 2.4%     | 2.4%    | 2.4%       |
| ☑ 通院伴う       | 2.4%     | 2.4%    | 2.4%       |
| ☑ 通院伴ず       | 2.4%     | 2.4%    | 2.4%       |
| ☑ 乗降介助       | 2.4%     | 2.4%    | 2.4%       |
| ☑ 重度訪問介護     | 2.4%     | 2.4%    | 2.4%       |
| □ 行動援護       | 0.0%     | 0.0%    | 0.0%       |
| ☑ 间行援護       | 2.4%     | 2.4%    | 2.4%       |
| ☑ 同行援護・区 3   | 2.4%     | 2.4%    | 2.4%       |
| ☑ 同行援護・区4    | 2.4%     | 2.4%    | 2.4%       |
| ☑ 移動支援       | 2.4%     | 2.4%    | 2.4%       |
| 端数処理 1-10円未満 | ~ 1-四捨五  | 入一、     | 決定         |

POINT

⑤ 全サービスに割合が設定されました。

⑥ 端数処理方法を選択し、決定をクリックします。

 不要なサービスはチェックを外せば適用されま せん。

ー括設定は金額指定方式(処遇改善は〇〇円)と割合指定方式(処遇改善は〇〇%)があります。 割合指定方式の場合、基本単価(うち処遇単価、うち特定処遇単価、うちベースアップ単価を含んだ 金額)に対しての割合設定となります。 3-1-3. 担当者給与単価マスタでの設定

担当者給与単価マスタで担当者ごとの単価を設定します。<u>この設定ができていなければ毎月の給与計</u> <u>算に反映できません。</u>

担当者給与単価マスタは、基本単価マスタと同じように1つずつ金額を入力することもできますが、 基本単価マスタから単価を取得することもできます。取得する場合は以下の手順で行ってください。

#### <u> <入力手順></u>

| 拡張機能(X) | 管理資料(H    | ) 出力資料(S)     | クラウド連携(C | ) ツール(T)                   |               |
|---------|-----------|---------------|----------|----------------------------|---------------|
| 相談支援    | )利用者別対    | t応履歴(T)       |          |                            |               |
| 利用者別    | 対応履歴(R)   |               |          |                            |               |
| 担当者給    | ;与計算(K)   | •             | 居宅介護     | シ基本単価マスタ                   | 7(H)          |
| 入金管理    | (N)       | •             | 居宅介護     | 1) 手当控除マスタ                 | 7(S)          |
| 全銀協デ    | 夕作成(Z)    | •             | 居宅介護     | <ol> <li>担当者給与単</li> </ol> | ·価マスタ(T)      |
| 利用料領    | 叫又趾(S)    |               | 居宅介護     | 1) 担当者手当一                  | ·括設定(S)       |
|         |           |               | 居宅介護     | <ol> <li>担当者給与計</li> </ol> | ·算(J)         |
| 🖳 🛃     | -בבאע     |               | 居宅介護     | <ol> <li>担当者賞与入</li> </ol> | 力(S)          |
|         | イ メッセ     | -ジ <u>インフ</u> | ォ・テックから( | Dメッセージは                    | : <u>::56</u> |
| 柞       | 計画<br>談支援 | 居宅介護          | 通所支援     | 移動支援                       | 簡易移動          |

| 1当者          | 100002       |                                           |             |                       |                      |          |
|--------------|--------------|-------------------------------------------|-------------|-----------------------|----------------------|----------|
|              | 100000       | <ul> <li>ヘルパーB</li> <li>新編</li> </ul>     | 既定の単        | 価 1-単価1 🗸 🏅           | 協会計算時に登録<br>続される単価です | * 修正     |
| 介護<br>1661 月 | _ 支援<br>14価2 | 施行年月日 平成13年10月01日 ~ 単価3 単価(同行) 手当・控除固定額投定 | 単価クリア       | 単価複写                  | 基本单価。                | とり町大都    |
| 表示区分         | 00           | 全体                                        | ○ 基本単価 ○ うち | <b>悠過単価 ○ うち特定活</b> 計 | 5₩∰ 🛞 95√            | -3397*単価 |
| サ種           | 单価CD         | 単価名称                                      | 单価債考 計算方法   | : 日中(ペース) 夜朝!         | (ペース) 探疫(            | A 10 A   |
| 11           | 11001        | 身体介護                                      | 2-時給        | 0                     | 0                    | 0        |
| 11           | 11002        | 家事援助                                      | 2-時給        | 0                     | 0                    | 0        |
| 11           | 11003        | 逓院(伴う)                                    | 2-時給        | 0                     | 0                    | 0        |
| 11           | 11004        | 通院(伴ず)                                    | 2-8等給       | 0                     | 0                    | 0        |
| 11           | 11005        | 乗降介助                                      | 1-回数        | 0                     | 0                    | 0        |
| 12           | 12001        | 重度訪問介護I                                   | 2-時給        | 0                     | 0                    | 0        |
| 12           | 12002        | 重度訪問介護Ⅱ                                   | 2-8寺給       | 0                     | 0                    | 0        |
| 12           | 12003        | 重度訪問介護Ⅲ                                   | 2-時給        | 0                     | 0                    | 0        |
| 13           | 13001        | 行動援援                                      | 2-時給        | 0                     | 0                    | 0        |
| 15           | 15001        | 同行援護(伴う)                                  | 2-時給        | 0                     | 0                    | 0        |
| 15           | 15002        | 同行振護(伴ず)                                  | 2-時給        | 0                     | 0                    | 0        |
| 15           | 15003        | 同行援援                                      | 2-時給        | 0                     | 0                    | 0        |
| 15           | 15004        | 同行援護(盲ろう者)                                | 2-時給        | 0                     | 0                    | 0        |
| 91           | 91001        | 移動支援                                      | 2-時給        | 0                     | 0                    | 0        |
| ID           | [D001        | 移動支援(区分なし)                                | 2-時給        | 0                     | 0                    | 0        |
| ID           | ID101        | 移動支援(伴う)                                  | 2-時給        | 0                     | 0                    | 0        |
| ID           | ID201        | 移動支援(伴ず)                                  | 2-時給        | 0                     | 0                    | 0 🗸      |
|              |              |                                           |             | 取得元の単価                | 赵 標準                 |          |

| 清 [   | 00002 | × ヘルパーB 税組            | 既定の単作       | 61-単価1 🗸     | は今計算時に見<br>執される単価で | 『修正        |
|-------|-------|-----------------------|-------------|--------------|--------------------|------------|
| 援     | 支援    | 施行年月日 平成23年10月01日 ~   |             |              | _                  |            |
| i1 g  | .任2   | 単価3 単価(同行) 手当・控除固定額設定 | 単価クリア       | 単価很多         | 基本单価               | より取得       |
| ret d | 00-   | -金体 ~                 | ○基本単価 ○ うち対 | 過単価 〇 うち特定結3 | 5単価 ⑧ うち・          | 、1~37ッ7*単価 |
| り種!   | 单価CD  | 単価名称                  | 单価備考 計算方法   | 日中(ベース) 夜朝)  | (ペース) 探疫           | (<^-,2) A  |
| 11 1  | 1001  | 身体介護                  | 2-時給        | 0            | 0                  | 0          |
| 11 1  | 1002  | 家事援助                  | 2-8寺給       | 0            | 0                  | 0          |
| 11 1  | 1003  | 通院(伴う)                | 2-時給        | 0            | 0                  | 0          |
| 11 1  | 1004  | 通院(伴ず)                | 2-8等給       | 0            | 0                  | 0          |
| 1 1   | 1005  | 乗降介助                  | 1-回数        | 0            | 0                  | 0          |
| 12 1  | 2001  | 重度訪問介護I               | 2-時給        | 0            | 0                  | 0          |
| 12 1  | 2002  | 重度訪問介護Ⅱ               | 2-8寺給       | 0            | 0                  | 0          |
| 12 1  | 2003  | 重度訪問介護Ⅲ               | 2-時給        | 0            | 0                  | 0          |
| 13 1  | 3001  | 行動援護                  | 2-時給        | 0            | 0                  | 0          |
| 5 1   | 5001  | 同行援護(伴う)              | 2-時給        | 0            | 0                  | 0          |
| 5 1   | 5002  | 同行振護(伴ず)              | 2-時給        | 0            | 0                  | 0          |
| .5 1  | 5003  | 同行援護                  | 2-時給        | 0            | 0                  | 0          |
| 5 1   | 5004  | 同行援護(盲ろう者)            | 2-1時給       | 0            | 0                  | 0          |
| 91 \$ | 91001 | 移動支援                  | 2-時給        | 0            | 0                  | 0          |
| DI    | D001  | 移動支援(区分なし)            | 2-時給        | 0            | 0                  | 0          |
| DI    | D101  | 移動支援(伴う)              | 2-時給        | 0            | 0                  | 0          |
| DI    | D201  | 移動支援(伴ず)              | 2-時給        | 0            | 0                  | 0 🗸        |

上部メニューバーの「拡張設定(X)」-「担当者給与計算(K)」-「担当者給与単価マスタ(T)」をクリックします。

 設定したい担当者を呼び出して「うちベー スアップ」を選択します。

③ 基本単価より取得をクリックします。

| • | 基本単価素 | eの取得 × | ] |
|---|-------|--------|---|
|   |       |        | l |
|   |       | 単価表名称  | l |
|   | 1     | 標準     | l |
|   | 2     | 見習い    | l |
|   | 3     | 同行     |   |
|   | 4     |        |   |
|   | 5     |        | l |
|   | 6     |        | l |
|   | 7     |        | l |
|   | 8     |        | l |
|   | 9     |        |   |
|   | 10    |        | l |
|   |       |        | l |
|   |       | 1 取得開始 |   |
|   |       |        |   |

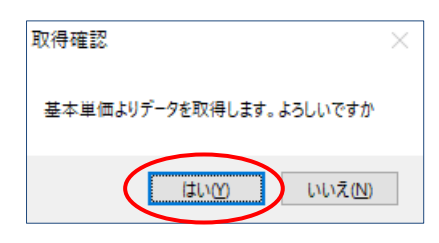

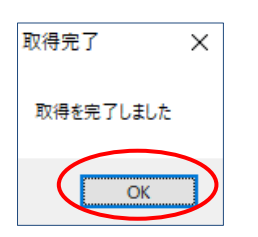

| 当者  | 100002 V ~JU/t-B          | 既定の単(              | ▲ 1-単価1 ~    | に約分計算時に見<br>時期される単価で | 手" <mark>修</mark> 正 |
|-----|---------------------------|--------------------|--------------|----------------------|---------------------|
| 介護  | 施行年月日 平成23年10月01日         | -                  | 81 June 1977 | and for his law      |                     |
| 価1  | 単価2 単価3 単価(同行) 手当・控除固定額設定 | 単価クリア              | 単価信号         | 基本里信                 | はり取得                |
| 「示区 | 分 00-全体 ~                 | ○ 基本単価 ○ うちぬ       | 58#A 0 35488 | 通単値 ④ うち             |                     |
| 78  | ፪ 単価CD 単価名称               | 单価備考 計算方法          | 日中(ペース) 夜朝   | (ベース) 探疫             | ((^'-2)             |
| 11  | 11001 身体介護                | 2-時給               | 50           | 60                   | 70                  |
| 11  | 11002 家事援助                | 2-時給               | 50           | 60                   | 70                  |
| 11  | 11003 通院(伴う)              | 2-89給              | 50           | 60                   | 70                  |
| 11  | 11004 通院(件ず)              | 2-時給               | 50           | 60                   | 70                  |
| 11  | 11005 葉陽70切               | 1-回奴               | 0            | 0                    | 0                   |
| 12  | 12001 重度訪問介護 1            | 2+時船               | 50           | 60                   | 70                  |
| 12  | 12002 重度初间介護工             | 2-11字相目            | 50           | 60                   | 70                  |
| 10  | 12003 風度切切7 酸血            | 2-0780             | 50           | 00                   | 70                  |
| 10  | 10001 11805888 (24.5)     | 2-00-80<br>2 00-60 | 0            | 0                    | 0                   |
| 15  | 15001 同行拨换 (十寸)           | 2-14-50            | 0            | 0                    | 0                   |
| 15  | 15003 同行接機 (〒97           | 2-0790             | 50           | 80                   | 70                  |
| 15  | 15004 開行援連(宣ろう会)          | 2-時給               | 50           | 60                   | 70                  |
| 91  | 91001 移動支援                | 2-8条約              | 0            | 0                    | 0                   |
| ID  | [D001] 移動支援(区分なし)         | 2-8年4会             | 0            | 0                    | 0                   |
| ID  | [D101 移動支援(伴う)            | 2-時給               | Ő            | Ő                    | 0                   |
| ID  | [D201] 移動支援(伴ず)           | 2-時給               | 0            | 0                    | 0 .                 |
|     |                           |                    | 取得元の単価       | 法 (##                |                     |

④ 取得したい単価表をクリックし、取得開始をクリックします。

- ⑤ 確認画面が表示されます。 はい(Y)をクリッ クします。
- ⑥ 完了画面が表示されます。OK をクリック します。
- ⑦ 基本単価マスタで設定した単価が反映されていることを確認してください。

F9登録をクリックして登録します。

3-1-4. 担当者給与計算への取込みと確認方法

担当者給与単価マスタを設定したあとに担当者給与計算へ取り込むと、設定したベースアップ額にて給与額を確認できます。

# POINT 【取込時の機能追加】※処遇改善加算、特定処遇改善加算分も同様 取込時に加算分の適用有無を選択できるよう機能の追加を行いました。特定の月のみ加算を反映させ たくない時などに使用いただけます。 (使用例)4月提供分からベースアップ等支援加算分を給与に含めるので、単価マスタで設定を行っ た。しかし3月提供分の給与計算ではベースアップ等支援加算は反映させたくない時。 4月提供分の給与計算 加算分は反映させたくない! 1月提供分の給与計算 加算分は反映させたくない!

<取込手順>

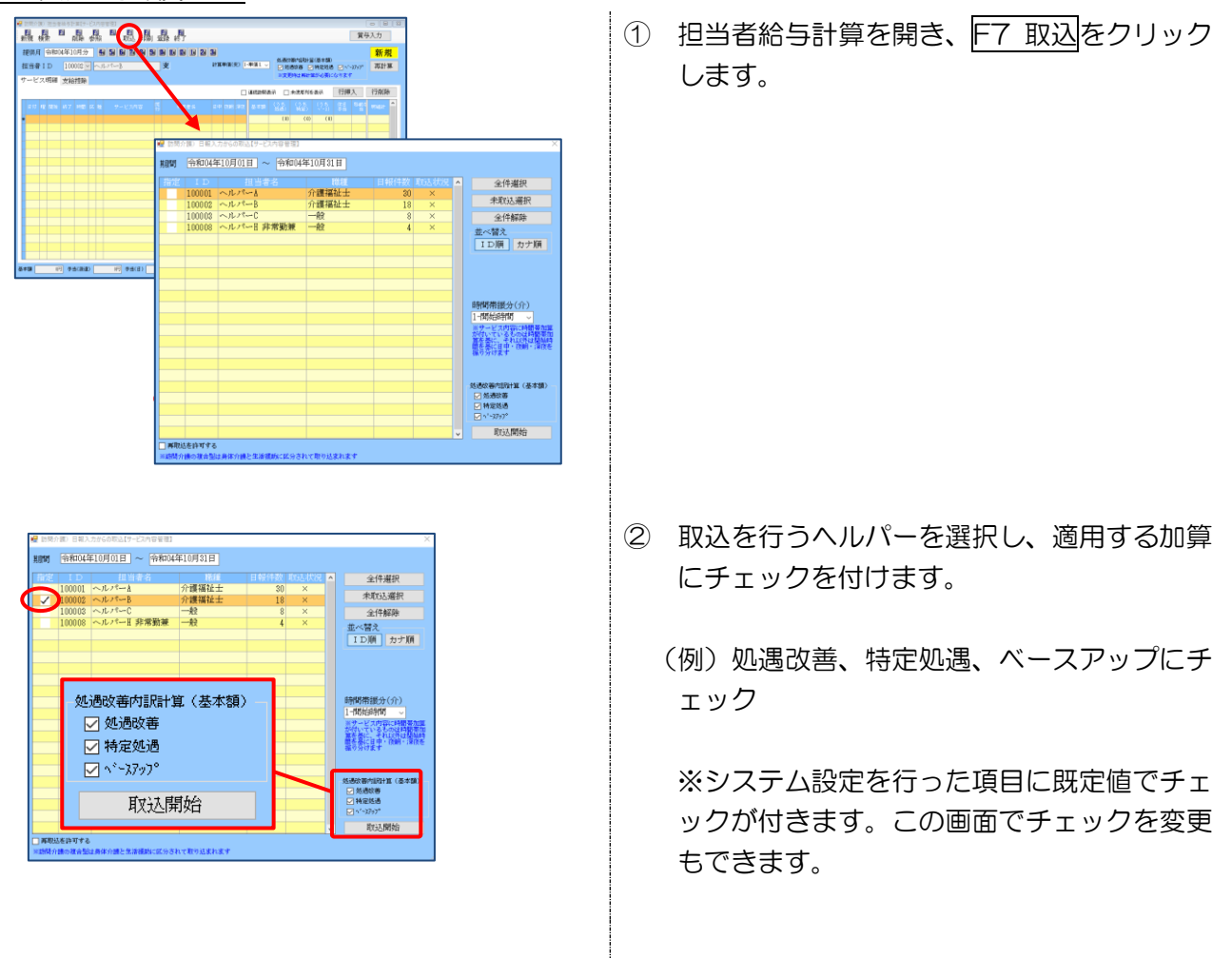

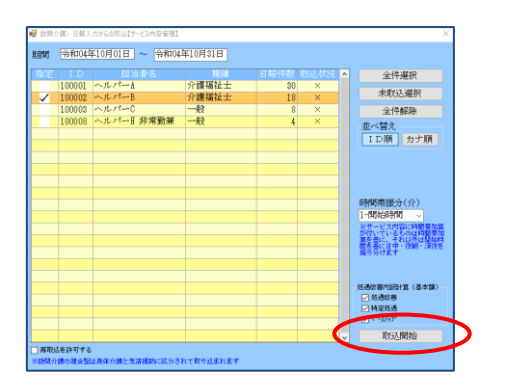

| 防衛介護)担当者結与計算【サービス内容管理】                                                                                                    |                  |        |      |            |                                                                                                    |               |       |      |            | 16 |
|----------------------------------------------------------------------------------------------------|------------------|--------|------|------------|----------------------------------------------------------------------------------------------------|---------------|-------|------|------------|----|
|                                                                                                    | FS FS F          | i      | _    |            |                                                                                                    |               |       | 賞与   | 认力         |    |
| 2011年10月分 1日 日本 10月分 1日 日本 10月月日日本 10月月日日本 10月月日日本 10月月日日本 10月月日日本 10月月日日本 11月月日日本 11月月日日日本 11月月日日日本 11月月日日日日本 11月月日日日本 11月月日日日本 11月月日日本 11月月日日日日日本 11月月日日日日日本 11月月日日日日日本 11月月日日日日日本 11月月日日日日日日日日日日 | 1 (35)<br>1 (35) |        |      |            |                                                                                                    |               |       |      | 修正         |    |
| 1当者ID 100002 ~ ヘルパーB                                                                                                    | (300)            | (200)  | (50) | ・単価1 〜     | <ul> <li>処治以等内払は1当</li> <li>反治以等内払は1当     <li>反治以等内払は1当     <li>反治以等内払は1当     <li>「反治以等内払は1当     <li>「反治以等内払は1当     <li>「反治以等内払は1当     <li>「反治以等内払は1当     </li> </li></li></li></li></li></li></ul> | (基本額)<br>特定処遇 |       | 797* | 再計算        | R. |
| ービス明朝 本給物除                                                                                                    | (300)            | (200)  | (50) |            | 米天无时让不计算                                                                                                    | が必要に          | なります  |      |            |    |
| C N 9444 XHIIYA                                                                                                    | (800)            | (200)  | (50) | 40000      |                                                                                                    | **            | 行通7   |      | 行前除        |    |
|                                                                                                    | (300)            | (200)  | (50) | - Contract |                                                                                                    |               | 14042 |      | 1 J Hillon | ^  |
| 日付 曜 開始 終了 時間 区 種 サービス内容                                                                                                    | (200)            | (200)  | (50) | 8.2.9      |                                                                                                    |               | 6 H   | E.   | State:     |    |
| 16/01 土 12:00 10:00 80分 支 11 身体                                                                                                    | (30.0)           | (200)  | (50) | 1,50       | (200) (200)                                                                                                    | (50)          | 0     | 2    | 1,708      |    |
| 10/03 月 11:00 12:00 80分 室 11 家事                                                                                                    | (200)            | (20.0) | (50) | 1,50       | (200) (200)                                                                                                    | (10)          |       | 2    | 1,701      |    |
| 10/05 水 12:00 18:00 80分 支 11 身体                                                                                                    | (000)            | (000)  | (50) | 1.50       | (800) (200)                                                                                                    | (\$0)         | 0     | 2    | 1.708      |    |
| 10/05 水 18:00 17:00 80分 支 11 身体                                                                                                    | (800)            | (200)  | (90) | 1,50       | (200) (200)                                                                                                    | (\$0)         | 0     | 2    | 1,708      |    |
| 10/00 土 12:00 13:00 60分 支 11 身体                                                                                                    | (300)            | (200)  | (50) | 1,50       | (200) (200)                                                                                                    | (\$0)         | 0     | 2    | 1,703      |    |
| 10/10 月 11:00 12:00 80分支 11 家事                                                                                                    | (300)            | (200)  | (50) | 1,50       | (200) (200)                                                                                                    | (\$0)         | 203   | 2    | 1,801      |    |
| 10/12 水 12:00 10:00 80分 支 11 昌保                                                                                                    | (\$00)           | (200)  | (50) | 1,50       | (200) (200)                                                                                                    | (50)          |       | 2    | 1,708      |    |
| 10/12 水 16:00 17:00 80分 皮 11 鼻体                                                                                                    | (800)            | (200)  | (50) | 1,50       | (\$88) (288)                                                                                                    | (50)          | 0     | 2    | 1,708      |    |
| 10/15 土 12:00 13:00 50分 支 11 身体                                                                                                    | (800)            | (200)  | (50) | 1.50       | (200) (200)                                                                                                    | (\$0)         | 0     | 2    | 1.708      |    |
| 10/17 月 11:00 12:00 80分 支 11 家事                                                                                                    | (300)            | (200)  | (50) | 1,50       | (200) (200)                                                                                                    | (10)          | 0     | 2    | 1,708      |    |
| 10/18 水 12:00 13:00 80分 変 11 商体                                                                                                    | (30.0)           | (200)  | (50) | 1,50       | (300) (200)                                                                                                    | (80)          | 0     | 2    | 1,701      |    |
| 10/18 水 18:00 17:00 80分 支 11 身体                                                                                                    | (200)            | (20.0) | (50) | 1.50       | (800) (200)                                                                                                    | (\$0)         | 0     | 2    | 1.708      |    |
| 10/22 土 12:00 12:00 80分 支 11 身体<br>10/22 土 18:00 17:00 80分 支 11 身体                                                                                                    | (300)            | (200)  | (50) | 1,50       | (200) (200)                                                                                                    | (\$0)         |       | 2    | 1,701      | L  |
|                                                                                                    | 1 12 24          |        |      |            |                                                                                                    |               |       |      | -1104      | ŕ  |

③ 取込開始をクリックして取込みます。

- ④ チェックを付けた加算が反映されているか確認します。
  - (例)処遇改善、特定処遇、ベースアップが反 映

POINT

【取込後の機能追加】※処遇改善加算、特定処遇改善加算分も同様 担当者給与計算への取込後でも、加算分の適用有無を変更できる機能を設けました。

| E供り<br>(当場 | 1 (<br>1 I<br>1 I | 令和0<br>D | 4年10<br>100 | )月分<br>102 - |     | <b>в 5</b><br>л. ж. | <b>6</b> 7 | 8, 9 | <b>1</b> |     |     | 24 34<br>2+3 | ₩佰(   | 史 🖬   | M価1 ∨ | 処過改<br>☑ 处<br>※又又 | ëriiRH2<br>8%ë ☑ | (基本額)<br> 特定低透<br> 新心療(C | ₩ 5 <sup>1</sup> -<br>なります | 3797*      | 修正<br>再計3 | E<br>K |
|------------|-------------------|----------|-------------|--------------|-----|---------------------|------------|------|----------|-----|-----|--------------|-------|-------|-------|-------------------|------------------|--------------------------|----------------------------|------------|-----------|--------|
| - 6        |                   | 1398     | 又紹          | nolofi       |     |                     |            |      |          |     |     |              |       |       | 刺洗动物者 | *                 | 未使用列を            | 表示                       | 行挿                         | 入          | 行削時       | r.     |
| e (d       | ų                 | 18.M     | 87          | 時間           | E 8 |                     |            | ÷    | 同行       | Ħ   | 用有名 | E 4          | रहे छ | 1 (RR | 基本語   | (うち<br>処香)        | (うち<br>特定)       | (2.5)                    | 休日<br>手当                   | 8451<br>11 | Willith   | ^      |
| 1 0/ 03    | ±                 | 12:00    | 18:00       | 61(5)        | 支 1 | 身体                  |            |      | 4        | ンフォ | 花子  |              |       |       | 1,500 | (810)             | (200)            | (\$0)                    | 0                          | 2          | 1,700     |        |
| 10/01      | ±                 | 16:00    | 17:00       | 605)         | 支 1 | 身体                  |            |      | 4        | ンフォ | 花子  |              |       |       | 1,500 | (310)             | (200)            | (\$0)                    |                            | 2          | 1,700     |        |
| 10/01      | 月                 | 11:00    | 12:00       | 605)         | 变 1 | 家事                  |            |      | 4        | ンフォ | 大郎  |              | 1     |       | 1,500 | (\$10)            | (200)            | (50)                     | 0                          | 2          | 1,700     |        |
| 10/01      | *                 | 12:00    | 18:00       | 81分          | 支 1 | 身体                  |            |      | 4        | ンフォ | 花子  |              |       |       | 1.500 | (810)             | (200)            | (\$0)                    | 0                          | 2          | 1.700     |        |
| 10/01      | 水                 | 16:00    | 17:00       | 609          | 支 1 | 身体                  |            |      | -1       | ンフォ | 花子  | 6            |       |       | 1,500 | (810)             | (200)            | (\$0)                    | 8                          | 2          | 1,700     |        |
| 10/01      | ±                 | 12:00    | 10:00       | 605)         | 变 1 | 身体                  |            |      | 4        | ンフォ | 花子  |              | 0     |       | 1,500 | (310)             | (200)            | (50)                     | 0                          | 2          | 1,700     |        |
| 0/01       | ±                 | 16:00    | 17:00       | 61157        | 支 1 | 舟保                  |            |      | 4        | ンフォ | 花子  | 8            |       |       | 1.500 | (\$10)            | (200)            | (50)                     | 0                          | 2          | 1.700     |        |
| 10/10      | 月                 | 11:00    | 12:00       | 61159        | 支 1 | 88                  |            |      | 4        | ンフォ | 太郎  |              | )     |       | 1.500 | (810)             | (200)            | (\$0)                    | 200                        | 2          | 1,800     |        |
| 10/11      | 水                 | 12:00    | 12:00       | 605)         | 变 1 | 身体                  |            |      | -1       | ンフォ | 花子  | 6            | 5     |       | 1,500 | (210)             | (200)            | (50)                     | 8                          | 2          | 1,700     |        |
| 10/11      | *                 | 16:00    | 17:00       | 605)         | 寅 1 | <b>身保</b>           |            |      | 4        | ンフォ | 花子  | 6            | 0     |       | 1,500 | (310)             | (200)            | (50)                     | . 0                        | 2          | 1,700     |        |
| 10/11      | ±                 | 12:00    | 18:00       | 81157        | 支 1 | 身体                  |            |      | 4        | ンフォ | 花子  | 8            |       |       | 1.500 | (810)             | (200)            | (\$0)                    | 0                          | 2          | 1.700     |        |
| 10/11      | ±                 | 16:00    | 17:00       | 605)         | 支 1 | 身体                  |            |      | -1       | ンフォ | 花子  | 6            | 0     |       | 1,500 | (880)             | (200)            | (10)                     | 0                          | 2          | 1,700     |        |
| 10/11      | 月                 | 11:00    | 12:00       | 605)         | 實 1 | 家事                  |            |      | 4        | ンフォ | 木郎  | 6            | 0     |       | 1,500 | (210)             | (200)            | (50)                     | . 0                        | 2          | 1,700     |        |
| 10/18      | *                 | 12:00    | 15:00       | 61157        | 变 1 | <b>身保</b>           |            |      | 4        | ンフォ | 花子  | 8            |       |       | 1,500 | (\$10)            | (200)            | (50)                     | . 0                        | 2          | 1,700     |        |
| 10/18      | 寒                 | 16:00    | 17:00       | 6059         | 支 1 | 身体                  |            |      | 4        | ンフォ | 花子  | 8            | 0     |       | 1.500 | (800)             | (200)            | (\$0)                    | 0                          | 2          | 1.700     |        |
| 0/21       | ±                 | 12:00    | 11:00       | 605)         | 变 1 | 身体                  |            |      | 4        | ンフォ | 花子  | 6            | 0     |       | 1,500 | (200)             | (200)            | (50)                     | . 0                        | 2          | 1,700     |        |
| 0/23       | ±                 | 16:00    | 17:00       | 615)         | 变 1 | 月休                  |            |      | 4        | ンフォ | 花子  | 8            | 0     |       | <     |                   |                  |                          |                            |            | 1,700     | Y      |

# <取込後に加算分の適用有無を変更する方法>

| e? | 訪問介   | (III) ( | 811 <del>8</del> | 他与世   | 間【サ・    | -ビス | 内容        | 8項1          |         |        |   |            | _       |     |         |     |         |         |                    |                  |                 |       | [      |       | 1          |
|----|-------|---------|------------------|-------|---------|-----|-----------|--------------|---------|--------|---|------------|---------|-----|---------|-----|---------|---------|--------------------|------------------|-----------------|-------|--------|-------|------------|
| ş  | 漁     | 橇       |                  | 1     | 16      | *   |           | 10           | 戰込      | 印刷     | - | <b>除</b> 前 | T       |     |         |     |         |         |                    |                  |                 |       | 賞与     | 认力    |            |
|    | 提供》   | 月子      | 9和10             | 4年11  | 0月分     | r.  | 4         | 51 8         | 2       | 81 5   |   |            |         | 2 3 |         |     |         |         |                    |                  |                 |       |        | 修正    | E          |
| 1  | 医当样   | # I I   | Б                | 100   | 002     | -   | ~n        | 19           | 1       |        |   | 女          |         |     | 1138.34 | iac | 积) [-   | 単債1、    |                    | 文等内印計3<br>1週改善 📮 | E(基本額)<br>  特定区 |       | 3797*  | 再計1   | <u>ц</u> . |
| 1  | t     | くス町     | 1201             | 安給    | 1359    |     |           |              |         |        |   |            |         |     |         |     |         |         | * <b>\$</b>        | EIALAN           | 北が必要に           | 6920  | _      |       |            |
|    |       |         |                  | ~~~   | 1204    |     |           |              |         |        |   |            |         |     |         |     |         | 建铁路器    | en r               | 未使期利徒            | 表示              | 行捕    | 7      | 行削辟   | ė.         |
| 1  | a (1  |         | IRAG             | 18.7  |         | 17  | <b>66</b> |              | - V 7.8 |        |   |            | 111-0-2 |     | a m     |     | - 51.95 | 31.1140 | (3.5               | (35              | (3.6            | 依旧    | 1540-1 | ****  | ^          |
|    |       |         |                  |       |         |     |           |              |         |        |   |            |         |     |         |     |         |         | 85 <del>18</del> ) | 4E)              | ~~-30           | ŦŃ    | -      |       |            |
| 1  | 11/01 | 1 ± 1   | 2:01             | 13:10 | 60.59   | *   | 11 8      | 118          |         |        |   | インフィ       | 1 767   |     | 61      |     |         | 1,50    | 0 (200)            | (200)            | (50)            | 0     | 2      | 1.708 |            |
|    | 10/01 |         | 6:01             | 17:10 | 80.99   | *   |           | 116          |         |        |   | (27)       | 107     |     | 61      |     |         | 1,90    | 0 (200,            | (200)            | (50)            | 0     | 2      | 1,708 |            |
|    | 18/05 | 5 4 1   | 2108             | 12-10 | 80.77   | 元士  | 11 6      |              |         |        |   | 1200       | 75.2    |     | 01      |     |         | 1.50    | 6 ( 50.0           | (200)            | (54)            | 0     |        | 1.708 |            |
|    | 18/05 |         | £101             | 17:10 | 80.52   | ÷   | 11.0      |              |         |        |   | 12.71      | 75.2    |     | 01      |     |         | 1.50    | (800)              | (100)            | (50)            | 0     |        | 1,708 |            |
| 1  | 11/0  | +       | 2:01             | 12:10 | 80.52   | *   | 11.4      | LOC.         |         |        |   | 12.71      | 75-7    |     | 61      |     |         | 1.50    | (200               | (200)            | (58)            | 0     | 2      | 1.701 |            |
|    | 18/08 | 8 ± 1   | 6:01             | 17:10 | 80.57   | *   | 11.8      | 108          |         |        |   | (27)       | 花子      |     | 61      |     |         | 1.50    | (\$00)             | (200)            | (50)            | 0     | 2      | 1,708 |            |
|    | 10/10 | 0月1     | 1:01             | 12:10 | 80.57   | 史   | 11 3      | 1465         |         |        |   | インフィ       | 大郎      |     | 61      |     |         | 1,50    | 0 (200)            | (200)            | (58)            | 210   | 2      | 1,908 |            |
|    | 10/11 | 2 水 1   | 2:01             | 13:00 | 80%     | 支   | 11.4      | 14           |         |        |   | インフィ       | + 花子    |     | 61      |     |         | 1,50    | (200)              | (200)            | (50)            | 0     | 2      | 1,708 |            |
|    | 18/11 | 2 次 1   | 6:01             | 17:10 | 8059    | 史   | 11 \$     | HI#          |         |        |   | インフィ       | 花子      |     | 61      |     |         | 1.50    | (200)              | (200)            | (58)            | 0     | 2      | 1.708 |            |
|    | 10/10 | 5 ± 1   | 2:03             | 13:00 | 80分     | 支   | 11 #      | 库            |         |        |   | インフォ       | • 花子    |     | 61      |     |         | 1,50    | (200)              | (200)            | (\$0)           | 0     | 2      | 1,708 |            |
|    | 10/10 | 5 ± 1   | 6:01             | 17:10 | 6053    | 党   | 11 \$     | HK           |         |        |   | インフィ       | 花子      |     | 61      |     |         | 1.50    | 0 (200)            | (200)            | (50)            | 0     | 2      | 1.708 |            |
|    | 18/11 | 7月1     | 1:01             | 12:00 | 80分     | 支   | 11 8      | e <b>n</b> s |         |        |   | インフォ       | 1 太郎    |     | 61      |     |         | 1,50    | 0 (200)            | (200)            | (50)            | 0     | 2      | 1,708 |            |
|    | 10/10 | 9 水 1   | 2:08             | 13:10 | 8053    | 更   | 11 8      | HK           |         |        |   | インフィ       | †花チ     |     | 61      |     |         | 1,50    | 0 (200)            | (200)            | (50)            | 0     | 2      | 1.708 |            |
|    | 18/18 | 8 水 1   | 6:03             | 17:10 | 80分     | 支   | 11 \$     | HFF          |         |        |   | インフィ       | 1花子     |     | 61      |     |         | 1,50    | 0 (200)            | (200)            | (58)            | 0     | 2      | 1,708 |            |
|    | 18/23 | 2 ± 1   | 2:08             | 13:10 | 80分     | 吏   | 11 \$     | H#           |         |        |   | インフィ       | †花チ     |     | 61      |     |         | 1,50    | 0 (\$00)           | (200)            | (50)            | 0     | 2      | 1.708 |            |
| l  | 18/21 | 2 ± 1   | 6:00             | 17:10 | 80分     | 支   | 11 👂      | HFF -        |         |        |   | インフィ       | 1 花子    |     | 61      |     |         | <       |                    |                  |                 |       | >      | 1,708 | ~          |
| *  | e 10  | 14      | . 50 DF          | a an  | a carse | n F | 4         | . 100PT      | 15.86   | into 🗌 | - | ant        | (日)指述   |     | 07      | 1   |         |         | 19.01071           | IDEATE           | 0P              | 1 184 | W-6128 | 11.1  | 100        |

|                    |   | 828             | 1841)<br>19<br>1 | 国の               | 0  | 同胞 | 日本<br>取込 印刷                     | the second |                   |            |        |       |       |                               |                            |                                      | [        | 貫与          | 回 [回<br>入力 |    |
|--------------------|---|-----------------|------------------|------------------|----|----|---------------------------------|------------|-------------------|------------|--------|-------|-------|-------------------------------|----------------------------|--------------------------------------|----------|-------------|------------|----|
| 提供月<br>担当者<br>サービ: | 1 | き和10<br>D<br>月細 | 4年1<br>100<br>支給 | 0月分<br>002<br>控除 | •  | -7 | a <b>5a 6a 7a 8a 9</b><br>€7⊀⊶8 |            | k in 12 in 2<br>≵ | 3-<br>1+31 | NA CAR | 火) [- | 単債1 〜 | 处通的<br>☑ 线<br>※实现             | 等内12計3<br>5次巻 🕑<br>14は74計3 | [〈基本類)<br>  特定线通<br>  林定线通<br>  林定线通 | <br>&933 | <i>n</i> -1 | 修正<br>再計3  | ų. |
|                    |   |                 |                  |                  |    |    |                                 |            |                   |            |        |       | 迷绕防閉器 | ent 🗆                         | 未使那判さ                      | 表示                                   | 行揮       | ٦.          | 行削除        |    |
| 日付                 | ę | 8885            | 87               | 1923             | R. | ŧ  | サービス内容                          |            | 利用者名              | 日中         | R.M    | 深改    | 基本語   | <ul><li>(うち<br/>処売)</li></ul> | (今天<br>特定)                 | (5.6<br>(-))                         | 休日<br>手術 | 1546-1      | 154841     | ^  |
| 18/01              | ± | 12:08           | 13:10            | <b>60%</b>       | 党  | 11 | 异体                              |            | インフォ 花子           | 61         |        |       | 1,500 | (\$00)                        | (200)                      | (50)                                 | 0        | 2           | 1.708      |    |
| 18/01              | ± | 16:03           | 17:10            | 80分              | 夹  | 11 | 身体                              |            | インフォ 花チ           | 61         |        |       | 1,500 | (200)                         | (200)                      | (\$1)                                | 0        | 2           | 1,708      |    |
| 18/03              | 月 | 11:01           | 12:00            | #053             | 党  | 11 | 家事                              |            | インフォ 太郎           | 61         |        |       | 1,500 | (\$00)                        | (200)                      | (50)                                 | 0        | 2           | 1.700      |    |
| 18/05              | * | 12:01           | 13:10            | 80.59            | 東  | 11 | 身体                              |            | インフォイモチ           | 61         |        |       | 1,500 | (200)                         | (288)                      | (58)                                 | 0        | 2           | 1,708      |    |
| 11/05              | * | 16:01           | 17:10            | 80.55            | *  | 11 | A145                            |            | インフォイビナ           | 61         |        |       | 1,500 | (200)                         | (200)                      | (60)                                 | 0        | 2           | 1.700      |    |
| 10/08              | - | 12:00           | 13:10            | 80.99            | ×  |    | 対体                              |            | インフォ 化ナ           | 61         |        |       | 1,500 | (200)                         | (200)                      | (50)                                 | 0        |             | 1,708      |    |
| 18/18              | - | 11:01           | 12-10            | 80.77            | 又世 |    | 5916<br>17.00                   |            | 1237 107          | 01         |        |       | 1.500 | (800)                         | (200)                      | (54)                                 | 240      |             | 1,100      |    |
| 18/12              | * | 2:01            | 13:10            | 80.4             | *  |    | B(E                             |            | インフォ 花手           | 61         |        |       | 1.500 | (200)                         | (200)                      | (50)                                 |          | ,           | 1.708      |    |
| 18/12              | * | 16:01           | 17:10            | 60.53            | *  | 11 | Alt                             |            | インフォー花子           | 6          |        |       | 1.500 | (\$00)                        | (200)                      | (54)                                 | 0        | 2           | 1,708      |    |
| 18/15              | ± | 12:01           | 13:00            | 80.57            | 支  | 11 | 身体                              |            | インフォ 花子           | 61         |        |       | 1,500 | (200)                         | (200)                      | (51)                                 | 0        | 2           | 1,708      |    |
| 18/15              | ± | 16:01           | 17:10            | 60%              | 党  | 11 | 具体                              |            | インフォ 花子           | 61         |        |       | 1.500 | (\$00)                        | (200)                      | (50)                                 | 0        | 2           | 1.708      |    |
| 18/17              | 月 | 11:00           | 12:00            | 80分              | 支  | 11 | <b>2</b> 8                      |            | インフォ 太郎           | 81         |        |       | 1,500 | (200)                         | (200)                      | (58)                                 | 0        | 2           | 1,708      |    |
| 10/19              | * | 12:01           | 13:10            | 805              | 党  | 11 | 舟体                              |            | インフォ 花子           | 61         |        |       | 1.500 | (\$00)                        | (200)                      | (50)                                 | 0        | 2           | 1.708      |    |
| 18/19              | * | 16:01           | 17:10            | 80分              | 夹  | 11 | 身体                              |            | インフォ 花子           | 61         |        |       | 1,500 | (200)                         | (200)                      | (50)                                 | 0        | 2           | 1,708      |    |
| 18/22              | ± | 12:01           | 13:10            | 805              | 吏  | 11 | 身体                              |            | インフォ 花子           | 61         |        |       | 1,500 | (\$00)                        | (200)                      | (50)                                 | 0        | 2           | 1.708      |    |
| 18/22              | ± | 16:00           | 17:10            | 80.59            | 吏  | 11 | .(B-CE)                         |            | インフォ 花子           | 6          |        |       | <     |                               |                            |                                      |          | >           | 1.701      | 4  |

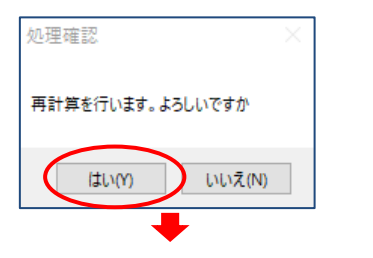

 担当者給与計算で取込したヘルパーの画面を 表示します。

- ② 変更を行う加算のチェックを操作します。
- (例)「ベースアップ」のチェックを外す。

③ 再計算をクリックします。

④ 処理確認をはい(Y)、処理完了を OK で進み ます。

| 処理完了           | $\times$ |
|----------------|----------|
|                |          |
| 再計算を完了しまし      | t-       |
| 11417725010000 | ~        |
|                |          |
| ОК             |          |
|                |          |

|                                                                |             |            |              |                    |                     |                 |               |      | 實与     | 入力        |
|----------------------------------------------------------------|-------------|------------|--------------|--------------------|---------------------|-----------------|---------------|------|--------|-----------|
| 提供月 将和10年10月分 <b>5m 5m 5m 5m 5m 5m</b><br>提当者ID 100002 × ヘルパーB | (2)ち<br>死逝) | ()ち<br>特定) | (2.5<br>N-3) | 1-00( <b>A</b> 1 ~ | <u>地</u> 港的<br>☑ 处地 | R大山R計論<br>MX著 ☑ | (基本額)<br>特定送過 |      | 797°   | 修止<br>再計算 |
| サービス明細 支給控除                                                    | (200)       | (200)      | (0)          |                    |                     | -texteel a      | an or service | **** |        |           |
|                                                                | (800)       | (200)      | (0)          | ] 連続訪問日            | 表示 🗌 🕫              | R 使用利を          | 表示            | 行揮2  |        | 行削除       |
| 日付 鹿 根浜 綿子 時間 区 隆 ・ ウービス内容                                     | (\$00)      | (200)      | (0)          | 8.19               | 0.5                 | 0.5             | 05            | 建日   | 1540-3 | -         |
|                                                                | (800)       | (200)      | (0)          |                    | (8:8)               | 96.E.)          | 30<br>        | 7.0  | -      |           |
| 10/01 ± 18:00 17:00 80 ± 11 804                                | (\$00)      | (200)      | (0)          | 1.50               | (200)               | (200)           | (0)           | 0    | 2      | 1.700     |
| 10/03 月 11:00 12:00 印分 友 11 家事                                 | (800)       | (200)      | (0)          | 1.50               | (\$0.00             | (288)           | (0)           | 0    | 2      | 1.700     |
| 16/05 水 12:00 13:00 60分 安 11 身体                                | (\$0.0)     | (200)      | (11)         | 1,50               | (808)               | (200)           | (0)           | 0    | 2      | 1,708     |
| 10/05 水 16:00 17:00 00分 友 11 身体                                | (200)       | (200)      | (0)          | 1.50               | (\$00)              | (200)           | (0)           | 0    | 2      | 1.700     |
| 18/08 ± 12:08 18:00 80分 支 11 身体                                | (000)       | (200)      | (0)          | 1,50               | (808)               | (200)           | (0)           | 0    | 2      | 1,708     |
| 10/01 土 16:00 17:00 00分 友 11 身体                                | (800)       | (200)      | (0)          | 1.50               | (\$00)              | (200)           | (0)           | 0    | 2      | 1.700     |
| 10/10 月 11:00 12:00 00分 支 11 家事                                | (\$00)      | (200)      | (0)          | 1,60               | (100)               | (200)           | (0)           | 210  |        | 1,308     |
| 10/12 # 12:00 13:00 00% g 11 844                               | (800)       | (200)      | (0)          | 1.50               | (400)               | (200)           | (0)           | 0    |        | 1.708     |
| 10/15 土 12:00 13:00 印分 友 11 身体                                 | (\$88)      | (200)      | (0)          | 1.50               | (200)               | (288)           | (0)           | 0    | 2      | 1.700     |
| 10/15 ± 18:00 17:00 80分 支 11 身体                                | (800)       | (200)      | (0)          | 1,50               | (800)               | (200)           | (0)           | 0    | 2      | 1,708     |
| 18/17 月 11:00 12:00 00分 支 11 家事                                | (\$00)      | (200)      | (0)          | 1.50               | (\$00)              | (200)           | (0)           | 0    | 2      | 1.700     |
| 10/19 水 12:00 13:00 80分 支 11 身体                                | (200)       | (200)      | (0)          | 1,50               | (800)               | (200)           | (0)           | 0    | ž      | 1,700     |
| 18/18 水 16:00 17:00 00分 支 11 身体                                | (800)       | (80.0)     | (0)          | 1.\$0              | (\$00)              | (288)           | (0)           | 0    | 2      | 1.708     |
| 18/22 主 12:00 13:00 80分 支 11 身体                                | (300)       | (200)      | (0)          | 1,50               | (000)               | (200)           | (1)           | 0    | 2      | 1,708     |
| 10/21 工 16:00 17:00 0037 更 11 身体                               | 1224-0      | CT         | 10           | ¢                  |                     |                 |               |      | >      | 1.700 ¥   |

- ⑤ 加算分の反映を確認し、F9 登録をクリックして登録します。
- (例)ベースアップ分がクリアされた。

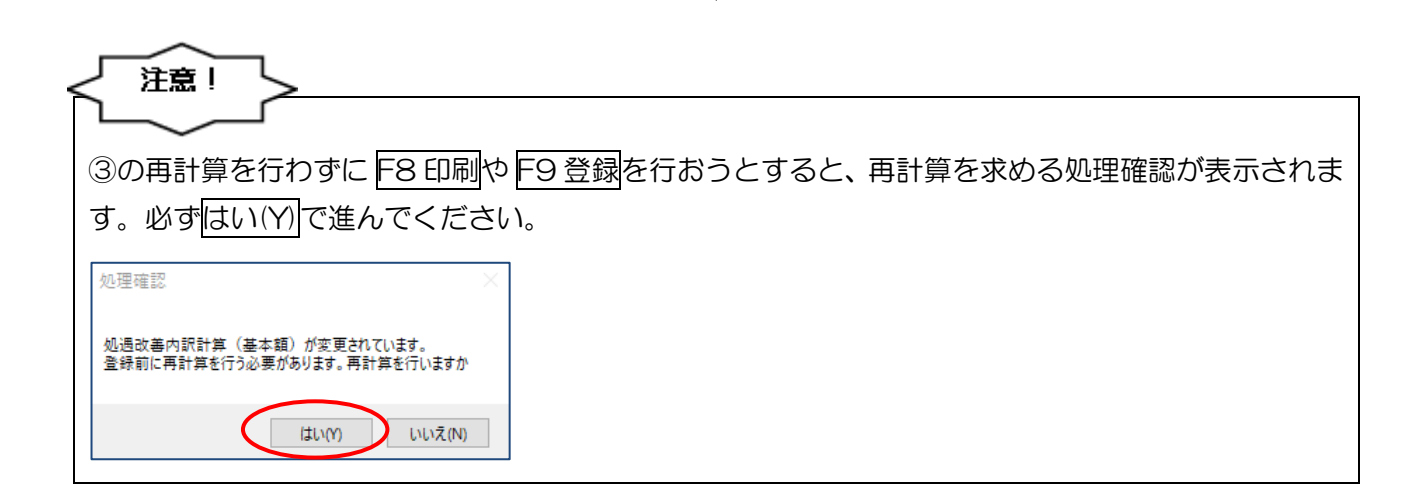

<取込後の確認方法>

下記画面で、取込したベースアップ等支援加算分の確認ができます。

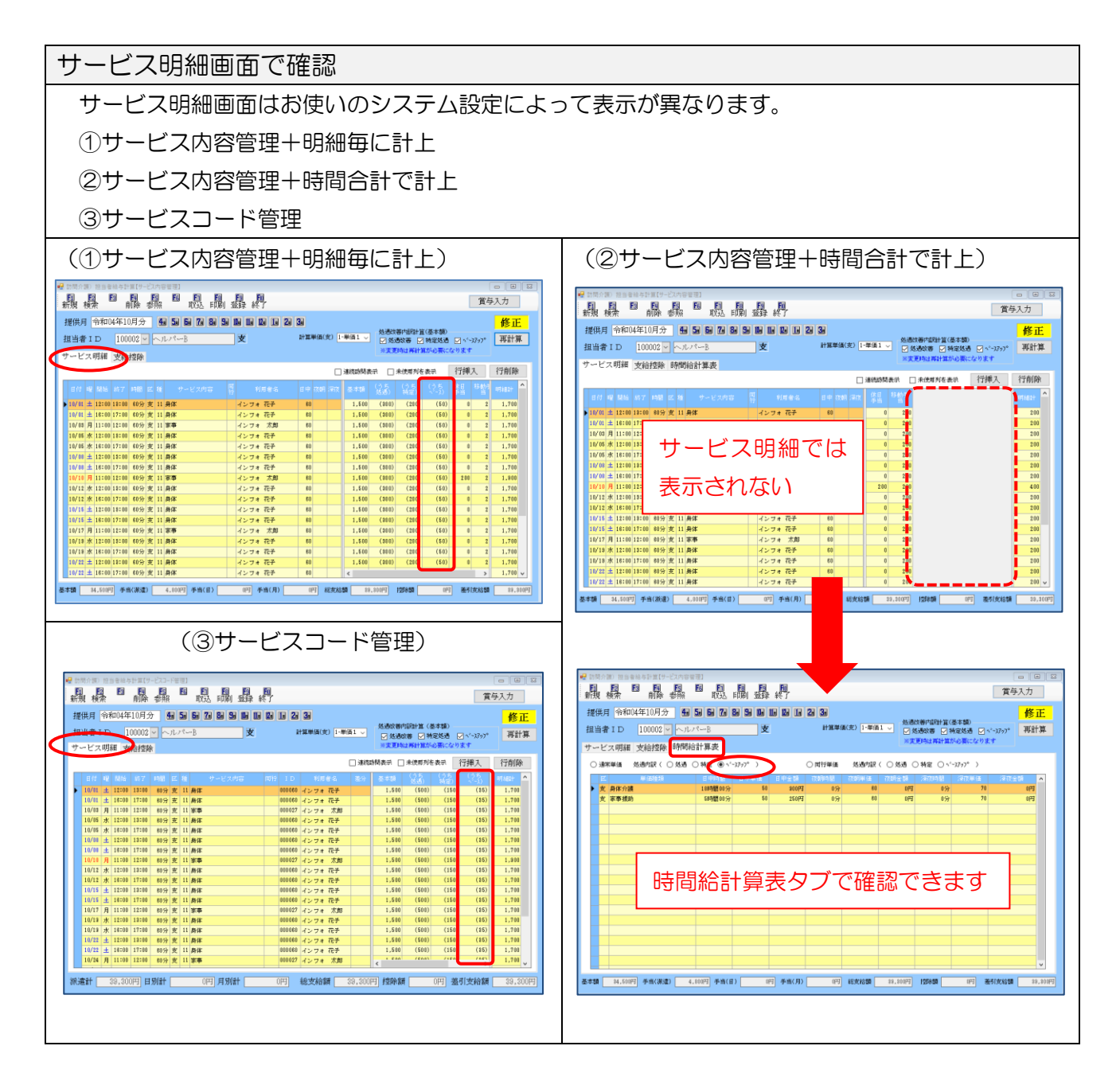

| 支給控除画面で確認                            |
|--------------------------------------|
| ・支給控除画面では、システム設定にかかわらず1月の合計額を確認できます。 |
|                                      |
| ・処遇改善配分内容取得をクリックすると、通信欄に内訳として転記できます。 |
|                                      |
|                                      |
|                                      |
| 使用中の様式はシステム設定で確認できます。                |
|                                      |
|                                      |

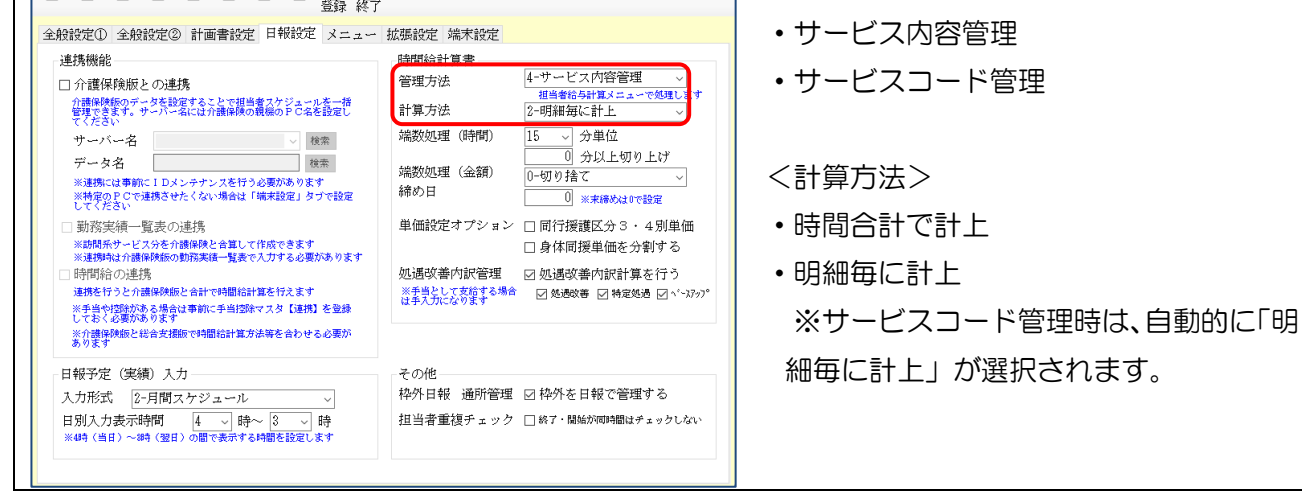

POINT

【手当として支給する場合】

ベースアップ等支援加算や処遇改善分を基本給に含まず、手当として支給する場合は、「手当額」に金額を直接入力することができます。

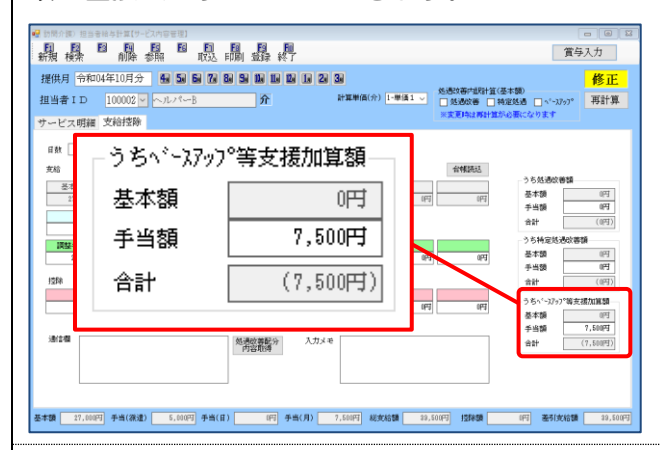

※支給欄に入力する金額は内訳金額になることに注意してください。

(例) ベースアップ等支援加算を2つの手当(調整手当「2,500円」、ベースアップ手当「5,000円」)

として支給する場合

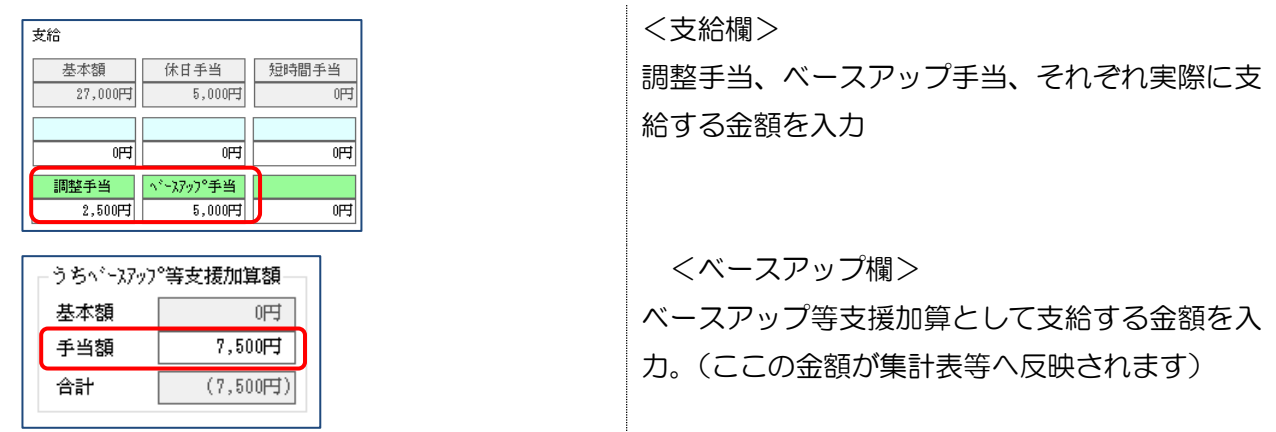

手当として入力する場合、加算のチェックを外して再計算しても金額はクリアされません。支給控 除画面で直接入力、操作する必要があります。

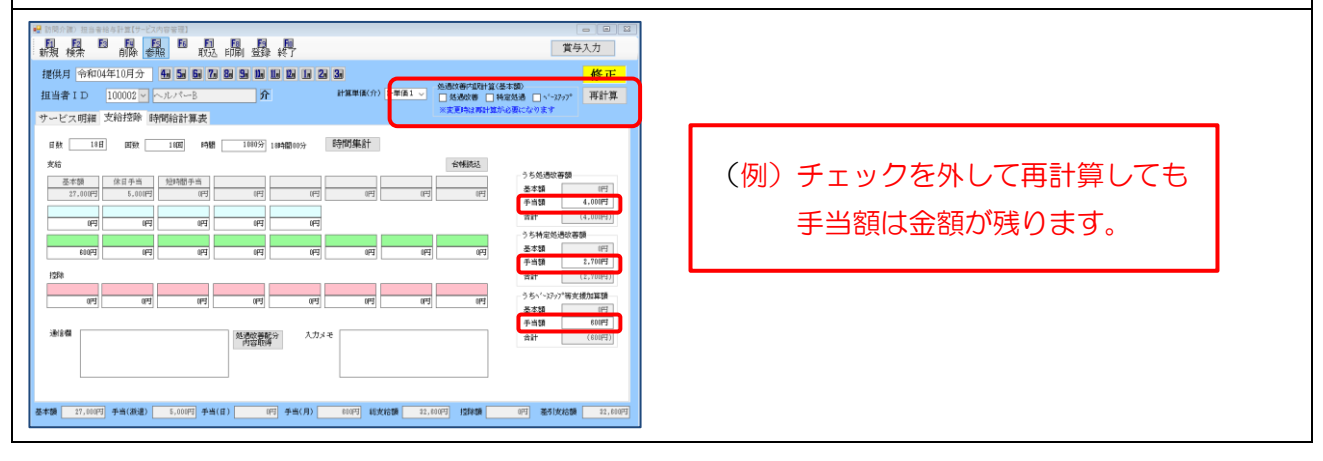

### 3-1-5. 印刷帳票へのベースアップ等支援加算項目の追加

担当者給与計算の各印刷帳票にもベースアップ等支援加算の項目を追加しました。

| + <b>≓/11</b> □†                  |                                                                          | 、<br>、                |                                    |               | 給与明約                                               | ■集計表                                                                                        | +01 <b>/+</b> 10                                                                                  |                                                                                                    | Atrov                                                                         |                                                     |
|-----------------------------------|--------------------------------------------------------------------------|-----------------------|------------------------------------|---------------|----------------------------------------------------|---------------------------------------------------------------------------------------------|---------------------------------------------------------------------------------------------------|----------------------------------------------------------------------------------------------------|-------------------------------------------------------------------------------|-----------------------------------------------------|
| /症(洪月)<br>                        | 守和04年10月7<br>                                                            | Ţ.                    | Int ##                             | 中中日日          | - <del>1:</del> %~55                               | 期间节杯                                                                                        | µU4年IU                                                                                            |                                                                                                    | 〒7月1041<br>1082-55                                                            |                                                     |
|                                   | 也当者                                                                      | 日钗                    | 凹剱                                 | 时间            | 艾和額                                                | (処遇改善)                                                                                      | (特定処遇                                                                                             | ) (ベースアッフ°)                                                                                          | 子式by 生活的                                                                      | 左句文和額                                               |
| 100001 ~)                         | ν)γ⊶A                                                                    | 18                    | 9 30                               | 30:00         | 62,60                                              | 0 (6,900)                                                                                   | (4,50                                                                                             | 0, (6,000)                                                                                           |                                                                               | 0 62,600                                            |
| 100002 ~;                         | レパーB                                                                     | 18                    | 3 18                               | 18:00         | 32,60                                              | 0 (4,140)                                                                                   | (2,70                                                                                             | 0, (612)                                                                                             |                                                                               | 0 32,600                                            |
| 100003~)                          | レパーC                                                                     |                       | 8                                  | 8:00          | 8,60                                               | 0 (0)                                                                                       | (                                                                                                 | 0] (0)                                                                                               |                                                                               | 0 8,600                                             |
|                                   | 合計                                                                       |                       | 56                                 | 56:00         | 103,80                                             | 0 (11,040)                                                                                  | (7,20                                                                                             | 0] (6,612)                                                                                           |                                                                               | 0 103,800                                           |
|                                   |                                                                          |                       |                                    |               |                                                    |                                                                                             |                                                                                                   |                                                                                                    |                                                                               |                                                     |
| 護保険                               | 仮と時間給道                                                                   | 重携時                   | 時は項                                | <b>〔目数(</b>   | の都合上                                               | 、横向き                                                                                        | の帳票                                                                                               | となりま                                                                                                 | đ                                                                             |                                                     |
| 護保険                               | 仮と時間給道<br><sup>04年10月分</sup>                                             | 至携明                   | 専は項                                | 〔<br>〔<br>目数( | の都合上<br><sup>給与</sup>                              | 、横向き                                                                                        | の帳票                                                                                               | となります                                                                                                | <b>す</b><br>0月01日 ~                                                           | <b>令和04年10月31</b>                                   |
|                                   | 仮と時間給道<br>04年10月分<br><sup>■戦</sup> 介東 <sup>回数</sup> 介                    | ■ 1000                | 事は項                                |               |                                                    | 、横向さ<br><sup>5</sup> 明細集計表<br>(2039) (研究の)                                                  | の帳票                                                                                               | となります<br>期間令和04年1<br>文語短調<br>知識(音変調)                                                                 | <b>了</b><br>0月01日~                                                            | 令和04年10月31<br>按除額 <sup>差引支路1</sup>                  |
| 護保険                               | 仮と時間給道<br>04年10月分<br><sup>日教</sup> 介文 <sup>回教</sup> 介<br>23 19 23 129 30 |                       |                                    |               | D都合上<br><sup>条69</sup><br><sup>支給額</sup> (70)      | 、横向き<br>→明細集計表<br>(4,203)<br>(4,203)<br>(4,203)<br>(4,203)<br>(4,203)<br>(4,203)<br>(4,203) | の帳票<br>((*-3777) (<br>(6.00)                                                                      | となります<br>期間令和04年1<br><u>東藤随直</u><br>(46, 550) (30, 900<br>(46, 550) (30, 900                         | Ø<br>0月01日 ~<br>((*-2797*))<br>((*)<br>((*)                                   | 今和04年10月31<br>接除額 差引支188<br>0 338,                  |
| 養保険<br>提供月 令和<br>担当者<br>10001<br> | 坂と時間給道<br>04年10月分<br>23 19 23 129 30<br>27 18 14 41 11                   | 主援<br>899 22<br>23 15 | 時は項<br>27:00 3<br>41:00 1<br>20:30 | <b>(日本)</b>   | D都合上<br>絵与<br>文絵類 (<br>338,600<br>66,500<br>19,500 | 、横向さ                                                                                        | の帳票<br>(( <sup>*-32,27)</sup> )<br>(( <sup>6,00)</sup><br>( <sup>612)</sup><br>( <sup>012</sup> ) | となります<br>期間令和04年1<br>25部8道<br>(46,350) (1928)<br>(46,350) (4,600<br>(1,500) (4,600<br>(1,500) (1,000 | 0月01日 ~<br>(( <sup>*</sup> -377 <sup>*</sup> )<br>(()<br>((),150)<br>((),150) | 令和04年10月31<br>控除額 差51支給<br>0 338,<br>0 66,<br>0 19, |

|                                                                                                    |                                                                                                    |                                                                                              |                                      |                                                    | 給互相                                                                                                | 細啓耒                                                                                                |                                                                                        |                                      |                                                                                                    |                                                 | .⇔≠r+                                                                                                    | )4年10日                                                  | <b>☆</b>                                                                                                    |
|----------------------------------------------------------------------------------------------------|----------------------------------------------------------------------------------------------------|----------------------------------------------------------------------------------------------|--------------------------------------|----------------------------------------------------|----------------------------------------------------------------------------------------------------|----------------------------------------------------------------------------------------------------|----------------------------------------------------------------------------------------|--------------------------------------|----------------------------------------------------------------------------------------------------|-------------------------------------------------|----------------------------------------------------------------------------------------------------|---------------------------------------------------------|----------------------------------------------------------------------------------------------------|
| 項目                                                                                                    | 1000                                                                                                    | 02                                                                                           | 合計                                   |                                                    | 10-2-601                                                                                           |                                                                                                    |                                                                                        |                                      |                                                                                                    |                                                 | וואנד                                                                                                    | 4年10月:                                                  | 75'                                                                                                    |
|                                                                                                    | ~10/1                                                                                                    | в                                                                                            |                                      |                                                    |                                                                                                    |                                                                                                    |                                                                                        |                                      |                                                                                                    |                                                 |                                                                                                    |                                                         |                                                                                                    |
| 日数                                                                                                    |                                                                                                    | 18                                                                                           | 18                                   |                                                    |                                                                                                    |                                                                                                    |                                                                                        |                                      |                                                                                                    |                                                 |                                                                                                    |                                                         |                                                                                                    |
| 回数                                                                                                    |                                                                                                    | 18                                                                                           | 18                                   |                                                    |                                                                                                    |                                                                                                    |                                                                                        |                                      |                                                                                                    |                                                 |                                                                                                    |                                                         |                                                                                                    |
| 67181#X                                                                                                    |                                                                                                    |                                                                                              |                                      |                                                    |                                                                                                    | -                                                                                                  |                                                                                        |                                      |                                                                                                    |                                                 |                                                                                                    |                                                         |                                                                                                    |
| 支給                                                                                                    |                                                                                                    |                                                                                              |                                      |                                                    |                                                                                                    |                                                                                                    |                                                                                        |                                      |                                                                                                    |                                                 |                                                                                                    |                                                         |                                                                                                    |
| 基本額<br>体円手当                                                                                                    |                                                                                                    | 27,000                                                                                       | 27,000<br>5,000                      |                                                    |                                                                                                    |                                                                                                    |                                                                                        |                                      |                                                                                                    |                                                 |                                                                                                    |                                                         |                                                                                                    |
|                                                                                                    |                                                                                                    | 600                                                                                          | 600                                  |                                                    |                                                                                                    |                                                                                                    |                                                                                        |                                      |                                                                                                    |                                                 |                                                                                                    |                                                         |                                                                                                    |
| 支給計<br>(加温改業)                                                                                                    |                                                                                                    | 32,600                                                                                       | 32,600                               | 0                                                  |                                                                                                    | 0                                                                                                  | 0                                                                                      | 0                                    | 0                                                                                                    | 0                                               |                                                                                                    | 0                                                       | 0                                                                                                    |
| (処遇改善 基本額)                                                                                                    |                                                                                                    | (4, 140)                                                                                     | (4, 140)                             |                                                    |                                                                                                    |                                                                                                    |                                                                                        |                                      |                                                                                                    |                                                 |                                                                                                    |                                                         | _                                                                                                    |
| <ul> <li>(処遇改善合計)</li> <li>(結実知過改善 基本額)</li> </ul>                                                                                                    |                                                                                                    | (4, 140)                                                                                     | (4, 140)<br>(2, 700)                 |                                                    |                                                                                                    |                                                                                                    |                                                                                        |                                      |                                                                                                    |                                                 |                                                                                                    |                                                         |                                                                                                    |
| (特定饥渴改善合計)                                                                                                    |                                                                                                    | (2.700)                                                                                      | (2, 700)                             |                                                    |                                                                                                    |                                                                                                    |                                                                                        |                                      |                                                                                                    |                                                 |                                                                                                    |                                                         |                                                                                                    |
| (ペースアップ加算 基本額)                                                                                                    |                                                                                                    | (612)                                                                                        | (612)                                |                                                    |                                                                                                    |                                                                                                    |                                                                                        |                                      |                                                                                                    |                                                 |                                                                                                    |                                                         |                                                                                                    |
| (外報)外加算 百訂)<br>(処遇改善計)                                                                                                    |                                                                                                    | (612)                                                                                        | (812)                                | (0)                                                | ((                                                                                                 | 0                                                                                                  | (0)                                                                                    | (0)                                  | (0)                                                                                                    | (0)                                             |                                                                                                    | (0)                                                     | ()                                                                                                    |
| 差引支給額                                                                                                    |                                                                                                    | 32,600                                                                                       | 32,600                               | 0                                                  |                                                                                                    | 0                                                                                                  | 0                                                                                      | 0                                    | 0                                                                                                    | 0                                               |                                                                                                    | 0                                                       | 0                                                                                                    |
| 100002 ヘル                                                                                                    |                                                                                                    |                                                                                              | 10 5                                 | 年間給                                                | 与明細合言                                                                                              | 計表(担当                                                                                              | 诸別〉                                                                                    | r et                                 | 令和0                                                                                                    | 4年10月01                                         |                                                                                                    | 和05年09                                                  | 月30日                                                                                                    |
| 項目名<br>                                                                                                    | IUA                                                                                                    | 11月                                                                                          | 12月                                  | [月                                                 | Z月                                                                                                 | 3月                                                                                                 | 4月                                                                                     | 5月                                   | 6月                                                                                                    | 7月                                              | 8月                                                                                                    | 9月                                                      | 期间計                                                                                                    |
| 日数                                                                                                    | 18                                                                                                    |                                                                                              |                                      |                                                    |                                                                                                    |                                                                                                    |                                                                                        |                                      |                                                                                                    |                                                 |                                                                                                    |                                                         | 18                                                                                                    |
| 回数                                                                                                    | 18                                                                                                    | 0:00                                                                                         | 0:00                                 | 0:00                                               | 0:00                                                                                               | 0:00                                                                                               | 0:00                                                                                   | 0:00                                 | 0:00                                                                                                    | 0:00                                            | 0:00                                                                                                    | 0:00                                                    | 18:00                                                                                                    |
| All all X                                                                                                    |                                                                                                    |                                                                                              |                                      |                                                    |                                                                                                    |                                                                                                    |                                                                                        |                                      |                                                                                                    |                                                 |                                                                                                    |                                                         |                                                                                                    |
| 支給                                                                                                    |                                                                                                    |                                                                                              |                                      |                                                    |                                                                                                    |                                                                                                    |                                                                                        |                                      |                                                                                                    |                                                 |                                                                                                    |                                                         |                                                                                                    |
| 基本額<br>体日手当                                                                                                    | 27,000                                                                                                    |                                                                                              |                                      |                                                    |                                                                                                    |                                                                                                    |                                                                                        |                                      |                                                                                                    |                                                 |                                                                                                    |                                                         | 27,000                                                                                                    |
| MH 1 3                                                                                                    | 600                                                                                                    |                                                                                              |                                      |                                                    |                                                                                                    |                                                                                                    |                                                                                        |                                      |                                                                                                    |                                                 |                                                                                                    |                                                         | 600                                                                                                    |
| 【支給計】                                                                                                    | 32,600                                                                                                    | 0                                                                                            | 0                                    | 0                                                  | 0                                                                                                  | 0                                                                                                  | 0                                                                                      | 0                                    | 0                                                                                                    | 0                                               | 0                                                                                                    | 0                                                       | 32,600                                                                                                    |
| (ベースアッフ°加算 手当)                                                                                                    | (5,000)                                                                                                    |                                                                                              |                                      |                                                    |                                                                                                    |                                                                                                    |                                                                                        |                                      |                                                                                                    |                                                 |                                                                                                    |                                                         | (5,000)                                                                                                    |
| (ベースアゥプ加算 合計)                                                                                                    | (5,000)                                                                                                    |                                                                                              |                                      |                                                    |                                                                                                    |                                                                                                    |                                                                                        |                                      |                                                                                                    |                                                 |                                                                                                    |                                                         | (5,000)                                                                                                    |
| (処遇改善計)                                                                                                    | (5,000)                                                                                                    | (0)                                                                                          | 1.0.1                                |                                                    |                                                                                                    |                                                                                                    |                                                                                        |                                      |                                                                                                    |                                                 |                                                                                                    |                                                         |                                                                                                    |
| 「左右」文本百姓」                                                                                                    | 32,800                                                                                                    | Q                                                                                            | 0                                    | (0)                                                | (0)                                                                                                | (0)                                                                                                | (0)<br>0                                                                               | (0)<br>0                             | (0)<br>0                                                                                                    | (0)<br>0                                        | (0)                                                                                                    | (0)<br>0                                                | (5,000)<br>32,600                                                                                                    |
| 明細合計表                                                                                                    | 32.800                                                                                                    | 0                                                                                            | 0                                    | (0)                                                | 0                                                                                                  | (0)<br>0                                                                                           | (0)<br>0                                                                               | (0)<br>0                             | (0)<br>0                                                                                                    | (0)<br>0                                        | (0)<br>0                                                                                                    | (0)<br>0                                                | (5,000)<br>32,600                                                                                                    |
| 明細合計表                                                                                                    | 32,800                                                                                                    | 0                                                                                            | 0                                    | (0)<br>0<br>年間:                                    | 0<br>                                                                                              | (0)<br>0<br>0<br>合計表(全                                                                             | (0)<br>0<br>c体)                                                                        | (0)<br>0                             | (0)<br>0<br>0<br>一<br>一<br>介和口                                                                              | (0)<br>0<br>4年10月01                             | (0)<br>0<br>日 ~ 今                                                                                                 | (0)<br>0<br>和05年の9                                      | (5,000)<br>32,600                                                                                                    |
| Litro 1 天和前期                                                                                                    | 32,800<br>(全体)<br>(変になりま<br>10月                                                                                                    | 0<br>(<br>\$7)<br>11月                                                                        | (U)<br>0                             | (0)<br>0<br>年間;<br>1月                              | (0)<br>0<br>給与明細<br>2月                                                                             | (0)<br>0<br>合計表(全<br>3月                                                                            | (0)<br>0<br>2(体)<br>2月                                                                 | (0)<br>0<br>5月                       | (0)<br>0<br>令和0<br>6月                                                                                       | (0)<br>0<br>4年10月01<br>7月                       | (0)<br>0<br>日 ~ 令<br>8月                                                                                           | <sup>(0)</sup><br>0<br>和05年09<br>9月                     | (5,000)<br>32,800<br>月 30 日<br>期間1+                                                                                                    |
| Litro L X # Field<br>- 明細合計表<br>※上:人数 下:値(人数とE<br>項目名<br>教記                                                                                                    | 32,800<br>(全体)<br>調味は騒べ数になりま<br>10月                                                                                                    | 了。<br>了<br>11月                                                                               | (U)<br>0<br>12月                      | (0)<br>0<br>年間;<br>1月                              | (0)<br>0<br>給与明細<br>2月                                                                             | (0)<br>0<br>合計表(全<br>3月                                                                            | (0)<br>0<br>公体)<br>4月                                                                  | (0)<br>0<br>5Я                       | (0)<br>0<br>0<br>余和①<br>月3                                                                                  | (0)<br>0<br>4年10月01<br>7月                       | (0)<br>0<br>日 ~ 令<br>8月                                                                                           | (0)<br>0<br>和05年08<br>3月                                | (5,000)<br>32,600<br>月30日<br>期間H                                                                                                    |
| Litro 12.4 fineの<br>5.0月細合計表<br>※上:人数下:値(人数とE<br>項目名<br>動意                                                                                                    | 32,800<br>(全体)<br>激は騒べ数になりま<br>10月<br>2<br>37                                                                                                    | 了)<br>了)<br>11月                                                                              | (U)<br>0<br>12月                      | (0)<br>0<br>年間<br>1月                               | (0)<br>0<br>給与明細<br>2月                                                                             | (0)<br>0<br>合計表(全<br>3月                                                                            | (0)<br>0<br>公本)<br>4月                                                                  | (0)<br>0<br>5月                       | (0)<br>0<br>令和()<br>6月                                                                                      | (0)<br>0<br>4年10月01<br>7月                       | (0)<br>0<br>日 ~ 令<br>8月                                                                                           | (0)<br>0<br>和05年08<br>3月                                | (5,000)<br>32,600<br>月 30 日<br>期間H<br>2<br>37                                                                                                    |
| Litro 12.4 final                                                                                                    | 32,800<br>(全体)<br>激は騒べ数になりま<br>10月<br>2<br>4<br>8<br>9                                                                                                    | す)<br>11月                                                                                    | (U)<br>0<br>12月                      | (0)<br>0<br>年間<br>1月                               | (0)<br>0<br>給与明細<br>2月                                                                             | (0)<br>0<br>合計表(全<br>8月                                                                            | (0)<br>0<br>公体)<br>4月                                                                  | (0)<br>0<br>5Я                       | (0)<br>0<br>令和()<br>6月                                                                                      | (0)<br>0<br>4年10月01<br>7月                       | (0)<br>0<br>日 ~ 令<br>8月                                                                                           | (0)<br>0<br>和05年08<br>9月                                | (5,000)<br>32,600<br>月 30 日<br>期間H<br>2<br>37<br>37<br>37<br>48                                                                                                    |
| Litro 1 天作前朝     日数     回数     時間数     日数                                                                                                    | 32.800<br>(全体)<br>国数は延べ数になりま<br>10月<br>2<br>48:00<br>                                                                                                    | тр<br>тр<br>тр<br>тр<br>тр<br>тр<br>тр<br>тр<br>тр<br>тр<br>тр<br>тр<br>тр<br>т              | (U)<br>0                             | (0)<br>0<br>年間<br>1月                               | (0)<br>0<br>給与明細<br>2月<br><u>0:000</u>                                                             | (0)<br>0<br>合計表(全<br>3月<br>0:000<br>                                                               | (6)<br>0<br>公体)<br>4月<br>0:00<br>                                                      | (0)<br>0<br>5月<br>0:00               | (0)<br>0<br>0<br>令和()<br>6月<br>0:00<br>                                                                     | (0)<br>0<br>4年10月01<br>7月<br>0:000              | (0)<br>0<br>0<br>8月<br>0:000                                                                                      | (0)<br>0<br>和05年09<br>9月<br>                            | (5,000)<br>32,600<br>月30日<br>期間日<br>2<br>37<br>37<br>2<br>48<br>48<br>48:00                                                                                                    |
| Ltdr) 人作前时<br>- 日月和田合計表<br>※上:人数下:値(人数とE<br>項目名<br>動意<br>日教<br>回数<br>時間数<br>支路                                                                                                    | 32,800<br>そ(全体)<br>3数は延べ数になりま<br>10月<br>2<br>48<br>2<br>48<br>2<br>48<br>2<br>48<br>2<br>48<br>2<br>48<br>2<br>48<br>2<br>48<br>2<br>48<br>2<br>48<br>2<br>48<br>2<br>48<br>2<br>48<br>2<br>48<br>2<br>48<br>48<br>48<br>48<br>48<br>48<br>48<br>48<br>48<br>48                                                                                                    | 37)<br>11月<br>0.000<br>                                                                      | (U)<br>0                             | (0)<br>0<br>年間<br>1月<br>0:00<br>                   | (0)<br>0<br>《合与明細<br>2月<br>0:00<br>                                                                | (0)<br>0<br>合計表(3<br>3月<br>0:000<br>                                                               | (6)<br>0<br>公体)<br>4月<br>0:00<br>                                                      | (0)<br>0<br>5月<br>0:00<br>           | (0)<br>0<br>0<br>日本令<br>月<br>3<br>                                                                          | (0)<br>0<br>4年10月01<br>7月<br>                   | (0)<br>0<br>日 ~ 令<br>8月<br>                                                                                       | (0)<br>0<br>和05年09<br>9月<br>0:00<br>                    | (5,000)<br>32,600<br>月 30 日<br>期間H<br>2<br>37<br>37<br>37<br>48<br>48<br>2<br>48:00<br>                                                                                                    |
| terr 12.4 fine     terr 12.4 fine     terr 1 | 32,800<br>そ(全体)<br>当数は延べ数になりま<br>10月<br>2<br>48:00<br><br>2<br>48:00<br><br>2<br>2<br>48:00<br>                                                                                                    | 37)<br>11月<br>0.000<br>                                                                      | (U)<br>0                             | (0)<br>0<br>年間<br>1月<br>0:00<br>                   | (0)<br>0<br>徐台与明湘1<br>2月<br>0:00<br>                                                               | (0)<br>0<br>合計表(全<br>3月<br>0:00                                                                    | (0)<br>0<br>公体)<br>4月<br>0:00<br>                                                      | (0)<br>0<br>5月<br>0:00<br>           | (0)<br>0<br>0<br>年和10<br>月<br>3<br>00:00<br>00:00                                                           | (0)<br>0<br>4年10月01<br>7月<br>                   | (0)<br>0<br>日 ~ 令<br>8月<br>                                                                                       | (0)<br>0<br>新口05年08<br>8月<br>0:00<br>                   | (5,000)<br>32,600<br>月 30日<br>第日日<br>2<br>37<br>2<br>48<br>48:00<br><br>2<br>72.000                                                                                                    |
| Liter 1 スポロドレージン     Liter 1 スポロドレージン     Liter 1 スポロ     Liter 1 スポロ   | 32,800<br>支(全体)<br>3度は騒べ数になりま<br>10月<br>2<br>48<br>2<br>48:00<br><br>2<br>48:00<br><br>2<br>48:00<br><br>2<br>48:00<br><br>2<br>48:00<br>                                                                                                    | 37)<br>11月<br>0:00<br>                                                                       | 12月<br>0:00<br>                      | (0)<br>0<br>年間<br>1月<br>                           | (0)<br>0<br>徐与明溜<br>2月<br>0:00<br>                                                                 | (0)<br>0<br>合計表(全<br>3月<br>0:00<br>                                                                | (0)<br>0<br>公体)<br>4月<br>0:00<br>                                                      | (0)<br>0<br>5月<br>0:00<br>           | (0)<br>0<br>0<br>6月<br>0:00<br>                                                                             | (0)<br>0<br>4年10月01<br>7月<br>0:00<br>           | (0)<br>0<br>日 ~ 令<br>8月<br>0:00<br>                                                                               | (0)<br>0<br>和05年09<br>9月<br>0:00<br>                    | (5,000)<br>32,600<br>93,600<br>9月30日<br>9月30日<br>2<br>37<br>48<br>48:00<br><br>2<br>2<br>72,000<br>2<br>21,000                                                                                                    |
| Utation (人数)       中日和合計表       ※上:人数下:値(人数)と目示       小月日名       動意       日数       回数       時間数       支給       基本額       快日手当       短時間手当                                                                                                    | 32.800<br>まになりま<br>10月<br>2<br>48<br>2<br>48<br>2<br>48<br>2<br>48<br>2<br>48<br>2<br>48<br>2<br>48<br>2<br>48<br>2<br>48<br>2<br>48<br>2<br>48<br>2<br>48<br>2<br>48<br>2<br>48<br>2<br>48<br>37<br>2<br>48<br>2<br>48<br>37<br>2<br>48<br>2<br>48<br>37<br>2<br>48<br>37<br>37<br>37<br>37<br>37<br>37<br>37<br>37<br>37<br>37                                                                                                    | 37)<br>11月<br>0:00<br>                                                                       | 12月<br>0:00<br>                      | (0)<br>0<br>年間<br>1月<br>0:00<br>                   | (0)<br>0<br>給与明細<br>2月<br>0:00<br>                                                                 | (0)<br>0<br>合計表(全<br>3月                                                                            | (0)<br>0<br>公体)<br>4月<br>0:00<br>                                                      | (б)<br>0<br>5Я<br>0:00<br>           | (0)<br>0<br>令和()<br>6月<br>                                                                                  | (0)<br>0<br>4年10月01<br>7月<br>0:00<br>           | (0)<br>0<br>日 ~ 令<br>8月<br>0:00                                                                                   | (0)<br>0<br>和05年09<br>9月<br>0:00<br>                    | (5,000)<br>32,600<br>第1,000<br>第1,000<br>12,600                                                                                                    |
| Litro 1 天作前料                                                                                                    | 32.800<br>32.800<br>変(全体)<br>3<br>3<br>3<br>3<br>7<br>4<br>8<br>2<br>4<br>8<br>3<br>7<br>2<br>4<br>8<br>2<br>4<br>8<br>0<br>7<br>2<br>4<br>8<br>0<br>0<br>7<br>2<br>10月<br>2<br>7<br>2<br>4<br>8<br>2<br>2<br>10月<br>2<br>7<br>2<br>4<br>8<br>10月<br>2<br>7<br>2<br>10月<br>2<br>7<br>10月<br>2<br>7<br>10月<br>2<br>7<br>10月<br>2<br>7<br>10月<br>2<br>7<br>10月<br>2<br>7<br>10月<br>2<br>7<br>10月<br>2<br>7<br>10月<br>2<br>7<br>10月<br>2<br>10月<br>2<br>7<br>10月<br>2<br>10月<br>2<br>10月<br>2<br>10月<br>2<br>10月<br>10月<br>2<br>10月<br>10月<br>10月<br>10月<br>10月<br>10月<br>10月<br>10月                                                                                                    | 11月<br>0:00<br>                                                                              | (U)<br>0<br>12Я<br>0:00<br>          | (0)<br>0<br>年間<br>1月                               | (0)<br>0<br>給与明細1<br>2月<br>0:00<br>                                                                | (0)<br>0<br>0<br>合計表(全<br>8月<br>                                                                   | (0)<br>0<br>公体)<br>4月<br>0:00<br>                                                      | (0)<br>0<br>5月<br>0:00<br>           | (0)<br>0<br>令和()<br>6月<br>0:00<br>                                                                          | (0)<br>0<br>4年10月01<br>7月<br>0:00<br>           | (0)<br>0<br>0<br>日 ~ 令<br>月<br>8<br>9<br>9<br>0000                                                                | (0)<br>0<br>和05年08<br>9月<br>0:00<br>                    | (5,000))<br>32,600<br>月30日<br>第日<br>第日<br>第日<br>第日<br>第日<br>第日<br>第日<br>第日<br>第日<br>第日<br>第日<br>第日<br>第日                                                                                                    |
| L 2017年17月<br>日本<br>5 日月細合計表<br>※上:人数下:値(人数とE<br>1月目名<br>動意<br>日本<br>一<br>東日名<br>動意<br>日本<br>一<br>東日名<br>一<br>東日名<br>一<br>東日<br>二<br>一<br>二<br>二<br>二<br>二<br>二<br>二<br>二<br>二<br>二<br>二<br>二<br>二<br>二                                                                                                    | 32,800<br>支(全体)<br>3支(超(本))ま<br>10月<br>2<br>48<br>48:00<br><br>2<br>21,000<br>1,000<br>35,200                                                                                                    | 11月<br>0:00<br><br>0                                                                         | (U)<br>0<br>12月<br>0:00<br><br>0     | (0)<br>0<br>年間<br>1月<br>0:00<br>0<br>0             | (0)<br>0<br>6<br>6<br>9<br>0<br>2月<br>0<br>2月<br>0<br>2月<br>0<br>2月<br>0<br>0<br>0<br>0            | (0)<br>0<br>0<br>合計表(全<br>8月<br>0:00<br>0:00<br>0                                                  | (0)<br>0<br>2<br>(体)<br>4月<br>0:00<br><br>0                                            | (0)<br>0<br>5月<br>0:00<br><br>0      | (0)<br>0<br>0<br>令和10<br>5月<br><br>0:00<br><br>0                                                            | (0)<br>0<br>4年10月01<br>7月<br>0:00<br><br>0      | (0)<br>0<br>0<br>日 ~ 令<br>月<br>8月<br><br>0:00<br>0<br>0                                                           | (0)<br>0<br>和05年08<br>9月<br>0:00<br>                    | (\$,000)<br>32,600<br>32,600<br>月30日<br>第1回日<br>2<br>37<br>2<br>2<br>4<br>8<br>0<br>2<br>2<br>4<br>8<br>0<br>2<br>2<br>7,000<br>2<br>2<br>7,000<br>2<br>2<br>1,000<br>1<br>1,000<br>3<br>5,200<br>0<br>1<br>2<br>5,200<br>1<br>2<br>5,000                                                                                                    |
| Ltero I 天作前朝     (大作前朝     (大作前朝     (大作前朝     (大作前朝     (大使))     (大使)     (大使)     ( | 32,800<br>32,800<br>全(全体)<br>3支(経へ数になりま<br>10月<br>2<br>4<br>48:00<br><br>2<br>21,000<br>72,600<br>2<br>21,000<br>1,000<br>95,200                                                                                                    | 11月<br>0:00<br><br>0                                                                         | 0:00<br>0:00<br>0:00<br>0:00         | (0)<br>0<br>年間<br>1月<br>0:00<br>                   | (0)<br>0<br>6<br>6<br>6<br>6<br>6<br>6<br>6<br>6<br>6<br>6<br>6<br>6<br>6<br>6<br>6<br>6<br>6<br>6 | (0)<br>0<br>0<br>3月<br>0:00<br><br>0<br>0                                                          | (0)<br>0<br>2<br>(本)<br>4月<br>0:00<br>0<br>0<br>0                                      | (0)<br>0<br>5月<br>0:00<br><br>0<br>0 | (0)<br>0<br>0<br>令和U<br>63<br>0:00<br><br>0:00<br>0<br>0:00                                                 | (0)<br>0<br>4年10月01<br>7月<br>0:00<br><br>0      | (0)<br>0<br>0<br>日 ~ 令<br>8月<br>0<br>0<br>0<br>0<br>0                                                             | (0)<br>0<br>和105年08<br>9月<br>0:00<br>                   | (\$,000)<br>32,600<br>32,600<br>第個出<br>第個出<br>2<br>3<br>7<br>2<br>2<br>4<br>8<br>00<br>2<br>2<br>4<br>8<br>00<br>2<br>2<br>4<br>8<br>00<br>1<br>1,000<br>1,000                                                                                                    |
| Ltdr) [大作品料]       > 日月 和田 合 計 表       ※上: 人数 下: 値 (人数とE<br>消日名<br>動意)       項日名<br>動意       回数<br>時間数       支給       支給       支給       支給       支給       支給       支給       支給       (公園改善)       (公園改善)       (公園改善)                                                                                                    | 32,800<br>32,800<br>(全体)<br>3数は延べ数になりま<br>10月<br>2<br>48<br>48<br>48<br>48<br>48<br>10月<br>2<br>72,000<br>1,000<br>1,000<br>35,200<br>1<br>(6,900)<br>1                                                                                                    | т)<br>11Д<br>0:00<br><br>0                                                                   | 0:00<br>0:00<br>0:00<br>0            | (0)<br>0<br>年間<br>1月<br>0:00<br><br>0              | (0)<br>0<br>6<br>余合与明系町<br>2月<br>0:00<br><br>0                                                     | (0)<br>0<br>0<br>3月表(全<br>3月<br>0:00<br>0<br>0<br>0                                                | (0)<br>0<br>2(本)<br>4月<br>0:00<br>0                                                    | (0)<br>0<br>5月<br><br>0:00<br><br>0  | (0)<br>0<br>6<br>6月<br>0:00<br>0<br>0                                                                       | (0)<br>0<br>4年10月01<br>7月<br><u>0:00</u><br>0   | (0)<br>0<br>0<br>日<br>日<br>日<br>日<br>日<br>日<br>日<br>〇<br>〇<br>〇<br>〇<br>〇<br>〇<br>〇<br>〇<br>〇<br>〇<br>〇           | (0)<br>0<br>和05年08<br>3月<br>0:00<br><br>0               | (\$,000)<br>32,600<br>32,600<br>第二日<br>32,600<br>32,600<br>32,600<br>32,600<br>32,600<br>32,72<br>23,72<br>24,000<br>27,200<br>27,200<br>27,200<br>2,200<br>2,200<br>2,200<br>2,200<br>2,000<br>3,200<br>2,600<br>3,200<br>2,600<br>3,200<br>2,600<br>3,200<br>3,200<br>3,000<br>3,0000<br>3,0000<br>3,0000<br>3,0000<br>3,0000<br>3                                                                                                    |
| L 2017 L 2 # Fi H 4     L 2017 L 2 # Fi H 4     L 2017 L 2     L 2017 L 2     L 2017 L 2  | 32,800<br>32,800<br>医(全体)<br>国家は延べ数になりま<br>10月<br>2<br>37<br>48<br>48:00<br><br>2<br>21,000<br>1,200<br>55,200<br>1,200<br>55,200                                                                                                    | т)<br>11.Я<br>0:000<br><br>0                                                                 | (U)<br>0                             | (0)<br>0<br>年間<br>1月<br>0:00<br><br>0              | (0)<br>0<br>徐合与明森田<br>2月<br>0:00<br><br>0                                                          | (0)<br>0<br>0<br>3月表(全<br>3月<br>0:00<br>0<br>0<br>0                                                | (0)<br>0<br>2(本)<br>4月<br>0:00<br>0<br>0                                               | (0)<br>0<br>5月<br>0:00<br><br>0      | (0)<br>0<br>6月<br>0:00<br><br>0                                                                             | (0)<br>0<br>4年10月01<br>7月<br>0:00<br><br>0<br>0 | (0)<br>0<br>0<br>日<br>一<br>日<br>日<br>日<br>日<br>〇<br>〇<br>〇<br>〇<br>〇<br>〇<br>〇<br>〇<br>〇<br>〇<br>〇<br>〇<br>〇<br>〇 | (0)<br>0<br>和05年08<br>3月<br><u>0:00</u><br><br>0        | (5,000)<br>32,600<br>32,600<br>第日<br>30日<br>30日<br>2<br>33<br>2<br>34<br>2<br>2<br>4<br>8<br>2<br>2<br>4<br>8<br>3<br>2<br>2<br>4<br>8<br>3<br>2<br>2<br>4<br>8<br>3<br>2<br>2<br>4<br>8<br>3<br>2<br>2<br>4<br>8<br>3<br>2<br>2<br>4<br>8<br>3<br>3<br>2<br>3<br>7<br>2<br>8<br>3<br>7<br>2<br>8<br>3<br>7<br>3<br>7<br>3<br>7<br>3<br>7<br>3<br>7<br>3<br>7<br>3<br>7<br>3<br>7<br>3<br>7<br>3                                                                                                    |
| Lttr) L #####       > 日月糸田合言十表       第日名       第日名       第日名       第記       日数       回数       時間数       文給       芝木前       (知道改善)       (知道改善合計)       (例差如過改善 豪本時)       (例差如過改善 奏本時)       (例差如過改善 奏本時)       (例差如過改善 奏本時)                                                                                                    | 32.800<br>32.800<br>(全体)ま<br>(全体)ま<br>10月<br>2<br>48:00<br><br><br><br><br><br><br>                                                                                                    | 0<br>(†<br>11)<br>0<br>0:00<br>0<br>0<br>0                                                   | 0                                    | (0)<br>0<br>年間<br>1月<br>0:00<br><br>0              | (0)<br>0<br>徐合与明麻田<br>2月<br>0:00<br><br>0                                                          | (0)<br>0<br>3計表(全<br>3月<br>0:00<br>0<br>0                                                          | (0)<br>0<br>2(体)<br>4月<br>0:00<br>0                                                    | (0)<br>0<br>5月<br>0:00<br><br>0      | (0)<br>0<br>0<br>6月<br>0<br>0<br>0<br>0                                                                     | (0)<br>0<br>4年10月01<br>7月<br>0:00<br>           | (0)<br>0<br>0<br>日<br>一<br>日<br>日<br>日<br>〇<br>〇<br>〇<br>〇<br>〇<br>〇<br>〇<br>〇<br>〇<br>〇<br>〇<br>〇<br>〇<br>〇<br>〇 | (0)<br>0<br>0<br>和05年08<br>3月<br>0:00<br>               | (5,000)<br>32,600<br>32,600<br>32,600<br>32,600<br>32,600<br>32,000<br>32,000<br>35,000<br>35,0000<br>35,0000<br>35,0000<br>35,0000<br>35,0000<br>35,0000<br>35,0000<br>35,0000000000                                                                                                    |
| L 2017 1 天年前時以                                                                                                    | 32,800<br>支(全体)<br>要は延べ数になりま<br>10月<br>2<br>48:00<br><br>2<br>22,000<br>2<br>22,000<br><br>2<br>22,000<br><br>2<br>22,000<br><br>(6,900)<br>(6,900)<br>(7,900)<br>(7,900)                                                                                                    | 0<br>(1)<br>11)<br>0<br>0:00<br>0<br>0<br>0                                                  | (U)<br>0<br>12月<br>0:00<br>0:00<br>0 | (0)<br>0<br>年間<br>1月<br>0:00<br><br>0              | (0)<br>0<br>6<br>分切利和<br>2月<br>0:00<br><br>0                                                       | (0)<br>0<br>合計表(名<br>3月<br>0:00<br><br>0                                                           | (0)<br>0<br>2(体)<br>4月<br>0:00<br><br>0                                                | (0)<br>0<br>5月<br>0:00<br><br>0      | (0)<br>0<br>0<br>日本令<br>日。<br>日。<br>日。<br>日。<br>0<br>00:0<br>0<br>0<br>0                                    | (0)<br>0<br>4年10月01<br>79<br>0:00<br>           | (0)<br>0<br>0<br>日<br>0<br>0<br>0<br>0<br>0<br>0<br>0<br>0<br>0                                                   | (0)<br>0<br>0<br>和05年08<br>эя<br><u>0:00</u><br>        | (5,000)<br>32,600<br>32,600<br>33,600<br>39,601<br>39,601<br>37<br>37<br>37<br>37<br>37<br>37<br>37<br>37<br>37<br>27<br>2,600<br>21,000<br>21,000<br>21,000<br>21,000<br>21,000<br>35,200<br>1,000<br>35,200<br>1,000<br>35,200<br>1,000<br>1,000<br>1,                                                                                                    |
|                                                                                                    | 32,800<br>支(全体)<br>当数は延べ数になりま<br>10月<br>2<br>48:00<br><br>2<br>2,1,000<br>1,000<br>5,200<br>(6,900)<br>(6,900)<br>(6,900)<br>(6,900)<br>(6,900)<br>(6,900)<br>(6,900)<br>(6,900)<br>(6,900)<br>(6,900)<br>(6,900)<br>(7,900)<br>(7,900)                                                                                                    | 0<br>(†)<br>11/月<br>0:00<br><br>0                                                            | (U)<br>0<br>12月<br>0:00<br><br>0     | (0)<br>0<br>年間<br>1月<br>0<br>0                     | (0)<br>0<br>6<br>分明新<br>2月<br>0:00<br><br>0                                                        | (0)<br>0<br>合計表(全<br>3月<br>0:00<br>                                                                | (0)<br>0<br>(本)<br>4月<br>0:00<br>0<br>0                                                | (0)<br>0<br>5月<br>0:00<br>0          | (0)<br>0<br>口承令<br><br><br><br>0<br>0:0<br>0<br>0                                                           | (0)<br>0<br>4年10月01<br>7月<br><br>0<br>0         | (0)<br>0<br>0<br>8月<br>0<br>0<br>0                                                                                | (0)<br>0<br>0<br>利<br>05年08<br>9月<br>0<br>0:00<br><br>0 | (5,000)<br>32,600<br>32,600<br>32,600<br>32,600<br>32,600<br>37<br>37<br>37<br>37<br>37<br>37<br>37<br>37<br>37<br>37<br>37<br>37<br>37                                                                                                    |
| L 法 (大東 下:値 (人東とE<br>J項目名<br>第日名<br>第55<br>日数<br>回数<br>時間数<br>文結<br>基本額<br>(大日手当<br>短時間半当<br>[文結計]<br>(公道改善合計)<br>(特定処遇改善合計)<br>(特定処遇改善合計)<br>(特定処遇改善合計)<br>(特定処遇改善合計)<br>(*~2727 <sup>11</sup> 加算 美士詞)                                                                                                    | 32,800<br>またした。<br>またした。<br>32,800<br>またした。<br>32,800<br>またした。<br>37<br>2<br>48<br>2<br>2<br>48<br>2<br>2<br>48<br>2<br>2<br>48<br>2<br>2<br>48<br>2<br>2<br>48<br>2<br>2<br>48<br>2<br>2<br>48<br>2<br>2<br>48<br>2<br>2<br>48<br>2<br>2<br>48<br>2<br>2<br>48<br>2<br>2<br>48<br>2<br>2<br>48<br>2<br>2<br>48<br>2<br>2<br>48<br>2<br>2<br>48<br>2<br>2<br>48<br>2<br>2<br>1,000<br>1,000 | 0<br>3 <sup>7</sup> )<br>11,<br>0:00<br><br>0<br>0                                           | (U)<br>0<br>12月<br>0:00<br><br>0     | (0)<br>0<br>年間<br>1月<br>0<br>000<br>               | (0)<br>0<br>給与明細<br>2月<br>0:00<br><br>0                                                            | (0)<br>0<br>合計表(经<br>3月<br>0:00<br><br>0                                                           | (0)<br>0<br>()<br>()<br>()<br>()<br>()<br>()<br>()<br>()<br>()<br>()<br>()<br>()<br>() | (0)<br>0<br>5月<br>0:00<br><br>0      | (0)<br>0<br>0<br>日本令<br>月<br>3<br>0<br>00:0<br>0<br>0<br>0<br>0<br>0                                        | (0)<br>0<br>4年10月01<br>7月<br><br>0<br>0         | (0)<br>0<br>0<br>8月<br>0<br>0<br>0<br>0                                                                           | (0)<br>0<br>7<br>7<br>105年02<br>9月<br>0:00<br><br>0     | (5,000)<br>32,600<br>32,600<br>32,600<br>32,600<br>32,600<br>32,600<br>48:00<br>1,000<br>48:00<br>48:00<br>1,000<br>4,500<br>16,500<br>16,5000<br>16,500<br>16,500<br>16,500<br>16,500<br>16,500<br>16,500<br>16,500<br>16,500                                                                                                    |
| L 注() ( ス # i a i l)     L 注() ( ス # i a i l)     L 注() ( ス # i a i l)     L 注() ( ス # i a i l)     L 注() ( ス # i a i l)     L 注() ( ス # i a i l)     L 注() ( ス # i a i l)     C ス # i a i l)     (ス # i a i a i l)     (ス # i a i a i a i a i a i a i a i a i a i                                                                                                    | 32,800<br>32,800<br>ま、(全体)<br>3度は延べ数になりま<br>10月<br>2<br>72,000<br>2,1,000<br>1,000<br>2,21,000<br>1,000<br>2,21,000<br>1,000<br>1,000<br>2,21,000<br>1,000<br>1,000                                                                | 0<br>37)<br>11月<br>0:00<br><br>0<br>0<br>0<br>0<br>0<br>0<br>0<br>0<br>0<br>0<br>0<br>0<br>0 | (U)<br>0<br>12                       | (0)<br>0<br>年間:<br>1月<br>0:00<br><br>0<br>0<br>(0) | (0)<br>0<br>約<br>0<br>0<br>0<br>0<br>0<br>0<br>0                                                   | (0)<br>0<br>0<br>1<br>0<br>0<br>0<br>0<br>0<br>0<br>0<br>0<br>0<br>0<br>0<br>0<br>0<br>0<br>0<br>0 | (0)<br>0<br>公体)<br>4月<br>0:00<br><br>0                                                 | (0)<br>0<br>5月<br>0:00<br><br>0<br>0 | (0)<br>0<br>0<br>日本令<br><br>00:0<br>0<br>0<br>0<br>0<br>0<br>0<br>0<br>0<br>0<br>0<br>0<br>0<br>0<br>0<br>0 | (0)<br>0<br>4年10月01<br>7月<br>0<br>0<br>0<br>0   | (0)<br>0<br>0<br>0<br>0<br>0<br>0<br>0<br>0                                                                       | (0)<br>0<br>新和05年0<br>3月<br>0:00<br><br>0<br>0<br>0     | (5,000)<br>32,600<br>32,600<br>第月30日<br>第月30日<br>2<br>2<br>7<br>2<br>2<br>4<br>8<br>5,200<br>1,00<br>1<br>5,200<br>1<br>5,20<br>5,200<br>1<br>5,200<br>1<br>5,200<br>1<br>5,20<br>10<br>1<br>5,20<br>1<br>5,20<br>1<br>5,20<br>1<br>5<br>1<br>5,200<br>1 |

| 【操作性改善】給与明細一覧表、年間給与明<br>システム設定で「処遇改善内訳計算を行う<br>善内訳表示」に自動でチェックが付くように | 月細合計表の印刷時<br>り」にチェックが付いている場合、印刷条件画面で「処遇改<br>こなりました。<br>(印刷条件指定)                                                                                                    |
|---------------------------------------------------------------------|----------------------------------------------------------------------------------------------------|
|                                                                     | (山涧木叶祖左)                                                                                                    |
| X                                                                   | 🐱 印刷条件指定 🛛 🗡                                                                                                    |
|                                                                     | 月間年間         提供月令和04年10月分 1日日日2日         ● 給与明細書         ● 給与明細書         ● 給与明細書         ● 給与明細書         ● 給与明細一覧表         ● 給与明細一覧表         ● 給与明細一覧表         ● 総与明細一覧表         ● 総与明細一覧表         ● 総与明細一覧表         ● 総与明細一覧表         ● 総合明細一覧表         ● 総合明細一覧表         ● 御鶴台         ● 年間給与明細合計表         ● 年間給与明細合計表         ● 年間給与明細合計表 |
|                                                                     |                                                                                                    |

~

| POINT                                                                                                    |                                                                                                    |                                                                                                    |
|----------------------------------------------------------------------------------------------------|----------------------------------------------------------------------------------------------------|----------------------------------------------------------------------------------------------------|
| 【給与明細一覧表、年間<br>システム設定で「処遇改調<br>善内訳表示」は非表示と                                                                                                    | 給与明細合計表】<br>善内訳計算を行う」に<br>なります。                                                                                                    | チェックを付けていない場合、印刷条件画面で「処遇改                                                                                          |
| (システ                                                                                                    | ム設定)                                                                                                    | (印刷条件指定)                                                                                                    |
| 拡張設定 端末設定 時間給計算書 管理方法 4-サー 相当 計算方法 2-明細 端数処理(時間) 15 端数処理(時間) 15 端数処理(時間) 15 端数処理(金額) 0-切り 締め日 単価設定オプション □同行 □身体 処遇改善内訳管理 <u>○処遇</u> ※季当として支給する場合 □処遇 | - □ ×<br>ビス内容管理 、<br>端5+1貫メニューで処理します<br>海に計上 、<br>、<br>うか単位<br>① 分以上切り上げ<br>捨て 、<br>② *末締めはで設定<br>援護区分3・4別単価<br>同援単価を分割する<br>改善内訳計算を行う<br>酸改善 特定処遇 ^*-3272° | <ul> <li>▲ 回明集件推定</li> <li>月 間 年 間</li> <li>提供月 令和104年10月分 ● 5 6 2 8 9 9 9 9 9 9 9 9 9 9 9 9 9 9 9 9 9 9</li></ul> |

# 3-2. 基本単価マスタ、担当者給与単価マスタの機能改善・変更

基本単価マスタ・担当者給与単価マスタを、さらに便利に入力していただけるよう機能改善と変更を 行いました。

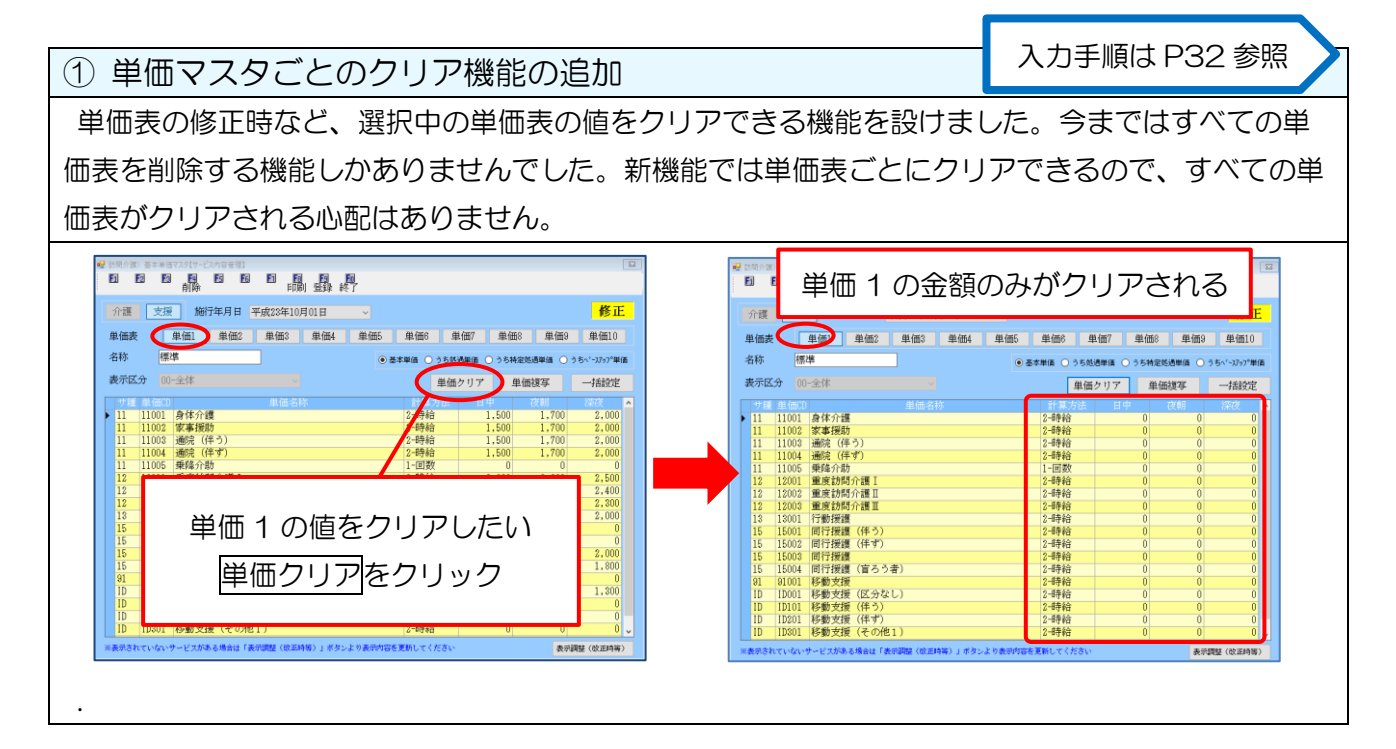

| 単価マスタの複写                                                                                                    | 機能の          | 名称雾         | 変更             |                                                                        | 入力手順は                 | ‡ P3∠      | 4 参照           |
|----------------------------------------------------------------------------------------------------|--------------|-------------|----------------|------------------------------------------------------------------------|-----------------------|------------|----------------|
| 単価マスタを複写でき                                                                                                    | る取得          | ボタン         | を、意            | が伝わりやすいよう単価複算                                                          | 事へ名称変見                | 更しま        | した。            |
| 1년 양태介閣) 철本부생727 [介:內容管理:/文:內容管理]<br>- Fil Fil Fil Fil Fil Fil Fil Fil Fil Fil                                                                                                    |              |             |                | 2월 15월/第1 基本부생국スク(サ-ビス内容展示)<br>15월 15월 15월 15월 15월 15월 15월 15월 15월 15월 | a                     |            | 2              |
| 前除 前侧 重除 終了                                                                                                    |              |             |                |                                                                        | 7                     |            |                |
| 介護 支援 施行年月日 平成23年10月01日                                                                                                    | マスタ読込        |             | 修正             | 介護 支援 施行年月日 平成28年10月01日                                                |                       |            | 修正             |
| 単価表 単価1 単価2 単価3 単価4 !                                                                                                    | 14.665 単価6 単 | 1(冊7 単価8    | 単価9 単価10       | 単価表 単価1 単価2 単価3 単価4                                                    | 単価5 単価6 単価7           | 単価8 単価9    | 単価10           |
| 名称 裡准 <b>1</b> 7/4                                                                                                    |              | 0 8 4 8 4 6 |                | 名称標準                                                                   | ● 基本単体 ○ うち気通単体 ○     | →方林空気通用値 ○ | 55\'-17+2*#@   |
|                                                                                                    |              | O Statis    | Joint O Jomese | **************************************                                 | C DOWNIN C 75120411   | Vi lastana | 751 - X97 + IN |
|                                                                                                    |              |             | 里価一括           | 36/42/J 00-王仲                                                          | 単価クリア                 | 単価複多       | 一括設定           |
| サ種 単価の 単価名称                                                                                                    | 計算方法         | 日中(日        | 1 700 B 000    | サ種 単価(0) 単価名称 11 11001 身体介護                                            | 計算方法 日中<br>2-時給 1     | 500 1 700  | 2,000          |
| 11 11001 5/14/1284                                                                                                    | 2-0942       | 1.500       | 1.700 2.000    | 11 11001 家事務助                                                          | 2-時給 1.               | 500 1.700  | 2,000          |
| 11 11002 (余事)(約7                                                                                                    | 2-#540       | 1.500       | 1.700 2.000    | 11 11003 通院 (伴う)                                                       | 2-時給 1.               | 500 1.700  | 2,000          |
| 11 11004 通踪 (住す)                                                                                                    | 2-日奉給        | 1,500       | 1,700 2,000    | 11 11004 通院(伴ず)                                                        | 2-時給 1.               | 500 1.700  | 2.000          |
| 11 11005 乗隆介助                                                                                                    | 1-回表文        | 0           | 0 0            | 11 11005 乗降介助                                                          | 1-回数                  | 0 0        | 0              |
| 12 12001 重度訪問介護 I                                                                                                    | 2-時給         | 2.000       | 2.200 2.500    | 12 12001 重度訪問介護 I                                                      | 2-時給 2.               | 000 2,200  | 2.500          |
| 12 12002 重度訪問介護 II                                                                                                    | 2-時給         | 1,900       | 2,100 2,400    | 12 12002 重度訪問介護 I                                                      | 2-mpair 1.            | 900 2,100  | 2.400          |
| 12 12003 重度訪問介護王                                                                                                    | 2-8寺給        | 1,800       | 1,900 2,300    | 12 12003 重度訪問介語目                                                       | 2-時時 1.               | 800 2.000  | 2.300          |
| 13 13001 行動援護                                                                                                    | 2-8寺給        | 1,500       | 1,700 1,900    | 18 18001 17期1変換<br>16 18001 田戸協議 (伴ろ)                                  | 2-10780 1,<br>2_25520 | 0 0        | 2,000          |
| 15 15001 同行援護(伴う)                                                                                                    | 2-8手給        | 1,500       | 1.700 1.900    | 15 15001 同行援援(伴う)                                                      | 2-6940                | 0 0        | 0              |
| 15 15002 同行援護(件す)                                                                                                    | 5-8648       | 1.500       | 1.700 1.900    | 15 15003 同行援導                                                          | 2-時給 1.               | 500 1.700  | 2,000          |
| 15 15003 同行援援<br>15 15004 開始時間 (安文 3 本)                                                                                                    | 0.00000      | 0           | 0 0            | 15 15004 同行援護(盲ろう者)                                                    | 2-8986 1.             | 600 1.700  | 1,800          |
| 10 10004 回1133(22 (自うう者)                                                                                                    | 2-県主会        | 1 000       | 1 200 1 200    | 91 91001 移動支援                                                          | 2-時給                  | 0 0        | 0              |
| ID ID101 移動支援(住力)                                                                                                    | 2-8842       | 1,000       | 1,000          | ID   ID001   移動支援(区分なし)                                                | 2-時給 1.               | 000 1.200  | 1.300          |
| ID ID201 移動支援(伴ず)                                                                                                    | 2-8#36       | 0           | 0 0            | ID         ID101         移動支援(伴う)                                      | 2-時給                  | 0 0        | 0              |
| ID 1D301 移動支援(その他1)                                                                                                    | 2-8寺4合       | 0           | 0 0            | ID ID201 移動支援(伴す)                                                      | 2-時給                  | 0 0        | 0              |
| ID ID401 移動支援(その他2)                                                                                                    | 2-8寺給        | 0           | 0 0            | ID ID301  移動支援(その他1)                                                   | 2-11時第日               | 0 0        | 0 -            |
| ※表示されていないサービスがある場合はマスタ読法を行ってみてください                                                                                                    |              |             |                | ※表示されていないサービスがある場合は「表示調整(放差時等)」ボタン。                                    | とり表示内容を更新してください       | 表示         | 調整(改正時等)       |
| The second second s |              |             |                |                                                                        |                       |            |                |

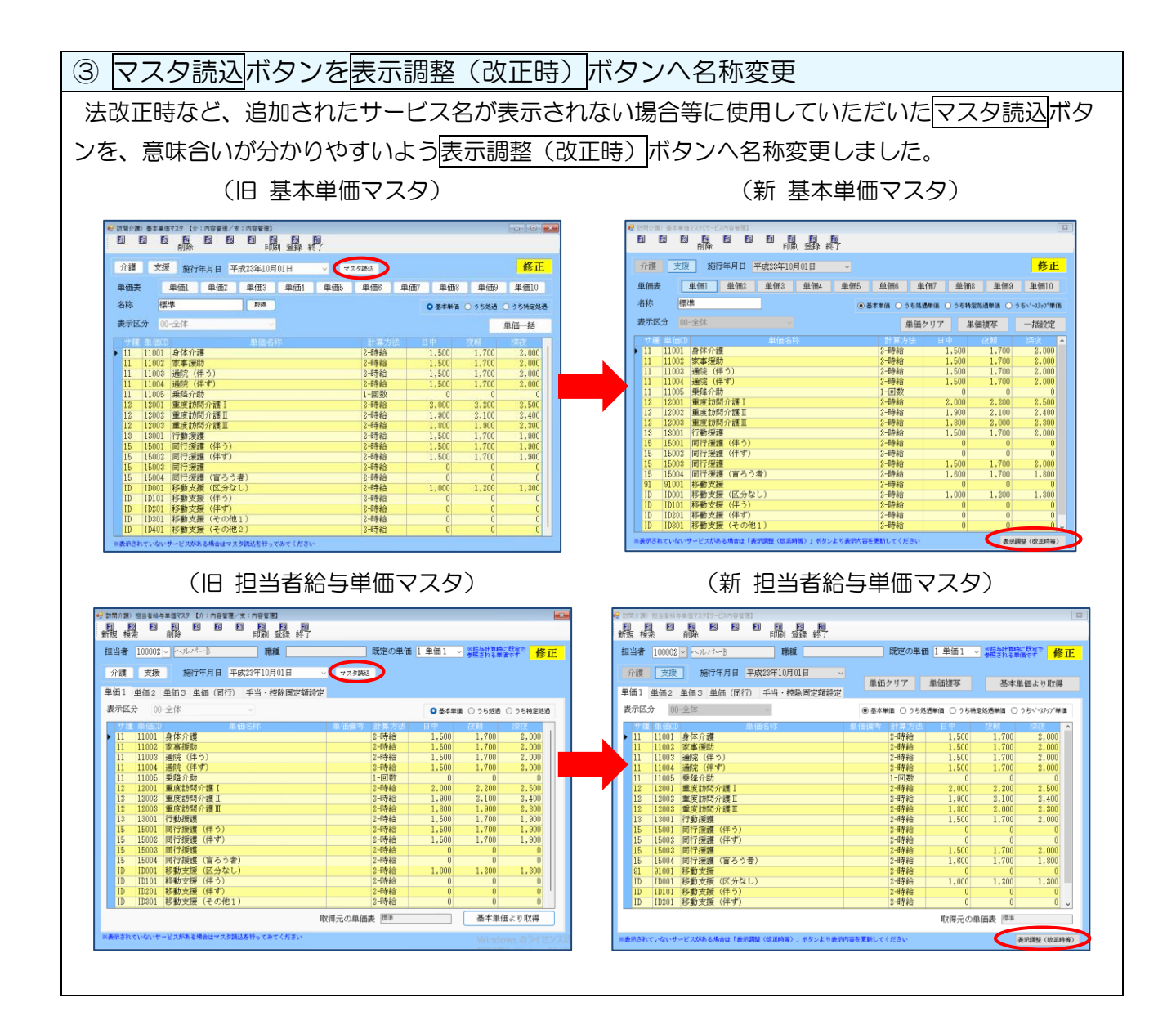

①単価マスタの金額クリアを行う方法

対象機能: 基本単価マスタ 担当者給与単価マスタ

(例)基本単価マスタで単価1の金額をクリアする。※担当者給与単価マスタも操作方法は同じです。

| 🛃 防閉介目 | 國) 藝本単日             | 6マスタ【サービス内容管理 | 1        |        |         |          |         |      |          |              | 8 |
|--------|---------------------|---------------|----------|--------|---------|----------|---------|------|----------|--------------|---|
| 51     | 2 2                 | 前除            |          |        | 終了      |          |         |      |          |              |   |
| 介護     | 支援                  | 施行年月日         | 平成28年10  | 月01日   |         |          |         |      |          | 修正           | : |
| 单価額    | њ <b>(</b>          | 単価1 単価2       | 3 単価3    | 単価4    | 単価5     | 単価6      | 単価7     | 单価8  | 単価9      | 単価10         |   |
| 名称     | 標                   | 準             |          |        | ۲       | 基本単語 〇 う | ち然過単価 🔾 | うち特定 | 処通単価 〇 : | ) ちヽ゚ー),アップ単 | m |
| 表示日    | Z. <del>3)</del> 00 | -全体           |          |        |         | 4        | 単価クリア   | 単    | 画複写      | 一括設定         |   |
|        | € 単倍CD              |               |          |        |         |          |         |      |          |              | ^ |
| 11     | 11001               | 身体介護          |          |        |         | 2-時給     | 1.      | 500  | 1,700    | 2,000        |   |
| 11     | 11002               | 家事援助          |          |        |         | 2-時給     | 1.      | 500  | 1,700    | 2,000        |   |
| 11     | 11003               | 通院(伴う)        |          |        |         | 2-時給     | 1,      | 500  | 1,700    | 2,000        |   |
| 11     | 11004               | 通院(伴す)        |          |        |         | 2-時給     | 1,      | 500  | 1,700    | 2,000        |   |
| 11     | 11005               | 乗降介助          |          |        |         | 1-回数     |         | 0    | 0        | 0            |   |
| 12     | 12001               | 重度訪問介護Ⅰ       |          |        |         | 2-時給     | 2,      | ,000 | 2,200    | 2,500        |   |
| 12     | 12002               | 重度訪問介護Ⅱ       |          |        |         | 2-時給     | 1.      | 900  | 2,100    | 2,400        |   |
| 12     | 12003               | 重度訪問介護王       |          |        |         | 2-時給     | 1,      | ,800 | 2,000    | 2,300        |   |
| 13     | 13001               | 行動提鍵          |          |        |         | 2-時給     | 1.      | 500  | 1,700    | 2,000        |   |
| 15     | 15001               | 同行援護(伴う       | 5)       |        |         | 2-時給     |         | 0    | 0        | 0            |   |
| 15     | 15002               | 同行援護(伴す       | T)       |        |         | 2-時給     |         | 0    | 0        | 0            |   |
| 15     | 15003               | 同行援護          |          |        |         | 2-時給     | 1.      | 500  | 1,700    | 2,000        |   |
| 15     | 15004               | 同行援護(盲ろ       | 5う者)     |        |         | 2-時給     | 1.      | 600  | 1,700    | 1,800        |   |
| 91     | 91001               | 移動支援          |          |        |         | 2-時給     |         | 0    | 0        | 0            |   |
| ID     | ID001               | 移動支援(区分       | なし)      |        |         | 2-時給     | 1.      | .000 | 1,200    | 1.300        |   |
| ID     | ID101               | 移動支援(伴う       | ))       |        |         | 2-時給     |         | 0    | 0        | 0            |   |
| ID     | ID201               | 移動支援(伴す       | 7)       |        |         | 2-時給     |         | 0    | 0        | 0            |   |
| ID     | 10301               | 移動支援(その       | 2把1)     |        |         | 2-時給     |         | 0    | 0        | 0            | ¥ |
| 川表示さ   | ntuar               | サービスがある場合は    | 「表示調整(改正 | 時時)」ボタ | ンより表示的音 | を更新してくだ  | ₹v      |      | 表明       | 1壁(改正時等)     | > |

処理確認

処理完了

単価1のクリアを行います。よろしいですか

いいえ(N)

ОК

 $\times$ 

はい(Y)

単価1のクリアを完了しました (クリア後は登録が必要になります)

( [

 ① 基本単価マスタで単価をクリアしたい単価表 (単価1)を表示して、単価クリアをクリッ クします。

 処理確認を<u>はい(Y)、</u>処理完了をOKで進み ます。

|     | 6 6           | 前除 印刷 登録 終了               |         |                                          |          |                                  |
|-----|---------------|---------------------------|---------|------------------------------------------|----------|----------------------------------|
| 介護  | 支援            | 施行年月日 平成23年10月01日 ~       |         |                                          |          | 修正                               |
| 単価表 | : C           | 単価1 単価2 単価3 単価4 単価5       | 単価6     | 単価7                                      | 単価8 単    | 価9 単価10                          |
| 名称  | 標             | <u>بة</u> ا               | 本単価 〇   | うち処遇単価 〇                                 | うち特定処過単価 | <ul> <li>うちヽ'ースアッフ*単価</li> </ul> |
| 表示区 | A 00          | -金体 🗸                     | 1       | 単価クリア                                    | 単価複写     | 一括設定                             |
|     | <b>B</b> 1600 | 単価名称                      | 21.30   | 方法 日中                                    | 72/61    | 1207                             |
| 11  | 11001         | 身体介護                      | 2-時約    | 1                                        | 0        | 0 0                              |
| 11  | 11002         | 家事援助                      | 2-時彩    | i                                        | 0        | 0 0                              |
| 11  | 11003         | <b>通院(伴う)</b>             | 2-時紀    | i                                        | 0        | 0 0                              |
| 11  | 11004         | 通院 (伴ず)                   | 2-時終    | i i                                      | 0        | 0 0                              |
| 11  | 11005         | 秉降介助                      | 1-回炙    | 2                                        | 0        | 0 0                              |
| 12  | 12001         | 重度訪問介護Ⅰ                   | 2-時終    | i i                                      | 0        | 0 0                              |
| 12  | 12002         | 重度訪問介護Ⅱ                   | 2-時耗    | i i                                      | 0        | 0 0                              |
| 12  | 12003         | 重度訪問介護王                   | 2-時終    | i i                                      | 0        | 0 0                              |
| 13  | 13001         | 行動援護                      | 2-時紀    | i i                                      | 0        | 0 0                              |
| 15  | 15001         | 同行援護(伴う)                  | 2-時給    | i i                                      | 0        | 0 0                              |
| 15  | 15002         | 同行援護(伴ず)                  | 2-時紀    | i i                                      | 0        | 0 0                              |
| 15  | 15003         | 同行援護                      | 2-時給    | i i                                      | 0        | 0 0                              |
| 15  | 15004         | 同行援護(盲ろう者)                | 2-時約    | 1                                        | 0        | 0 0                              |
| 91  | 91001         | 移動支援                      | 2-時給    | la la la la la la la la la la la la la l | 0        | 0 0                              |
| ID  | ID001         | 移動支援(区分なし)                | 2-時約    | 1                                        | 0        | 0 0                              |
| ID  | ID101         | 移動支援(伴う)                  | 2-時給    | ž –                                      | 0        | 0 0                              |
| ID  | ID201         | 移動支援(伴す)                  | 2-時約    | 1                                        | 0        | 0 0                              |
| 10  | 10201         | 17期(又は(干す)<br>19月上に(スカル・) | 0 44.52 |                                          | 0        | 0 0                              |

③ 単価1の金額がクリアされました。

※F9 登録ボタンをクリックせず、画面を閉じ るとクリアはキャンセルされます。

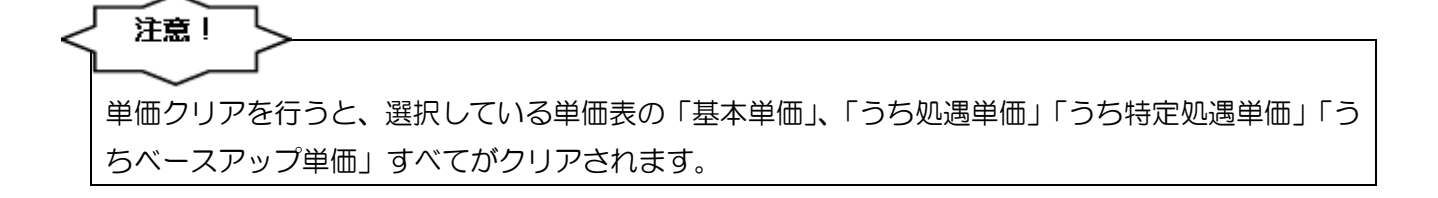

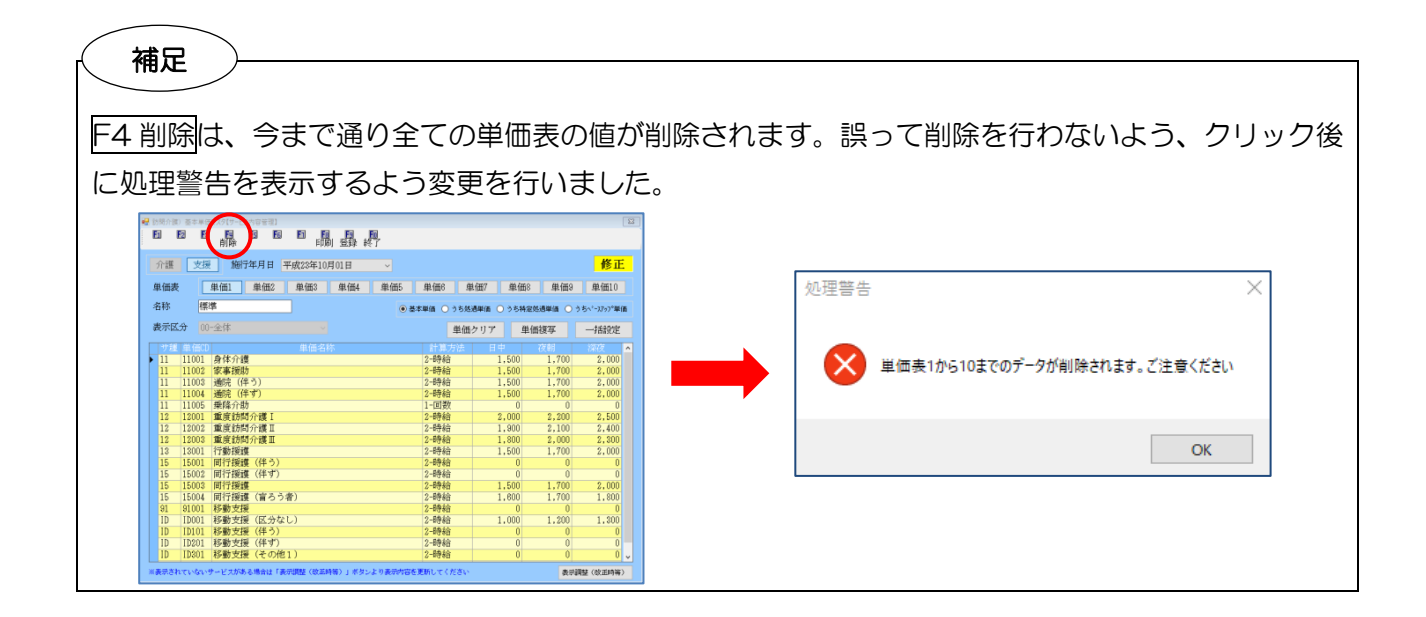

② 単価マスタを複写して作成する方法

対象機能:基本単価マスタ 担当者給与単価マスタ

(例) 基本単価マスタで、単価1を複写して単価2を作成する。※担当者給与単価マスタも操作方法は 同じです。

| 2001年 GEARTANILANSEN<br>日日日日日日日日日日日日日日日日日日日日日日日日日日日日日日日日日日日日                                                                            |                                                                                                    | 1 | 基本単価マスタでこれから作成する単価表<br>(単価 2)を表示して、一括設定をクリック     |
|----------------------------------------------------------------------------------------------------|----------------------------------------------------------------------------------------------------|---|--------------------------------------------------|
| 数元気力 00-21年<br>11 1100 分本時間<br>11 1100 分本時間<br>11 1100 分本時間<br>11 1100 分本時間<br>11 1100 分本時間<br>11 1100 小田田田田田田田田田田田田田田田田田田田田田田田田田田田田田田田 | Edd:01/07         Exemiter         -f-Eld:01           1000/00         1000/00         000/00         000/00           1000/00         000/00         000/00         000/00           1000/00         000/00         000/00         000/00           1000/00         000/00         000/00         000/00           1000/00         000/00         000/00         000/00           1000/00         000/00         000/00         000/00           1000/00         000/00         000/00         000/00           1000/00         000/00         000/00         000/00           1000/00         000/00         000/00         000/00           1000/00         000/00         000/00         000/00           1000/00         000/00         000/00         000/00           1000/00         000/00         000/00         000/00           1000/00         000/00         000/00         000/00           1000/00         000/00         000/00         000/00           1000/00         000/00         000/00         000/00           1000/00         000/00         000/00         000/00           1000/00         000/00         000/00 |   |                                                  |
| ま #Gigs                                                                                                    |                                                                                                    | 2 | 複写元の単価表(単価 1)を選択して <mark>開始</mark> を<br>クリックします。 |

③ 処理確認をはい(Y)、処理完了でOK をク リックします。

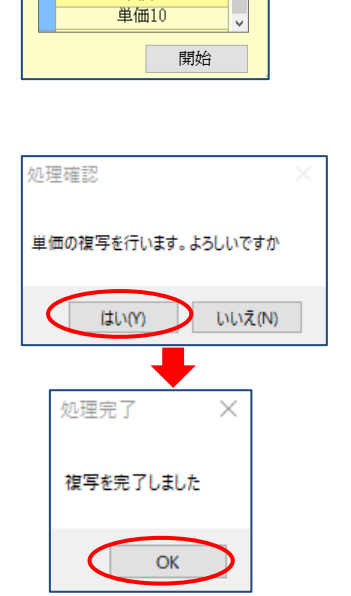

単価8 単価9

| E (H) | ٤ [                 | 単価1 単価2 単価3 単価4 単価5              | 単価6 単     | 1価7 単価8    | 単価9       | 単価10       |
|-------|---------------------|----------------------------------|-----------|------------|-----------|------------|
| 6称    |                     | •                                | 本単価 ○ うち怒 | 西単価 〇 うち特定 | 8.8単語 〇 う | ちぃ'-コフップ単価 |
| 戦示回   | 5 <del>3)</del> (62 | ▶全体 ~                            | 単価        | クリア 単信     | 晩復写       | 一括設定       |
|       | 単価CI                | 単価名称                             | 計算方法      | 80         | 夜朝        | 深夜 -       |
| 11    | 11001               | 身体介護                             | 2-時給      | 1,500      | 1,700     | 2,000      |
| 11    | 11002               | 家事援助                             | 2-時給      | 1,500      | 1,700     | 2,000      |
| 11    | 11003               | 通院(伴う)                           | 2-時給      | 1,500      | 1,700     | 2,000      |
| 11    | 11004               | 週況(件す)                           | 2-8号#日    | 1,500      | 1,700     | 2,000      |
| 10    | 12001               | 末降71-07<br>  東京社門会議「             | 1-回政      | 2,000      | 9,900     | 2 500      |
| 12    | 12002               | ■皮切向//续1<br>重度訪問公選Ⅱ              | 2-8540    | 1,900      | 2,100     | 2,400      |
| 12    | 12002               | 重度訪問/1個日<br>重度訪問介護T              | 2-4840    | 1.800      | 2,000     | 2.500      |
| 13    | 13001               | 行動援護                             | 2-時約      | 1,500      | 1.700     | 2.000      |
| 15    | 15001               | 同行振騰(伴う)                         | 2-時給      | 0          | 0         | 0          |
| 15    | 15002               | 同行援援(伴ず)                         | 2-時給      | 0          | 0         | 0          |
| 15    | 15003               | 同行環境                             | 2-時給      | 1,500      | 1,700     | 2,000      |
| 15    | 15004               | 同行援護(盲ろう者)                       | 2-時給      | 1,600      | 1,700     | 1,800      |
| 91    | 91001               | 移動支援                             | 2-時給      | 0          | 0         | 0          |
| ID    | 1D001               | 移動支援(区分なし)                       | 2-時給      | 1,000      | 1,200     | 1,300      |
| ID.   | 1D101               | 移動支援(伴う)                         | 2-8寺給     | 0          | 0         | 0          |
| ID ID | 10201               | 移動支援(件下)                         | 2-11年1日   | 0          | 0         | 0          |
| IV.   | 10301               | 移動支援(その他1)                       | 2-89.60   | Ų          | 0         | Ψ,         |
| 景さ    | heister             | サービスがある場合は「表示調整(改正時等)」ボタンより表示内容を | 運動してください  |            | 表示詞       | 整(欧正時等)    |
| 8.83  | heusen              | サービスがある場合は《表示調整(改正時等)」ボタンよや表示的容易 | 運動してください  |            | 表示詞       | 整(改正時      |

| 介護   | 支援                 | 施行年月日    | 平成28年10月01日 |          |            |       |         | 修正          |
|------|--------------------|----------|-------------|----------|------------|-------|---------|-------------|
| 単価調  | ŧ                  | 单価1 单価2  | 単価3 単価4     | 単価5 単価6  | 单佃7        | 单価8   | 単価3     | 単価10        |
| 名称   | 夜                  | 関増し単価    |             | ● 基本単語 〇 | ) うち然過単語 🔾 | うち特定処 | 透単価 〇 う | 5、1-3797*単価 |
| 表示因  | 00 <del>(</del> ر) | -全体      | ~           |          | 単価クリア      | 単価    | 渡写      | 一括設定        |
|      | E # MCD            |          | 単価名称        |          |            |       |         | 深夜 🗖        |
| 11   | 11001              | 身体介護     |             | 2-時約     | ÷ 1.       | 500   | 1.800   | 2.100       |
| 11   | 11002              | 家事援助     |             | 2-時約     | i 1,       | 500   | 1,800   | 2,100       |
| 11   | 11003              | 通院(伴う)   |             | 2-時約     | ÷ 1,       | 500   | 1,800   | 2,100       |
| 11   | 11004              | 通院(伴ず)   |             | 2-時約     | i 1,       | 500   | 1.800   | 2.100       |
| 11   | 11005              | 乗降介助     |             | 1-回麦     | Ý.         | 0     | 0       | 0           |
| 12   | 12001              | 重度訪問介護工  |             | 2-時約     | ÷ 2,       | 000   | 2,300   | 2,600       |
| 12   | 12002              | 重度訪問介護Ⅱ  |             | 2-#身約    | i 1,       | 900   | 2,200   | 2,500       |
| 12   | 12003              | 重度訪問介護王  |             | 2-時利     | à 1,       | 800   | 2,100   | 2,400       |
| 13   | 13001              | 行動援護     |             | 2-時約     | 3 1.       | 500   | 1.800   | 2.100       |
| 15   | 15001              | 同行援護(伴う) |             | 2-時約     | à          | 0     | 0       | 0           |
| 15   | 15002              | 同行援護(伴す) |             | 2-時約     | 3          | 0     | 0       | 0           |
| 15   | 15003              | 同行援護     |             | 2-時約     | š 1.       | 500   | 1,800   | 2.100       |
| 15   | 15004              | 同行振護(盲ろう | 者)          | 2-時名     | i 1,       | 600   | 1,800   | 1,900       |
| 91   | 91001              | 移動支援     |             | 2-時約     | È i        | 0     | 0       | 0           |
| ) ID | ID001              | 移動支援(区分な | :し)         | 2-時約     | i 1,       | 000   | 1,200   | 1,300       |
| 1D   | ID101              | 移動支援(伴う) |             | 2-時約     | Ì          | 0     | 0       | 0           |
| [D   | ID201              | 移動支援(伴す) |             | 2-時約     | à l        | 0     | 0       | 0           |
| ID   | ID301              | 移動支援(その他 | 11)         | 2-時約     | à l        | 0     | 0       | 0           |

④ 単価2へ単価1の金額が複写されました。

⑤ 必要な変更と、名称の入力を行い F9 登録を クリックして登録します。

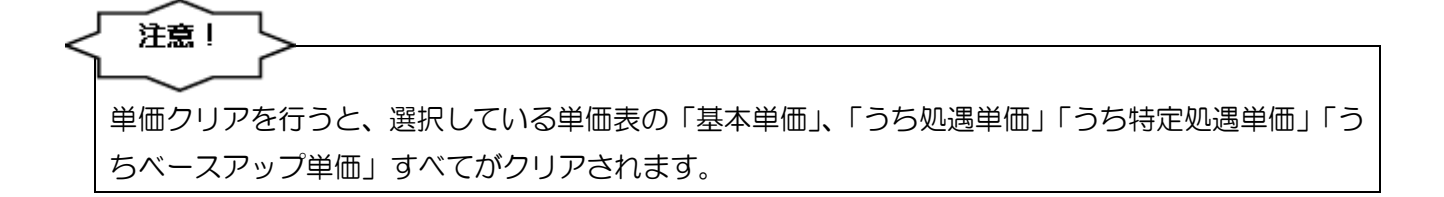

<基本単価マスタ | 担当者給与単価マスタ>

| 訪問介護)  | - 茶本) | 「価マスタ【サ                                                 |                    | ē理]             |            |              |         |                        |                                          |          |         |     |          |                |    |
|--------|-------|---------------------------------------------------------|--------------------|-----------------|------------|--------------|---------|------------------------|------------------------------------------|----------|---------|-----|----------|----------------|----|
| 1      | 2     |                                                         | 1                  | 28              |            |              |         |                        |                                          |          |         |     |          |                |    |
|        |       |                                                         |                    |                 |            | Jun P-p-     |         |                        |                                          |          |         |     |          | _              | -  |
| 介護     | 支     | 援着                                                      | 行年月                | 日平服             | \$23年10月   | 01日          | ×       |                        |                                          |          |         |     |          | 修正             | E  |
| 単価麦    |       | 単価1                                                     | 巣                  | 冊2              | 単価3        | 単価4          | 巣       | #f5                    | 単価6                                      | 単伯       | H7 3    | É価8 | 単価9      | 単価10           |    |
|        |       |                                                         |                    |                 | -          |              |         |                        |                                          |          |         |     |          |                |    |
| 名称     | 6     | 崇华                                                      |                    |                 |            |              |         | <ul> <li>基本</li> </ul> | 単価 〇                                     | ) うち処遇   | 単価 () う | ち特定 | 処通単価 🔾   | うちペースアップ単      | 佰  |
| 表示区    | 分 🚺   | 00-全体                                                   |                    |                 |            |              |         |                        |                                          | 単価ク      | 17      | 曲台  | 15次日     | <b>—</b> )括我们的 |    |
|        |       |                                                         |                    |                 |            |              |         |                        |                                          |          |         |     | alloc of | 7100.04        | -  |
| サ種     | 1100  |                                                         |                    |                 | 里他名称       | 5            |         |                        | 0.000                                    | 万法       | 8 4     |     | (久9))    | 144(2          | ł  |
| 11     | 1100  | 1 月147                                                  | 1日上<br>1日上         |                 |            |              |         |                        | 2-15字和                                   | 8        | 1,5     | 00  | 1,700    | 2,000          |    |
| 11     | 1100. | 6 家事長                                                   | CHJ                |                 |            |              |         |                        | 2-11字参加                                  | a -      | 1,5     | 00  | 1,700    | 2,000          |    |
| 11     | 1100  | 3 週元                                                    | (行う)               |                 |            |              |         |                        | 2-11字和                                   | <b>T</b> | 1,5     | 00  | 1,700    | 2,000          |    |
| 11     | 1100  | 4 週元                                                    | (1千9)              |                 |            |              |         |                        | 2-11号和                                   | a<br>v   | 1,5     | 00  | 1,700    | 2,000          |    |
| 10     | 1200  | 5 死所第7                                                  | "説J」<br>- 新闻 (人) 二 |                 |            |              |         |                        | 11回前                                     | 2        | 0.0     | 0   | 0 000    | 0 500          |    |
| 12     | 1200  | 1 風沢1                                                   | 게리기 집              | ξ1.<br>#T       |            |              |         |                        | 2-10月年1                                  | 4        | 2,0     | 00  | 2,100    | 2,500          |    |
| 12     | 1200  | <ol> <li>加.決乱</li> <li>11(決乱</li> <li>11(完全)</li> </ol> |                    | е II.<br># III. |            |              |         |                        | 2-10-0-0-0-0-0-0-0-0-0-0-0-0-0-0-0-0-0-0 | 4        | 1,0     | 00  | 2,100    | 2,400          |    |
| 10     | 1200  | <ul> <li>JML(快点)</li> <li>引助(所有)</li> </ul>             |                    | е ш             |            |              |         |                        | 0.0844                                   | 4        | 1,0     | 00  | 1,700    | 2,000          |    |
| 10     | 1500  | 1 1301                                                  | ant (la            | (63)            |            |              |         |                        | 9_0824                                   | 4<br>6-  | 1.0     | 0   | 1,700    | 2,000          |    |
| 15     | 1500  | 2 同時時間                                                  | iett (1            | Red T           |            |              |         |                        | 2_2842d                                  | 6        |         | 0   | 0        | 0              |    |
| 15     | 1500  | 2 EE1/=11                                               | CASE AT            |                 |            |              |         |                        | 2_R826                                   | 0<br>2   | 1.5     | 00  | 1 700    | 2 000          |    |
| 15     | 1500  | 4 開行報                                                   | 1988 (11           | であらま            |            |              |         |                        | 2-R84                                    | à        | 1.6     | 00  | 1,700    | 1 800          |    |
| 91     | 91.00 | 1 総動す                                                   | rdal (B            | -5-240          |            |              |         |                        | 2-8940                                   | a a      | 1.0     | 0   | 0        | 1,000          |    |
| 10     | IDOD  | 1 彩動す                                                   | 4章 (6              | 分なし             |            |              |         |                        | 2-894                                    | 8        | 1.0     | 00  | 1.200    | 1.200          |    |
| ID     | ID10  | 1 132動す                                                 | 1日 (4)             | E-51            |            |              |         |                        | 2-8846                                   | 8        | 110     | 0   | 0        | 1.000          |    |
| ID     | 1020  | 1 総動す                                                   | 11 (l)             | (rd*)           |            |              |         |                        | 2-日券約                                    | 8        |         | 0   | 0        | 0              |    |
| ID     | ID30  | 1 起動す                                                   | 4                  | の他1             |            |              |         |                        | 2-8946                                   | à        |         | 0   | 0        | 0              |    |
|        |       |                                                         |                    |                 |            |              |         |                        |                                          |          |         | -   | -        |                | -  |
| and an | 1000  | EXI                                                     | 100 6 181          | na i steru      | and (SURP) | W/ 1 / / / / | 228.980 | SAIRES                 | MUTS                                     | 1001     |         |     | \$2.9U   | 间壁 (欧洲同等       | 17 |

| 当者  | 100002 - ~/レ/ | ¢B     | 職種                          |     | 既定の      | 単価 1-単価1   | <ul> <li>※結与計算時<br/>参照される単</li> </ul> | は既定で 他     | 57 |
|-----|---------------|--------|-----------------------------|-----|----------|------------|---------------------------------------|------------|----|
| 介護  | 支援 が          | 5年月日 🖣 | F成23年10月01日                 |     |          |            |                                       |            |    |
| 価1  | 単価2 単価3 !     | 単価(同行) | <ul> <li>手当・控除固定</li> </ul> | 額設定 | 単価クリア    | 単価複写       | 基本集                                   | 1価より取得     | ł  |
| 标区: | ) 00-全体       |        | ~                           | ۲   | 基本単価 〇 う | ち処通単編 〇 うち | 將定処通単価 ○                              | うちヽ゚ースアップ騨 | 傾  |
| サ語  | 単価D           | ji ji  | 価名称                         | 単価化 | 盐水 計算力   | 法日中        | 7 <i>75</i> 86                        | 1214       |    |
| 11  | 11001 身体介護    | 1      |                             |     | 2-時給     | 1,500      | 1,700                                 | 2,000      |    |
| 11  | 11002 家事援助    | 5      |                             |     | 2-時給     | 1,500      | 1,700                                 | 2,000      |    |
| 11  | 11003 通院(科    | 5)     |                             |     | 2-1時給    | 1,500      | 1,700                                 | 2,000      |    |
| 11  | 11004 通院(件    | E-9")  |                             |     | 2-時給     | 1,500      | 1,700                                 | 2,000      |    |
| 11  | 11005 乗降介郎    | )      |                             |     | 1-回数     | 0          | 0                                     | 0          |    |
| 12  | 12001 重度訪問    | ∫介護Ⅰ   |                             |     | 2-時給     | 2,000      | 2,200                                 | 2,500      |    |
| 12  | 12002 重度訪問    | 1介護Ⅱ   |                             |     | 2-時給     | 1,900      | 2,100                                 | 2,400      |    |
| 12  | 12003 重度訪問    | 1介護Ⅱ   |                             |     | 2-時給     | 1,800      | 2,000                                 | 2,300      |    |
| 13  | 13001 行動援討    | Į      |                             |     | 2-時給     | 1,500      | 1,700                                 | 2,000      |    |
| 15  | 15001 同行援調    | 【(伴う)  |                             |     | 2-時給     | 0          | 0                                     | 0          |    |
| 15  | 15002 同行援調    | [(伴ず)  |                             |     | 2-時給     | 0          | 0                                     | 0          |    |
| 15  | 15003 同行援訊    |        |                             |     | 2-時給     | 1,500      | 1,700                                 | 2,000      |    |
| 15  | 15004 同行援調    | (盲ろうき  | F)                          |     | 2-時給     | 1,600      | 1,700                                 | 1,800      |    |
| 91  | 91001 移動支援    | 1      |                             |     | 2-時約     | 0          | 0                                     | 0          |    |
| 1D  | 1D001 移動支援    | (区分なし  | _]                          |     | 2-時給     | 1,000      | 1,200                                 | 1,300      |    |
| 1D  | 1D101 移動支援    |        |                             |     | 2-時給     | 0          | 0                                     | 0          |    |
| IĎ  | [D201  移動支援   | (件ず)   |                             |     | 2-時給     | 0          | 0                                     | 0          |    |

## 各設定項目(追加項目のみ)

| 項目名                                          | 説明                             |  |  |  |
|----------------------------------------------|--------------------------------|--|--|--|
| 単価クリア                                        | クリックすると表示中の単価表の金額がクリアされます。     |  |  |  |
| 単価複写                                         | クリックすると複写作成の画面が表示されます。         |  |  |  |
| <br>  主一:::::::::::::::::::::::::::::::::::: | クリックすると、改正の時等で非表示のサービスが存在していた場 |  |  |  |
| 衣小詞笠(以上时寺) <br>                              | 合、表示されるようになります。                |  |  |  |

# <基本単価マスタ | 時間給単価一括設定>

| 🔜 一括設定                                   |               |          |            |  |  |  |  |
|------------------------------------------|---------------|----------|------------|--|--|--|--|
| 基本単価うち処                                  | 過改善単価         | うち特定処過単価 | うちベースアップ単価 |  |  |  |  |
| うちベースアップ単価                               |               |          |            |  |  |  |  |
| <ul> <li>● 金額設定</li> <li>○ 簡易</li> </ul> | 易割合設定         | 35円      | 一括設定       |  |  |  |  |
| ※1時間めたりの金額で単                             | 画を設定します<br>日中 | 夜朝       | 深夜         |  |  |  |  |
| ☑ 身体介護                                   | 35円           | 35円      | 35円        |  |  |  |  |
| ☑ 家事援助                                   | 35円           | 35円      | 35円        |  |  |  |  |
| ☑ 通院伴う                                   | 35円           | 35円      | 35円        |  |  |  |  |
| ☑ 通院伴ず                                   | 35円           | 35円      | 35円        |  |  |  |  |
| ☑ 乗降介助                                   | 35円           | 35円      | 35円        |  |  |  |  |
| ☑ 重度訪問介護                                 | 35円           | 35円      | 35円        |  |  |  |  |
| ☑ 行動援護                                   | 35円           | 35円      | 35円        |  |  |  |  |
| ☑ 同行援護                                   | 35円           | 35円      | 35円        |  |  |  |  |
| ☑ 同行援護・区 3                               | 35円           | 35円      | 35円        |  |  |  |  |
| ☑ 同行援護・区 4                               | 35円           | 35円      | 35円        |  |  |  |  |
| ☑ 移動支援                                   | 35円           | 35円      | 35円        |  |  |  |  |
| 端数処理 0-1円未満                              | 〜 0−切捨て       | ~        | 決定         |  |  |  |  |

#### (簡易割合設定)

| 🔜 一括設定       |          |          | ×          |  |  |  |  |
|--------------|----------|----------|------------|--|--|--|--|
| 基本単価 うち処     | 過改善単価    | うち特定処過単価 | うちベースアップ単価 |  |  |  |  |
| うちベースアップ単価   |          |          |            |  |  |  |  |
| ○ 金額設定 ● 簡易  | 易割合設定    | 2.4%     | 一括設定       |  |  |  |  |
| ※基本額に対しての割合で | 単価を設定します |          |            |  |  |  |  |
|              | 日中       | 夜朝       | 深夜         |  |  |  |  |
| ☑ 身体介護       | 2.4%     | 2.4%     | 2.4%       |  |  |  |  |
| ☑ 家事援助       | 2.4%     | 2.4%     | 2.4%       |  |  |  |  |
| ☑ 通院伴う       | 2.4%     | 2.4%     | 2.4%       |  |  |  |  |
| ☑ 通院伴ず       | 2.4%     | 2.4%     | 2.4%       |  |  |  |  |
| ☑ 乗降介助       | 2.4%     | 2.4%     | 2.4%       |  |  |  |  |
| ☑ 重度訪問介護     | 2.4%     | 2.4%     | 2.4%       |  |  |  |  |
| ☑ 行動援護       | 2.4%     | 2.4%     | 2.4%       |  |  |  |  |
| ☑ 同行援護       | 2.4%     | 2.4%     | 2.4%       |  |  |  |  |
| ☑ 同行援護・区 3   | 2.4%     | 2.4%     | 2.4%       |  |  |  |  |
| ☑ 同行援護・区4    | 2.4%     | 2.4%     | 2.4%       |  |  |  |  |
| ☑ 移動支援       | 2.4%     | 2.4%     | 2.4%       |  |  |  |  |
| 端数処理 0-1円未満  | ~ 0-切捨て  | ~        | 決定         |  |  |  |  |

# 各設定項目(追加項目のみ)

| 項目名    | 説明                                   |
|--------|--------------------------------------|
| ±≠=∿r⇔ | 左横のボックスへ金額を入力してクリックすると、全サービスへ金額を一括で反 |
| 一招远处   | 映することができます。                          |

#### <担当者給与計算>

| 3)時介援2 担当書総与計算(サービス内容管理) □ □ □ 🖾                             |             |                                   |                  |  |  |  |  |
|--------------------------------------------------------------|-------------|-----------------------------------|------------------|--|--|--|--|
| ● ● ● ● ● ● ● ● ● ● ● ● ● ● ● ● ● ● ●                        |             |                                   |                  |  |  |  |  |
| 提供月 令和04年10月分 1월 5월 6월 7월 8월 5월 1월 1월 1월 29 3월               |             |                                   |                  |  |  |  |  |
| 担当者 I D 100002 ▼ ヘルパーB 支 計算単価(支) 1-単価1 マ 処態改善小説計算(法本類) 再計算 再 |             |                                   |                  |  |  |  |  |
| サービス明細 支給控除                                                  |             | ※変更時は再計算が必要に                      | なります             |  |  |  |  |
|                                                              |             | □ 連続訪問表示 □ 未使用列を表示                | 行挿入 行削除          |  |  |  |  |
| 日付 曜 開始 終了 時間 区 種 サービス内容                                     |             | 深夜 基本額 (うち (うち (うち<br>処遇) 特定) パール | 休日 移動引 明細計 ^     |  |  |  |  |
| ▶ 10/01 ± 12:00 13:00 60分 支 11 身体                            | インフォ 花子 60  | 1,500 (300) (200 (50)             | 0 2 1.700        |  |  |  |  |
| 10/01 土 18:00 17:00 80分 支 11 身体                              | インフォ 花子 80  | 1,500 (300) (200 (50)             | 0 2 1,700        |  |  |  |  |
| 10/03 月 11:00 12:00 80分 支 11 家事                              | インフォ 太郎 60  | 1,500 (300) (200 (50)             | 0 2 1.700        |  |  |  |  |
| 10/05 水 12:00 13:00 80分 支 11 身体                              | インフォ 花子 80  | 1,500 (800) (200 (50)             | 0 2 1,700        |  |  |  |  |
| 10/05 水 16:00 17:00 60分 支 11 身体                              | インフォ 花子 60  | 1,500 (300) (200 (50)             | 0 2 1,700        |  |  |  |  |
| 10/08 土 12:00 13:00 80分 支 11 身体                              | インフォ 花子 80  | 1,500 (800) (200 (50)             | 0 2 1,700        |  |  |  |  |
| 10/08 土 16:00 17:00 60分 支 11 身体                              | インフォ 花子 60  | 1,500 (300) (200 (50)             | 0 2 1,700        |  |  |  |  |
| 10/10 月 11:00 12:00 80分 支 11 家事                              | インフォ 太郎 80  | 1,500 (800) (200 (50)             | 200 2 1,800      |  |  |  |  |
| 10/12 水 12:00 13:00 80分 支 11 身体                              | インフォ 花子 80  | 1,500 (300) (200 (50)             | 0 2 1,700        |  |  |  |  |
| 10/12 水 16:00 17:00 60分 支 11 身体                              | インフォ 花子 60  | 1,500 (800) (200 (50)             | 0 2 1,700        |  |  |  |  |
| 10/15 土 12:00 13:00 80分 支 11 身体                              | インフォ 花子 80  | 1,500 (300) (200 (50)             | 0 2 1,700        |  |  |  |  |
| 10/15 土 16:00 17:00 80分 支 11 身体                              | インフォ 花子 60  | 1,500 (300) (200 (50)             | 0 2 1.700        |  |  |  |  |
| 10/17 月 11:00 12:00 80分 支 11 家事                              | インフォ 太郎 80  | 1,500 (300) (200 (50)             | 0 2 1,700        |  |  |  |  |
| 10/18 水 12:00 13:00 60分 支 11 身体                              | インフォ 花子 60  | 1,500 (300) (200 (50)             | 0 2 1.700        |  |  |  |  |
| 10/18 水 16:00 17:00 80分 支 11 身体                              | インフォ イビチ 80 | 1,500 (300) (200 (50)             | 0 2 1,700        |  |  |  |  |
| 10/22 土 12:00 13:00 60分 支 11 身体                              | インフォ 花子 60  | 1,500 (300) (200 (50)             | 0 2 1,700        |  |  |  |  |
| 10/22 土 16:00 17:00 80分 支 11 身体                              | インフォイビチ 80  |                                   | > 1,700 ~        |  |  |  |  |
| 基本額 84,500円 手当(派遣) 4,800円 手当(日)                              | 0円 手当(月) 0円 | 総支給額 39,800円 控除額 0P               | J 差引支給額 \$9,800円 |  |  |  |  |

<担当者給与計算 | 時間給明細入力> ※画面レイアウトも変更しました

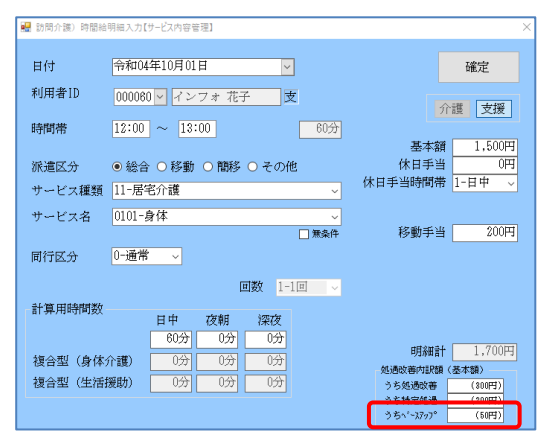

#### 各設定項目(追加項目のみ)

| 項目名            | 説明                              |  |  |  |
|----------------|---------------------------------|--|--|--|
| 担当者給与計算画面共通部分  |                                 |  |  |  |
| 処遇改善           | 各加算分が反映されている時にチェックが付きます。チェックを操作 |  |  |  |
|                | し再計算をクリックすると、基本額に含む加算の反映有無を変更で  |  |  |  |
| 特定処遇改善         | きます。                            |  |  |  |
| ベースアップ         |                                 |  |  |  |
| うちベース/うちベースアップ | 基本支給額に含むベースアップ支援等加算分の額を表示入力します。 |  |  |  |

#### <担当者給与計算 | 支給控除>

| 🖁 訪問介護) 担当者給与計算【サービス内容管理】                 |                              |                                                                                                    |                         |
|-------------------------------------------|------------------------------|----------------------------------------------------------------------------------------------------|-------------------------|
| 新規模常的除参照 取込                               | 印刷 登録 終了                     |                                                                                                    | 賞与入力                    |
| 提供月 令和04年10月分 4日 5日 6日 7日                 | Ba Sa 10a 10a 10a 10a 20a 30 | An Likely March 10 March 10 March 10 March 10 March 10 March 10 March 10 March 10 March 10 March 10 March 10 Mar | 修正                      |
| 担当者 I D 100002 V ヘルパーB                    | <b>介</b> 計算単值(介)             | 1-単価1 → ✓ 処通改善 ☑ 特定处退                                                                                            | ☑ ベースヌッフ° 再計算           |
| サービス明細 支給控除 時間給計算表                        |                              | ※发用时候再计算办必要代                                                                                                    | 149 8.9                 |
| 日数 18日 回数 18回 時間                          | 1080分 10時間00分 時間集計           |                                                                                                    |                         |
| 支給                                        |                              | 台幅跳起                                                                                                    | · 化 AT UBAF 2018        |
| 基本額 休日手当 短時間手当                            |                              |                                                                                                    | R # 180 A 140ET         |
| 27,000FJ 5,000FJ 0FF                      | 0F9 0F9 0F9                  | 019 019                                                                                                    | 手当額 0円                  |
| EP0 EP0 EP0                               | 0 (19)                       | 1                                                                                                    | 合計 (4.140円)             |
|                                           |                              |                                                                                                    | )ち特定処遇改善額               |
| E90 E90 E90 8                             | 019 019                      | E90 290                                                                                                    | 基本額 2,700円              |
|                                           |                              | ,                                                                                                    | 手当額 0円                  |
| 拉除                                        |                              | 1                                                                                                    | 合計 (2,700円)             |
| TTO TTO TTO                               | TTN 170                      |                                                                                                    | )ちペースアップ等支援加算額―         |
| C-10 C-10                                 | 013 013                      | 012 012                                                                                                    | 基本額 630円                |
|                                           |                              |                                                                                                    | 手当額 0円                  |
| 2世1三相第                                    | 処遇欧善配分 入力メモ<br>内容取得          | 1                                                                                                    | 合計 (630F3)              |
|                                           |                              |                                                                                                    |                         |
|                                           |                              |                                                                                                    |                         |
|                                           |                              |                                                                                                    |                         |
|                                           | T1 0TT #14/ E1 000TT 49-4    | -00.00 00 000 11 1770.00 00 000                                                                                  | TT1000 00 8800++18.00 F |
| actives 27,000 0 7 = (4008) 0,00010 7 = ( | H/ (4) T=(A) (6000 805       | CALINA 02,00013 1200080 01                                                                                       | 2 20/12/00 MR 02/000/3  |

#### 各設定項目(追加項目のみ)

| 項目名    | 説明                             |  |  |  |  |
|--------|--------------------------------|--|--|--|--|
| うちベースア | うちベースアップ等支援加算額                 |  |  |  |  |
| 基本額    | 基本支給額に含むベースアップ等支援加算額を表示します。    |  |  |  |  |
| 手当額    | ベースアップ等支援加算分を手当として計算する時に入力します。 |  |  |  |  |
| 合計     | 基本額と手当額の合計額を表示します。             |  |  |  |  |

### <担当者給与計算 | 時間給計算表>

#### ※システム設定で「サービス内容管理+時間合計で計上」時のみ使用可

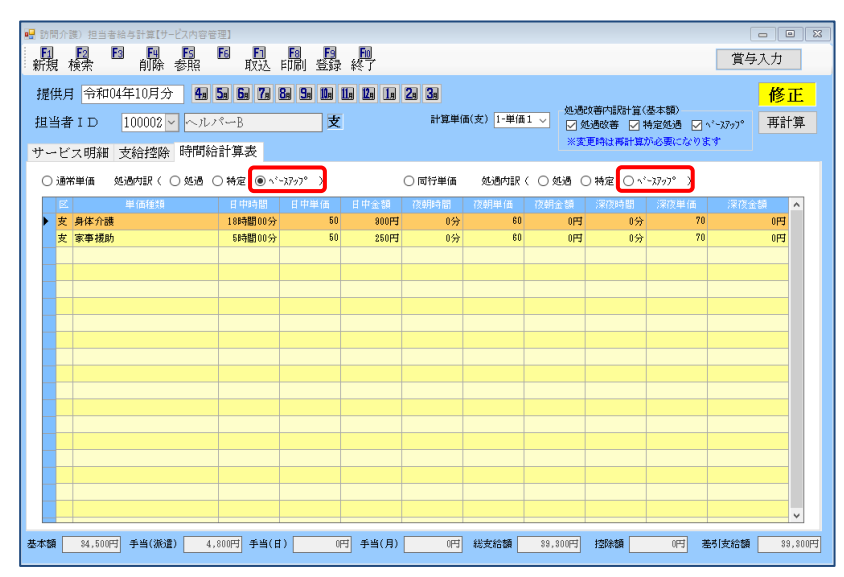

#### 各設定項目(追加項目のみ)

| 項目名    | 説明                                 |
|--------|------------------------------------|
| ベースアップ | 選択すると、基本額に含むベースアップ等支援加算分の金額を表示します。 |

# 4. (居宅介護)提供記録簿

#### 4-1. 抽出条件への記録簿指示チェック機能追加

前回バージョンアップにて、「記録簿アプリ」を利用した記録簿の内容において必須項目やいずれかに 必ずチェックが必要な項目の設定ができるようになりましたが、今回「完全一致」「いずれか一致」に該 当する項目で入力もれのある記録簿を抽出できるようになりました。

※ 記録簿指示機能については「総合支援版 Ver.7.5.0 差分マニュアル」をご確認ください。

(記録簿抽出条件)

(印刷条件指定)

| 🖳 記録簿抽出  | 条件                                                         |             |             |                 |                   | - 🗆 ×              | 💀 印刷条件指定 X                                                            |
|----------|------------------------------------------------------------|-------------|-------------|-----------------|-------------------|--------------------|-----------------------------------------------------------------------|
| 期間指定     | #2 令和4年10月01日 マ ~ 令和4年10月31日 マ 物 3 時 2 8 9 1 1 1 1 1 2 3 1 |             |             |                 |                   |                    |                                                                       |
| 絞り込み     | ○ 指定なし                                                     | ● アプリ入力 ○ 1 | アブリ未入力 〇指   | 定なし 💿 キャンセル除く 🔘 | キャンセルのみ 表示切替 🖲 記録 | 簿 ○ 連絡票 ○ 状況等      | □ サービス提供記録簿 □ 連絡票(留意事項)                                               |
| 利用者ID    | ~                                                          |             | ~           | ¥               | 🗌 予定変更分+ 🗌 実績     | 追加分                | □ 記録簿一覧 ○ 日別 ○ 利用者別 ● 担当者別 1-時間・サービス ~                                |
| 担当者 I D  | ~                                                          |             | □ 未設定のみ     | *               |                   | 1000               |                                                                       |
| 利用者タグ    |                                                            |             | 5 X100 40 5 | 検索              | 7)7 0 2 記録簿指示チェック | 厌定                 |                                                                       |
| ▶ R04.10 | .08(月) 11:0                                                | 0 12:00 000 | 1002 介護 次郎  | 100001 介護太郎     | ○<br>家事援助         | 779 Rola + Possi A | □ バイタルサイン 1-リスト ·                                                     |
|          |                                                            |             |             |                 |                   |                    | 条件入力                                                                  |
|          |                                                            |             |             |                 |                   |                    | 提供日 令和04年10月01日 🗸 ~ 令和04年10月31日 🗸                                     |
|          |                                                            |             |             |                 |                   |                    | 48 58 58 7.8 28 58 18 18 18 18 28 38 全<br>※提供日の指定がないと印刷に時間がかかることがあります |
|          |                                                            |             |             |                 |                   |                    | 利用者指定 🗸 🔽 🗸 🗸                                                         |
|          |                                                            |             |             |                 |                   |                    | 担当者指定                                                                 |
|          |                                                            |             |             |                 |                   |                    | 絞り込み ○指定なし ● アブリ入力 ○ アブリ未入力 □ 担当者未設定のみ                                |
|          |                                                            |             |             |                 |                   |                    | ● 指定なし ○ キャンセル除く ○ キャンセルのみ                                            |
|          |                                                            |             |             |                 |                   |                    | 利用者タグ 検索 797 OR                                                       |
|          |                                                            |             |             |                 |                   |                    | □ 総合事業/介護予防のみ □ 配信申は含めない                                              |
|          |                                                            |             |             |                 |                   |                    | □ 予定変更分+□ 集結追加分 提供時間表示                                                |
|          |                                                            |             |             |                 |                   |                    | ✓ 記録簿指示ヂェック                                                           |
|          |                                                            |             |             |                 |                   |                    | COVIEtカ ※CSV出力を行う場合は「出力の種類」を「記録第一 決定                                  |
| 4        |                                                            |             |             |                 |                   | ×                  | 温沢してください<br>                                                          |

# 【記録簿指示チェックの流れ】

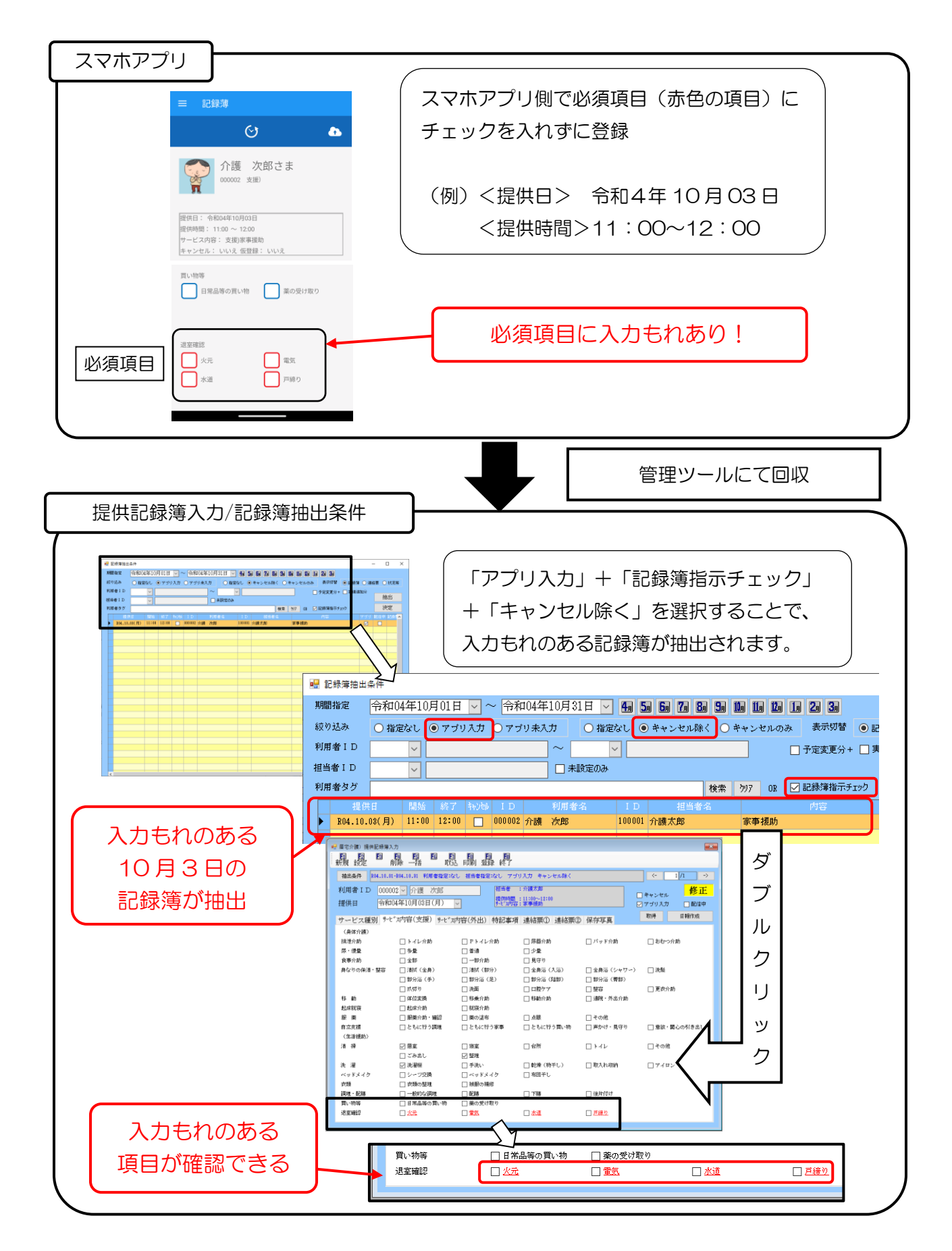

# <提供記録簿入力 | 記録簿抽出条件>

| <u></u> \$7 | 银簿抽出    | 条件                        |       |       |    |        |         |        |        |             |         |          |          | - г | ) ×  |
|-------------|---------|---------------------------|-------|-------|----|--------|---------|--------|--------|-------------|---------|----------|----------|-----|------|
|             |         |                           |       |       |    |        |         |        |        |             |         |          |          |     |      |
|             |         |                           |       |       |    |        |         |        |        |             |         |          |          |     |      |
| 絞り          | 込み      | ○ 指定                      | おし (  | 0 アブリ | パカ | 077    | リ未入     | カ 〇 指定 | tr 🧿   | )キャンセル除く 〇: | キャンセルのみ | 表示切替     | 記録簿 🔵 連約 | 漂 🔾 | 状況等  |
| 利用          | 者ID     |                           | ~     |       |    |        |         | ~      | -      |             |         | 予定変更分+ 🗌 | 実績追加分    |     |      |
| 担当者 I D     |         | ~                         |       |       |    |        | □ 未設定のみ |        |        |             |         | 抽        | 出        |     |      |
| 利用          | 者タグ     | 検索 ウリ7 0R 22 記録簿指示テェック 決5 |       |       |    |        |         |        |        |             | 定       |          |          |     |      |
|             | 提供      | ŧĦ                        | 開始    | \$27  | 和地 | I D    |         | 利用者名   | 1 D    | 担当者名        |         | 内容       | アブリ      | 配信中 | 記録 🔺 |
|             | R04.10. | 03(月)                     | 11:00 | 12:00 |    | 000002 | 介護      | 次郎     | 100001 | 介護太郎        | 家事援助    |          |          |     |      |
|             |         |                           |       |       |    |        |         |        |        |             |         |          |          |     |      |
|             |         |                           |       |       |    |        |         |        |        |             |         |          |          |     |      |
|             |         |                           |       |       |    |        |         |        |        |             |         |          |          |     |      |
|             |         |                           |       |       |    |        |         |        |        |             |         |          |          |     |      |
|             |         |                           |       |       |    |        |         |        |        |             |         |          |          |     |      |
|             |         |                           |       |       |    |        |         |        |        |             |         |          |          |     |      |
|             |         |                           |       |       |    |        |         |        |        |             |         |          |          |     |      |
|             |         |                           |       |       |    |        |         |        |        |             |         |          |          |     |      |
|             |         |                           |       |       |    |        |         |        |        |             |         |          |          |     |      |
|             |         |                           |       |       |    |        |         |        |        |             |         |          |          |     |      |
|             |         |                           |       |       |    |        |         |        |        |             |         |          |          |     |      |
| _           |         |                           |       |       |    |        |         |        |        |             |         |          |          |     |      |
| -           |         |                           |       |       |    |        |         |        |        |             |         |          |          |     |      |
|             |         |                           |       |       |    |        |         |        |        |             |         |          |          |     |      |
|             |         |                           |       |       |    |        |         |        |        |             |         |          |          |     |      |
|             |         |                           |       |       |    |        |         |        |        |             |         |          |          |     |      |
| _           |         |                           |       |       |    |        |         |        |        |             |         |          |          |     |      |
|             |         |                           |       |       |    |        |         |        |        |             |         |          |          |     | _    |
|             |         |                           |       |       |    |        |         |        |        |             |         |          |          | _   | × ×  |

### 各設定項目(追加分)

| 項目名         | 説明                                 |
|-------------|------------------------------------|
| 「司得等世子チェック」 | クリックすると、記録簿指示にて「完全一致」「いずれか一致」 に該当す |
| 記跡海泊ハナエック   | る項目に入力もれがある記録簿が抽出されます。             |

# <提供記録簿入力 | 印刷条件指定>

| ☑ 印刷条件指定 ×                                                                                   |  |  |  |  |  |  |  |  |
|----------------------------------------------------------------------------------------------|--|--|--|--|--|--|--|--|
| 出力の種類<br>□サービス提供記録簿 □ 連絡票(留意事項)                                                              |  |  |  |  |  |  |  |  |
| ☑ 記録簿一覧 ○日別 ○利用者別 ● 担当者別 1-時間・サービス 〜                                                         |  |  |  |  |  |  |  |  |
| □ 連絡事項一覧 ○ 日別 ○ 利用者別 1-指示・報告・注意点 >                                                           |  |  |  |  |  |  |  |  |
| □バイタルサイン 1-リスト ···· ·                                                                        |  |  |  |  |  |  |  |  |
| 条件入力                                                                                         |  |  |  |  |  |  |  |  |
| 提供日 令和04年10月01日 ~ ~ 令和04年10月31日 ~<br>                                                        |  |  |  |  |  |  |  |  |
| 利用者指定                                                                                        |  |  |  |  |  |  |  |  |
| 担当者指定                                                                                        |  |  |  |  |  |  |  |  |
| 絞り込み ○指定なし ●アブリ入力 ○アブリ未入力 □担当者未設定のみ                                                          |  |  |  |  |  |  |  |  |
| <ul> <li>● 指定なし ○ キャンセル除く ○ キャンセルのみ</li> <li>利用者タグ</li> </ul>                                |  |  |  |  |  |  |  |  |
| <ul> <li>●総合事業/介護すめあい</li> <li>●定支更分+ □ 実施設加分</li> <li>提供時間表示</li> <li>✓記録簿指示チェック</li> </ul> |  |  |  |  |  |  |  |  |
| CSV出力         ※CSV出力を行う場合は「出力の種類」を「記録簿一<br>覧」、「電路事項一覧」または「バイタルサイン」を         決定               |  |  |  |  |  |  |  |  |

# 各設定項目(追加分)

| 項目名           | 説明                                |
|---------------|-----------------------------------|
| 司得等也ニチェック     | クリックすると、記録簿指示にて「完全一致」「いずれか一致」に該当す |
| 記跡海泊小ナエック<br> | る項目に入力もれがある記録簿が抽出されます。            |

| $\langle$ POI                   | NT )—                  |                                  |                  |                           |                 |
|---------------------------------|------------------------|----------------------------------|------------------|---------------------------|-----------------|
|                                 |                        |                                  | - >              |                           |                 |
| (記録簿                            | 指示チェック                 | <u>'のみチェ</u>                     | <u>ック)</u>       |                           |                 |
| 🛃 記錄簿抽出条件                       |                        |                                  |                  |                           | - 🗆 X           |
| 期間指定 令禾                         | 104年10月01日 🔽 ~ 令和      | 04年10月31日 🔽 🛃                    | i 5a 6a 7a 8a 9a | No 110 No 10 20 30        |                 |
| 級り込み ④ :                        | 皆定なし 〇 アブリ入力 〇 アブ      | リ 未入力 <ul> <li>● 指定なし</li> </ul> | ○ キャンセル除く ○      | キャンセルのみ 表示切替              | 記錄簿 🔵 連結票 🔘 状況等 |
| 利用者ID                           | ×                      |                                  |                  | □ 予定変更分+ □                | 実績追加分 抽形        |
| 担当者ID                           | ¥                      | □未設定のみ                           |                  |                           | 2 dectr         |
| 利用者タク                           | 明66 放フ 転転 1 5          | 1日本-2 1                          | 秋索               | <u>約7</u> 08 2.00%常指示チ19ク | THE REAL        |
| F04.10.03(月                     | ) 10:00 11:00 🖸 000002 | 介護 次郎 10                         | 1004 ~1215-4     | 重度訪問Ⅲ                     |                 |
| E04.10.03(月                     | ) 11:00 11:80 000001   | 介五郎 10                           | 001 介護太郎         | 家事援助                      |                 |
| E04.10.04(%                     | ) 10:00 11:00 000002   | 介護 次郎 100<br>介護 次郎 100           | 1001 介護太郎        | 身体介護                      |                 |
| (記録簿<br><sup>■ 20#998±00#</sup> | 指示チェック                 | +アプリン                            | 入力+キャ            | ンセル除く)                    | – – ×           |
| 期間指定 令和                         | 104年10月01日 🔽 ~ 令和      | 04年10月31日 🖂 🖪                    | 54 64 74 84 94   | 10 10 10 10 20 30         |                 |
| 級り込み 〇十                         | 診定なし ● アブリ入力 〇 アブリ     | リ未入力 〇 指定なし                      | ● キャンセル除く 〇      | キャンセルのみ 表示切替  ・           | 記錄簿 🔾 連絡票 🔾 抗況等 |
| 利用者ID                           | ~                      | _~                               |                  | □ 予定変更分+ □                | ] 実績追加分 抽 北     |
| 担当者ID                           | ~                      | □ 未設定のみ                          |                  |                           | 3 datafer       |
| 利用者タグ                           | 100 00 - 10 Lo 1 m     | 31m+4.7                          | 検索               | /// 08 図録簿指示チェック          | 決定              |
| B04.10.03(月)                    | ) 11:00 12:00 000002   | 小市市名<br>介護 次郎 10                 | 001 介護太郎         | 家事援助                      |                 |
|                                 |                        |                                  |                  |                           |                 |
|                                 |                        |                                  |                  |                           |                 |

「記録簿指示チェック」だけを選択した場 合、「配信」「回収」がされていない記録簿、 「キャンセル」された記録簿も表示されま す。

抽出時に「アプリ入力」「キャンセル除く」 も併せて選択することで、記録簿アプリに て入力された後、回収した記録簿の中での 入力もれを抽出することできます。

#### 帳票印刷の条件入力項目のレイアウト変更

帳票印刷画面(月次帳票印刷/年間帳票印刷)において、「条件入力」の項目のレイアウトについて選択 項目を整理し見やすく変更しました。

<月次帳票印刷>画面例:居宅介護

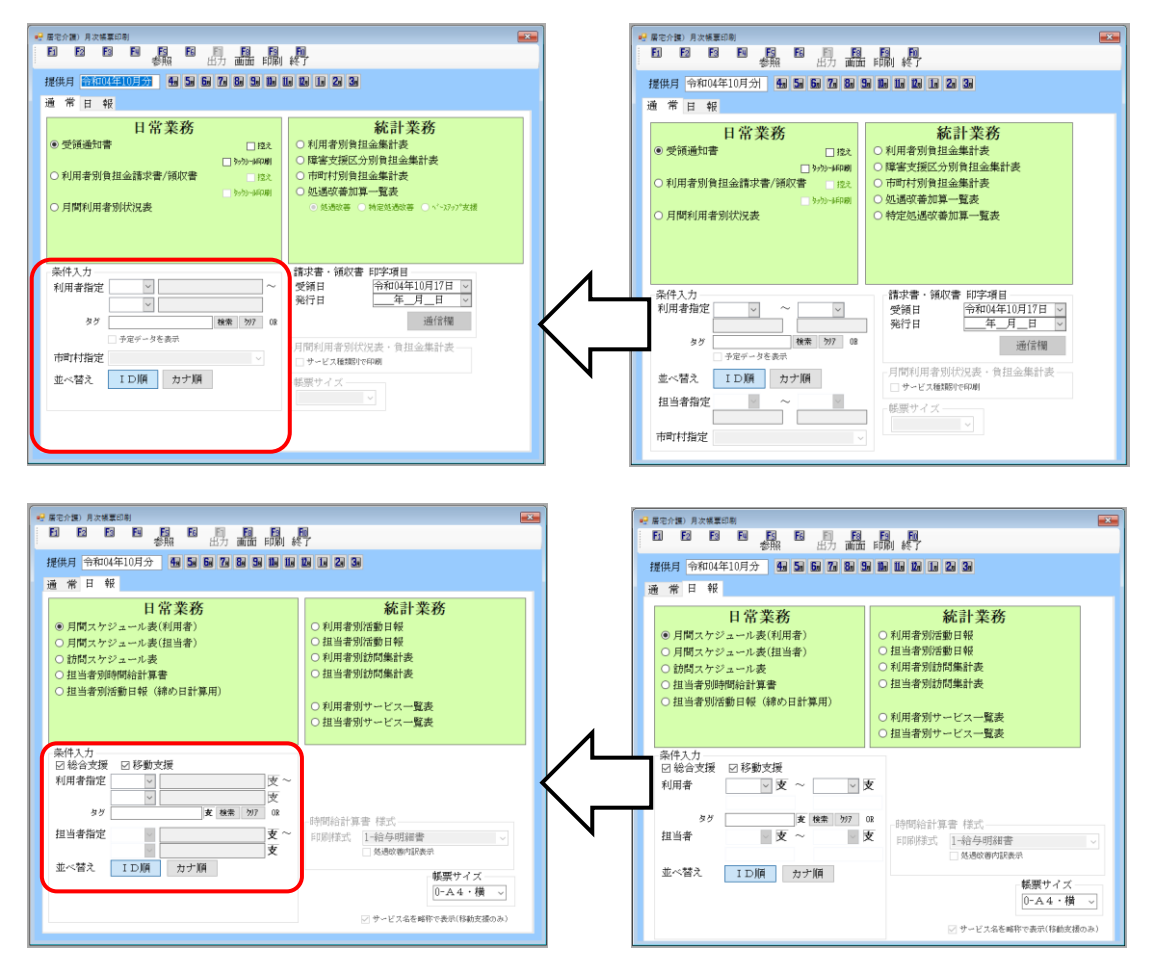

<年間帳票印刷>画面例:居宅介護

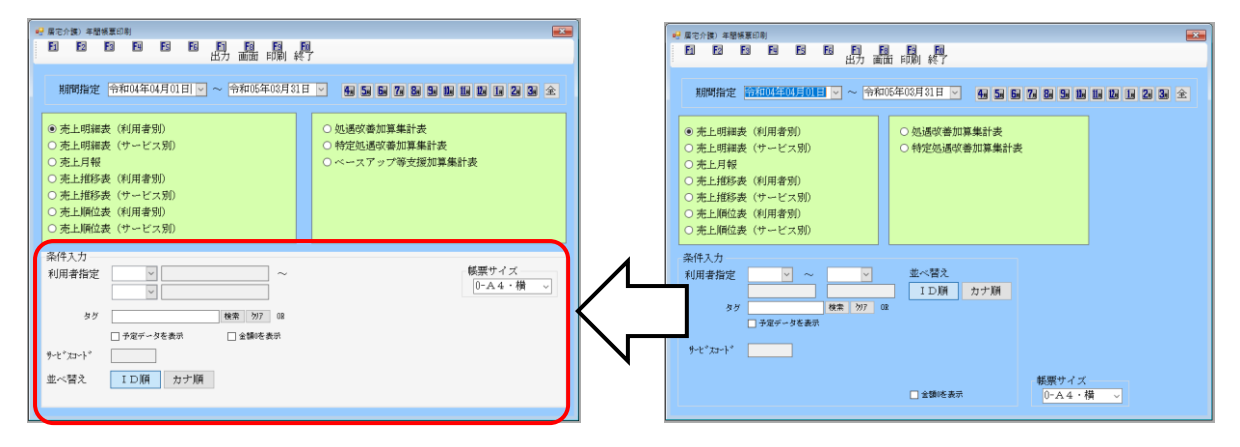

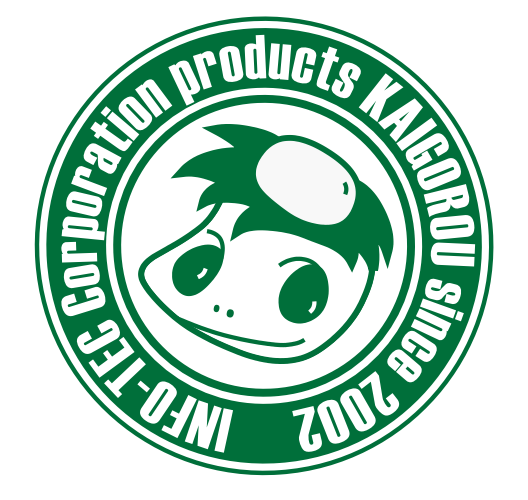

# 介五郎(総合支援版)差分マニュアル

発行:株式会社インフォ・テック <sup>〒537-0025</sup> 大阪府大阪市東成区中道3丁目15番16号 毎日東ビル2F (TEL) 06-6975-5655 (FAX) 06-6975-5656 http://www.info-tec.ne.jp/